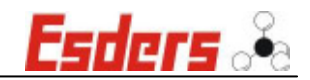

# Betriebsanleitung MPP im Prüfanhänger

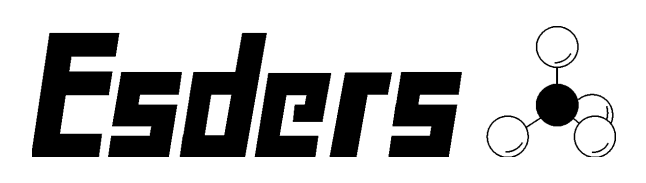

Seite 1 von 7

Esders 🖧

#### Inhaltsverzeichnis:

| Sicherheitshinweise:                 | 2                                                                                                    |
|--------------------------------------|----------------------------------------------------------------------------------------------------|
| Frostgefahr                          | 2                                                                                                    |
| Transportsicherungen                 | 3                                                                                                    |
| Standfeste Position                  | 4                                                                                                    |
| Elektroanschluss                     | 5                                                                                                    |
| Inbetriebnahme des Prüfanhängers     | 6                                                                                                    |
| Ausserbetriebnahme des Prüfanhängers | 7                                                                                                    |
|                                      | Sicherheitshinweise:<br>Frostgefahr<br>Transportsicherungen<br>Standfeste Position<br>Elektroanschluss<br>Inbetriebnahme des Prüfanhängers<br>Ausserbetriebnahme des Prüfanhängers |

# Beim Betrieb der MPP, Motorprüfpumpe im Prüfhänger ist folgendes zu beachten:

- 1. Sicherheitshinweise:
  - - Pumpe vor Frost schützen!
  - - Anhänger mit Schiebestützen sichern!
  - - Betriebsanleitung der MPP beachten!
  - - Niemals mit gefülltem Wassertank fahren!

#### 2. Frostgefahr

- Den Prüfhänger bei einer Raumtemperatur von mindestens 10 Grad Celsius abstellen.
- Der Wassertank ist zu entleeren.

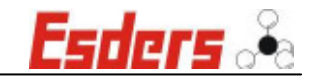

### 3. Transportsicherungen

Vor Bewegen des Prüfhängers sind alle Transportsicherungen Wassertank, Motorprüfpumpe, Standrohre, Auffahrrampen, Schieberschlüssel und weiteres Zubehör zu schließen, bzw. zu spannen.

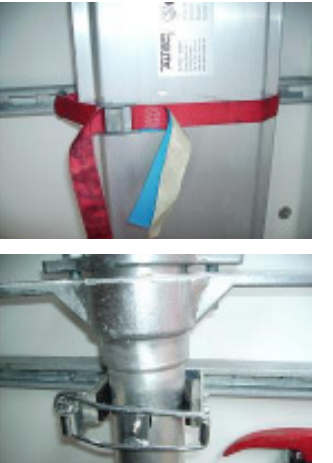

Transportsicherung für Auffahrrampen

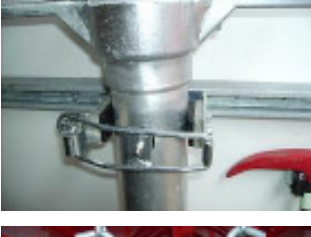

Transportsicherung für Standrohre

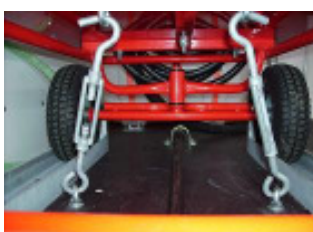

Transportsicherung für Motorprüfpumpe

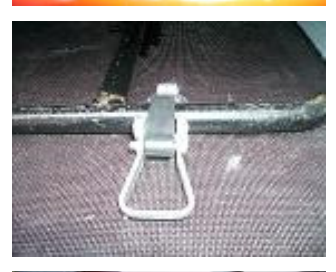

Transportsicherung für Schieberschlüssel

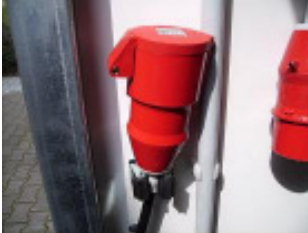

Halter für Stromversorgung Motorprüfpumpe

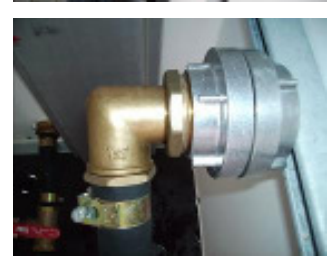

Halter für Saugschlauch Motorprüfpumpe

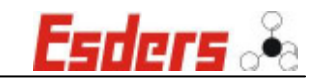

# 4. Standfeste Position

• Vor Arbeitsbeginn müssen der Prüfhänger mit 4 Stützen gegen Umkippen stabilisiert werden.

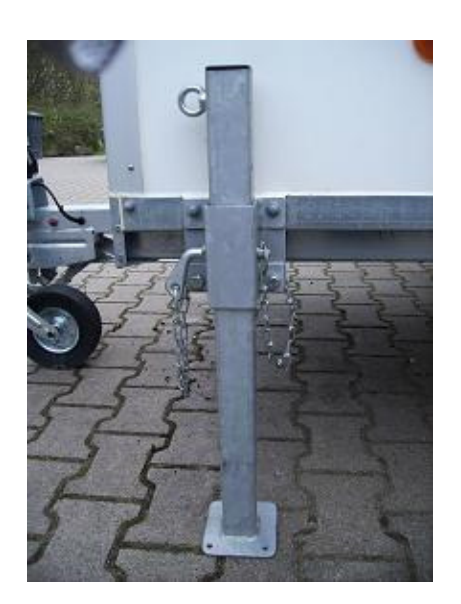

Vordere Stützen ausfahren und Stützrad entlasten.

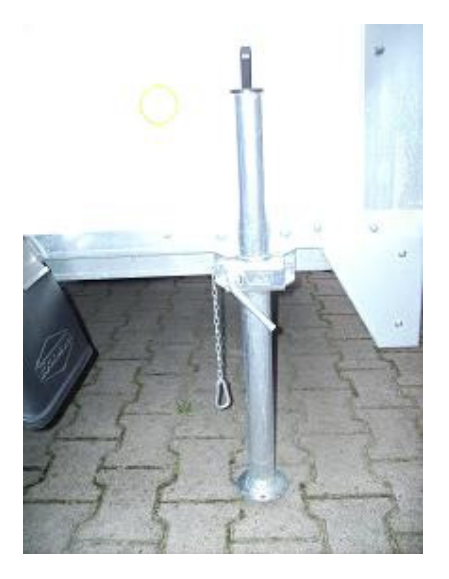

#### Hintere Stützen ausfahren.

• Hänger gegen unbeabsichtigtes Wegrollen sichern.

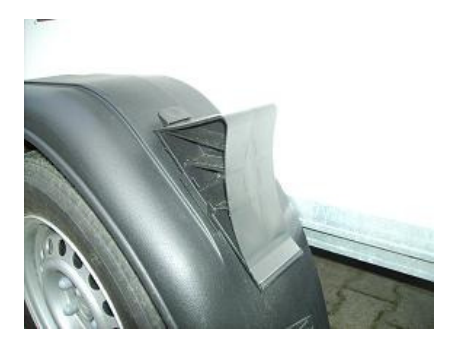

Hemmschuhe unter beide Reifen legen, (nur bei Ausführung mit Auflaufbremse).

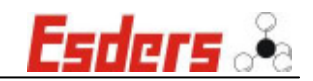

# 5. Elektroanschluss

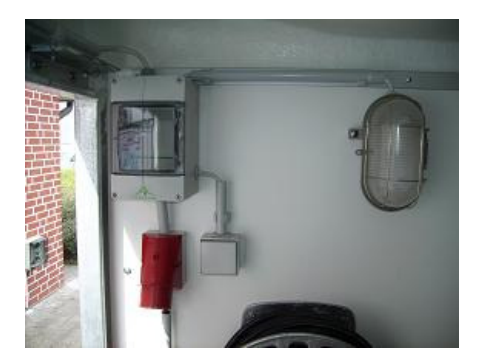

Anschlusskabel - CEE Kupplung 400 Volt, 16 A mit Wandstecker / Verteilung verbinden und Stromversorgung des Prüfanhänger herstellen.

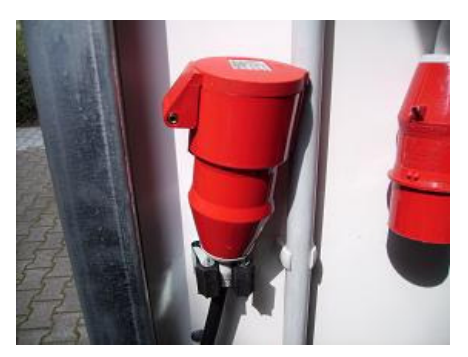

Anschlusskabel mit CEE – Kupplung 400 Volt, 16 A mit Motorprüfpumpe verbinden und Stromversorgung der MPP herstellen.

Die Schukosteckdosen sind über einen Sicherungsautomaten mit 10 A abgesichert.

Nur für Betrieb von Laptop, DruckTest memo und Ladevorgänge geeignet.

Öffnen und Arbeiten an elektrischen Anlagen nur durch autorisiertes Fachpersonal.

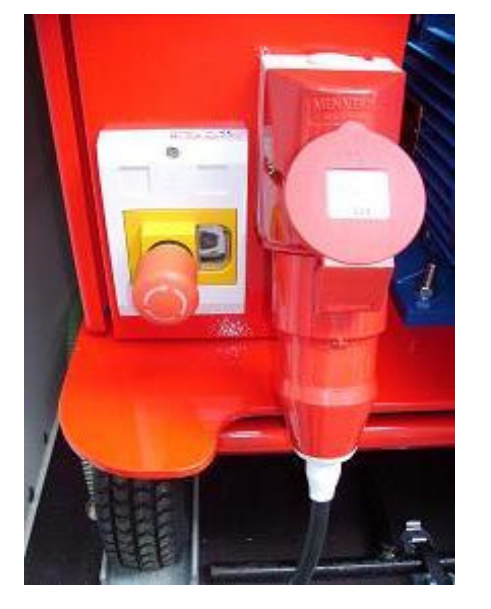

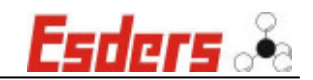

# 6. Inbetriebnahme des Prüfanhängers

1. Motorprüfpumpe und Prüfkörper mit Druckschlauch verbinden.

Auf festen Sitz der Kupplungen achten. (Verletzungsgefahr bei nicht eingerasteten Stecknippel – Schlauch kann sich lösen).

2. Kugelventil Druckeinlassseite am Prüfkörper schließen.

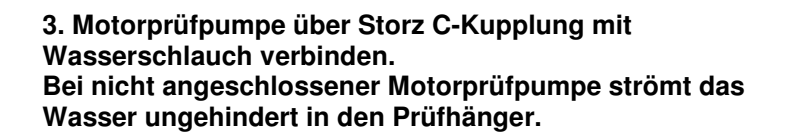

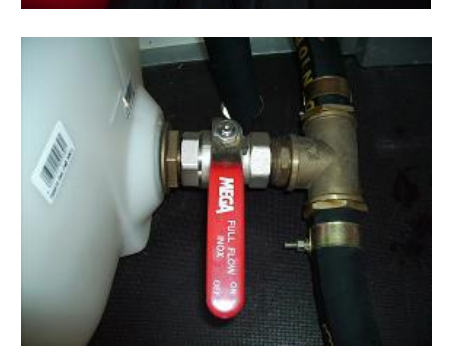

4. Kugelventil zum Wassertank im Prüfanhänger schließen.

Bei geöffnetem Kugelventil kann sich der Tank zu schnell füllen (große Liefermenge und hoher Betriebsdruck des Hydranten) und zerbersten.

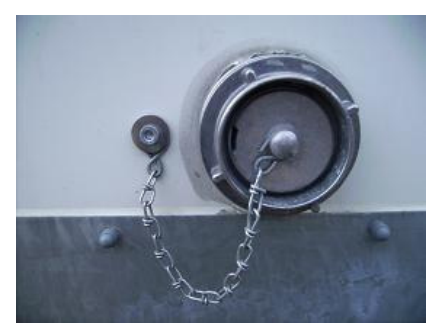

5. Standrohr auf Hydrant befestigen und über C-Schlauch den Prüfhänger anschließen. Ventil am Standrohr oder Hydrant langsam öffnen.

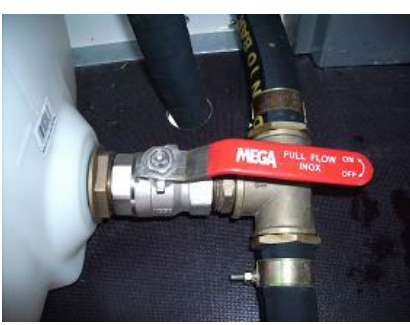

6. Bei ausreichender Liefermenge muss der Tank nicht befüllt werden, ansonsten: Kugelventil zum Wassertank öffnen, Tank langsam befüllen und beobachten.

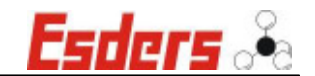

# 7. Ausserbetriebnahme des Prüfanhängers

- Hydrant oder Standrohrventil schließen.
- An der MPP Steuerung die Funktion "Entspannen" wählen und durchführen Die Magnetventile werden geöffnet und die Saug- und Druckleitungen entspannt.

Sollte keine Stromversorgung mehr vorhanden sein, können die Kugelventile an der MPP (neben den Magnetventilen) geöffnet werden.

Darauf achten das der Entlastungsschlauch durch die Bodenplatte geführt ist.

- Die Storz C-Kupplungen des Versorgungsschlauches am Standrohr und Prüfanhänger lösen und den Schlauch entfernen.
- Den Storz C-Anschluss an der MPP lösen und den Saugschlauch mit der Storz Kupplung am Halter befestigen.
- Tank entleeren es ist untersagt den Prüfhänger mit gefülltem Tank zu fahren -
- Druckleitung von MPP und Prüfkörper abnehmen.
- Stromversorgung am Prüfhänger unterbrechen und Kabel aufrollen
- Stromversorgung zur MPP unterbrechen und das Kabel im Halter einrasten.
- Alle Transportsicherungen für MPP, Standrohre, Rampen, Schieberschlüssel, etc. überprüfen.
- Schiebestützen einfahren und sichern.

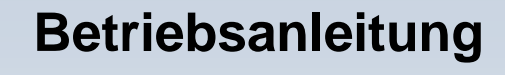

# Motorprüfpumpe (MPP)

[ Version 08/2012 ]

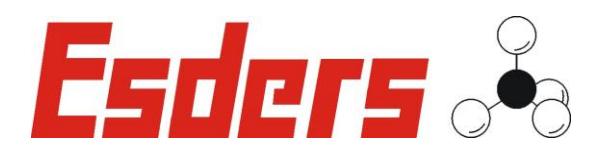

IHR Erfolg mit Qualitätsprodukten von Esders

Wir danken Ihnen, dass Sie sich für ein Produkt der ESDERS GmbH entschieden haben.

Aus unserem umfangreichen Produktsortiment können Sie immer ein hervorragendes und sorgfältig geprüftes Gerät erwarten. Die Geräte entsprechen den in Deutschland geforderten Gesetzen und Verordnungen und gewährleisten somit einen sehr hohen Sicherheitsstandard.

Zusätzlich bieten wir Ihnen auch einen jährlichen Service für alle unsere Geräte an.

Diese Betriebsanleitung wird Ihnen dabei helfen, das Gerät schnell und erfolgreich einsetzen zu können. Nehmen Sie sich bitte vor der Inbetriebnahme ein paar Minuten Zeit, damit Sie das Gerät sicher bedienen und alle Funktionen anwenden können.

Ihre Fragen und Anregungen können Sie jederzeit an unser kompetentes Team richten.

Mit freundlichen Grüßen,

lhr

Z.C.L.

#### **Esders GmbH**

Hammer-Tannen-Str. 26-28 D - 49740 Haselünne Telefon: + 49 (0) 5961-9565-0 Telefax: + 49 (0) 5961-9565-15 E-Mail: info@esders.de Internet: www.esders.de

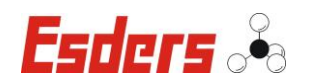

# INHALTSVERZEICHNIS

| 1. | SICHE | ERHEITSHINWEISE UND WARNUNGEN1                           |
|----|-------|----------------------------------------------------------|
|    | 1.1   | Sicherheitsaspekte1                                      |
|    | 1.2   | Instandhaltung1                                          |
|    | 1.3   | Lieferumfang1                                            |
|    | 1.4   | Haftung für Funktion bzw. Schäden2                       |
|    | 1.5   | Symbole2                                                 |
|    | 1.6   | Sicherheitskennzeichnung am Produkt2                     |
|    | 1.7   | Verhalten im Notfall3                                    |
|    | 1.8   | Anforderungen an das Personal, Sorgfaltspflicht          |
|    | 1.9   | Entsorgung4                                              |
|    | 1.10  | Veränderungen an der Pumpe5                              |
| 2. | BEST  | IMMUNGSGEMÄßE VERWENDUNG5                                |
|    | 2.1   | Einsatzbereich5                                          |
|    | 2.2   | Betriebsbedingungen5                                     |
|    | 2.3   | Anschlussbedingungen5                                    |
|    | 2.4   | Sachwidrige Verwendung 6                                 |
| 3. | BESC  | NDERE SICHERHEITSHINWEISE FÜR DEN TRANSPORT              |
| 4. | LAGE  | RUNG6                                                    |
| 5. | Erst  | INBETRIEBNAHME6                                          |
|    | 5.1   | Besondere Sicherheitshinweise für die Erstinbetriebnahme |
|    |       | 5.1.1 Ölstand überprüfen 6                               |
| 6. | BEDI  | ENUNGSELEMENTE7                                          |
|    | 6.1   | Wasseranschluss (1)                                      |
|    | 6.2   | Entlüftungsventil (2) 8                                  |
|    | 6.3   | Kugelventil (3)                                          |
|    | 6.4   | Druckanschluss (4) 8                                     |
|    | 6.5   | Feinfilter (5)                                           |

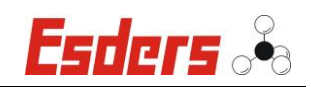

|     | 6.6   | Druckminderer (6)8                            |
|-----|-------|-----------------------------------------------|
|     | 6.7   | Wasserablasschraube (7) 8                     |
|     | 6.8   | Ablassleitung (8)                             |
|     | 6.9   | Handventil (9)                                |
|     | 6.10  | Handventil (10) 8                             |
| 7.  | Ansio | CHT RÜCKSEITE9                                |
|     | 7.1   | Steuerung MPP-Control (1) 10                  |
|     | 7.2   | Kugelventil (2)                               |
|     | 7.3   | Feinfilter (3) 10                             |
|     | 7.4   | Wasseranschluss (4) 10                        |
|     | 7.5   | Schauglas (5) 10                              |
| 8.  | Ansio | CHT SEITE SCHALTSCHRANK 11                    |
|     | 8.1   | Ansicht Schaltschrank mit Bedienfeld 12       |
| 9.  | BEDIE | ENEN                                          |
|     | 9.1   | Einschalten 13                                |
|     | 9.2   | Prüfaufbau herstellen 14                      |
| 10. | Μενΰ  | j15                                           |
|     | 10.1  | MPP einschalten 15                            |
|     | 10.2  | Menü – Info                                   |
|     | 10.3  | Menü – Druck entspannen 16                    |
|     | 10.4  | Menü – Druckvorgabe                           |
|     | 10.5  | Demontage der Motorprüfpumpe18                |
|     | 10.6  | Ausschalten                                   |
| 11. | Beso  | NDERE SICHERHEITSHINWEISE FÜR DIE FEHLERSUCHE |
|     | 11.1  | Lage und Wechseln von Sicherungen 19          |
|     | 11.2  | Fehlerbehandlung MPP                          |
| 12. | Serv  | ICEADRESSE                                    |
| 13. | INSPE | EKTIONS- UND WARTUNGSPLAN                     |
|     | 13.1  | Steuerung 21                                  |

|     | 13.2  | Pumpe                               | 21 |
|-----|-------|-------------------------------------|----|
|     | 13.3  | Getriebe (nur bei der MPP 28)       | 21 |
| 14. | INSPE | KTIONS- UND WARTUNGSARBEITEN        | 22 |
|     | 14.1  | Ölwechsel Pumpe (MPP 28 und MPP 68) | 22 |
|     | 14.2  | Ölwechsel Getriebe (nur MPP28)      | 24 |
| 15. | Zube  | HÖR/ ERSATZTEILE                    | 25 |
|     | 15.1  | Ersatzteile und Verbrauchsmaterial  | 25 |
| 16. | Тесн  | NISCHE DATEN                        | 28 |
| 17. | GARA  | NTIEBEDINGUNGEN                     | 30 |
| 18. | Ална  | NG                                  | 31 |
|     | 18.1  | CE-Konformitätserklärung            | 31 |

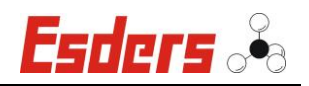

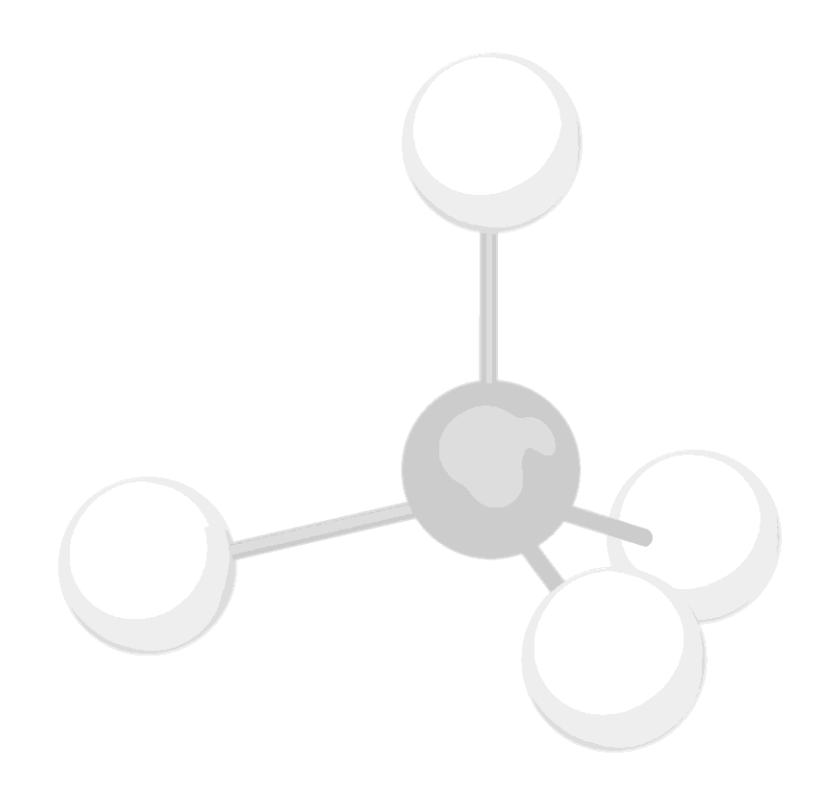

[METHAN-MOLEKÜL: CH4]

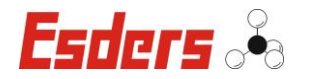

#### 1. SICHERHEITSHINWEISE UND WARNUNGEN

#### **1.1 SICHERHEITSASPEKTE**

Um die maximale Sicherheit zu gewährleisten und um Fehlfunktionen zu vermeiden, sollten Sie unbedingt die

#### BETRIEBSANLEITUNG BEACHTEN !

Die Handhabung dieses Gerätes setzt die genaue Kenntnis und Beachtung dieser Betriebsanleitung voraus.

- Soweit Hinweise auf Gesetze, Verordnungen und Normen gegeben werden, ist die Rechtsordnung in der BRD zugrunde zu legen.

#### 1.2 **INSTANDHALTUNG**

Instandsetzungsarbeiten am Gerät sind nur durch den autorisierten Service des Herstellers **Esders GmbH** vorzunehmen. Grundsätzlich dürfen nur Original Esders-Ersatzteile verwendet werden.

Nach DIN 31051:

| Instandhaltung | = | Wartung, Inspektion, Instandsetzung                          |
|----------------|---|--------------------------------------------------------------|
| Wartung        | = | Maßnahmen zur Bewahrung des Soll-Zustandes                   |
| Inspektion     | = | Maßnahmen zur Feststellung und Beurteilung des Ist-Zustandes |
| Instandsetzung | = | Maßnahmen zur Wiederherstellung des<br>Soll-Zustandes        |

#### 1.3 LIEFERUMFANG

- Motorprüfpumpe MPP 28-25, MPP 68-25 bzw. MPP 68-35
- Betriebsanleitung

#### Zubehör (optional):

- Druckpr
  üfkoffer Aqua
- Druckprüfanhänger
- Druckschlauch DN 12 x 10 Meter
- Druckschlauch DN 16 x 10 Meter
- Im Bereich Wasser sind Anschlussadaptionen mit R- und G-Gewinde standardmäßig lieferbar: ½", ¾",1"; 1 1/4", 1 1/2"; 2"; 2 1/4"
- Manometer 0 bis 10 bar Klasse 1,6
- Manometer 0 bis 25 bar Klasse 1,6
- Manometer 0 bis 40 bar Klasse 1,6
- Adapterkabel CEE 400V auf Schuko 230V

#### 1. Sicherheitshinweise und Warnungen

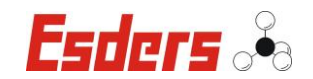

- Digitaler Wasserzähler DWZ 30 (30l/min)
- Digitaler Wasserzähler DWZ 160 (160l/min)
- Prüfstandrohr Hydrant Edelstahl
- DruckTest memo

#### **1.4 HAFTUNG FÜR FUNKTION BZW. SCHÄDEN**

Die Haftung für Funktion und Einsatz des Gerätes geht auf den Eigentümer oder Betreiber über, wenn das Gerät von Personen unsachgemäß gewartet oder instand gesetzt werden, die nicht dem autorisierten **Esders GmbH-Service** angehören. Dies gilt auch, wenn eine Handhabung erfolgt, die nicht der bestimmungsgemäßen Verwendung entspricht.

#### 1.5 SYMBOLE

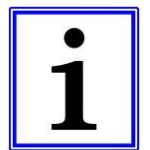

#### Hinweis!

Das Symbol kennzeichnet nützliche Zusatzinformationen und Anwendungstipps.

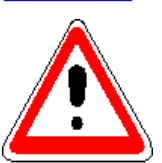

#### Achtung! / Gefahr!

Das Symbol weist auf mögliche Gefahren oder besondere Begebenheiten hin, die beachtet werden müssen.

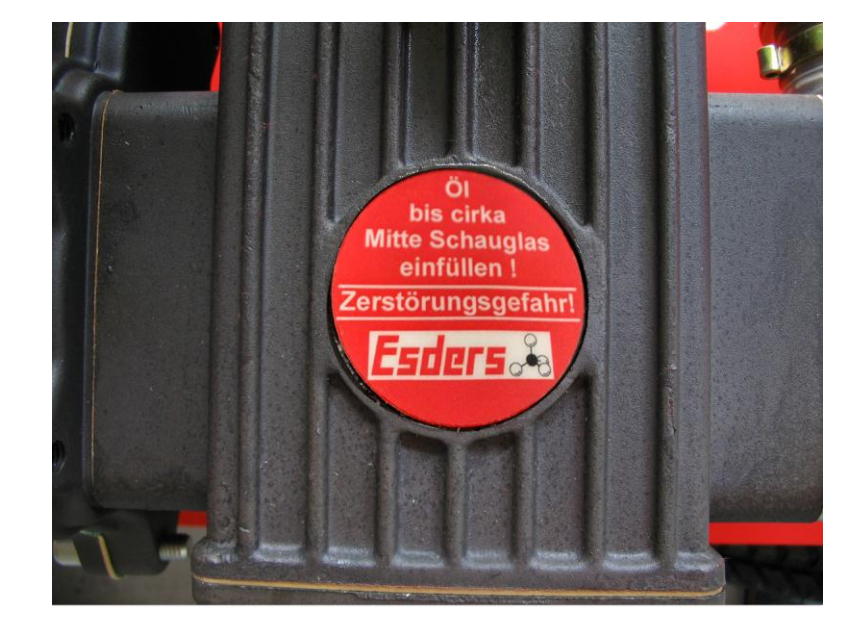

#### **1.6** SICHERHEITSKENNZEICHNUNG AM PRODUKT

Warnhinweis für das Befüllen der Pumpe mit Spezialpumpenöl für MPP 28/68.

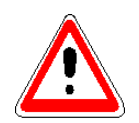

**Achtung:** Dieser Warnhinweis gilt auch für das Befüllen des Getriebes mit Spezialgetriebeöl für MPP 28

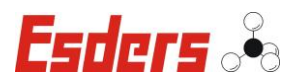

## 1.7 VERHALTEN IM NOTFALL

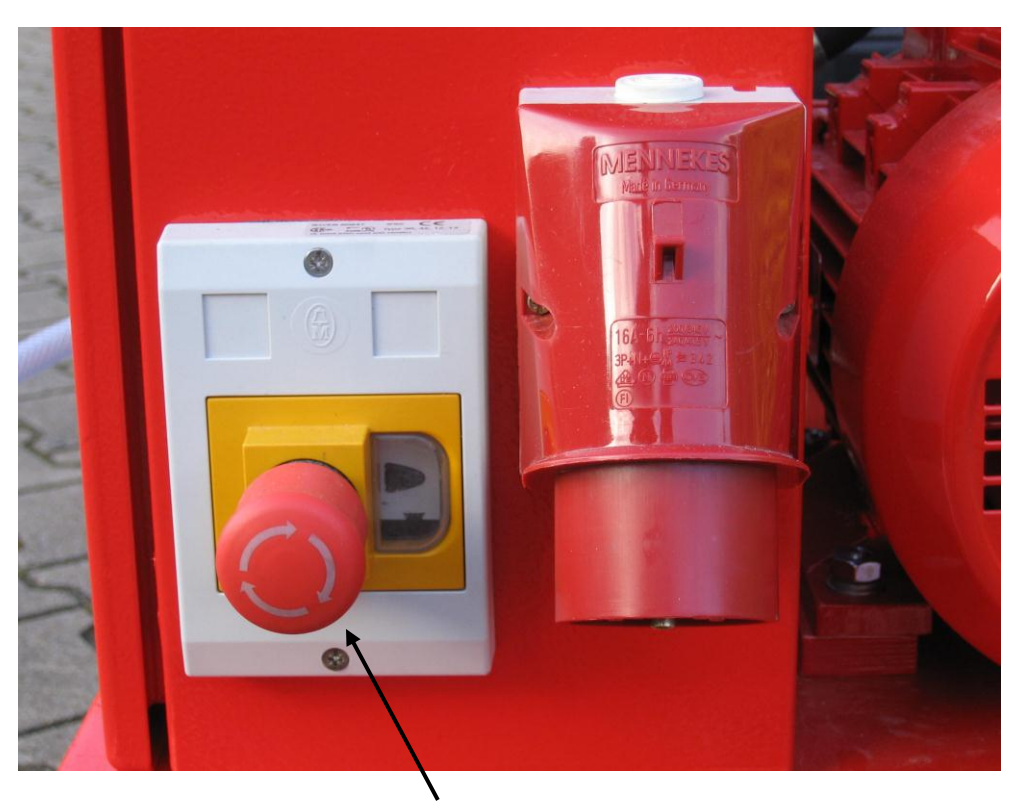

Not-Halt-Schalter für das sofortige Ausschalten der Pumpe im Notfall.

Im Notfall ist die MPP sofort über den Not-Halt-Schalter auszuschalten.

#### 1.8 ANFORDERUNGEN AN DAS PERSONAL, SORGFALTSPFLICHT

Bei Arbeiten an elektrischen Ausrüstungen:

Alle Arbeiten an den elektrischen Ausrüstungen der Pumpe dürfen grundsätzlich nur von ausgebildeten Elektro-Fachkräften ausgeführt werden.

Elektrische Ausrüstungen regelmäßig überprüfen: Lose Verbindungen wieder befestigen - Beschädigte Leitungen oder Kabel sofort austauschen.

Der Steuerungskasten / alle elektrischen Versorgungseinheiten immer verschlossen halten. Der Zugang ist nur autorisiertem Fachpersonal mit Schlüssel oder Spezialwerkzeug erlaubt. Vor dem Öffnen des Steuerungskastens immer den Netzstecker ziehen.

Elektrische Einrichtungen niemals mit Wasser oder ähnlichen Flüssigkeiten reinigen.

Alle Arbeiten an den hydraulischen und pneumatischen Ausrüstungen der Pumpe dürfen grundsätzlich nur von dafür ausgebildeten Fachkräften ausgeführt werden.

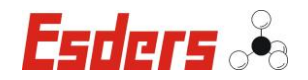

Vor den Arbeiten alle hydraulischen und pneumatischen Anlagen / Anlagenteile drucklos schalten.

#### Vor dem Starten:

Machen Sie sich ausreichend vertraut mit

- den Bedien- und Steuerelementen der Pumpe
- der Ausstattung der Pumpe
- der Arbeitsweise der Pumpe
- dem unmittelbaren Umfeld der Pumpe
- den Sicherheitseinrichtungen der Pumpe
- den Maßnahmen für einen Notfall

#### Vor jedem Start sind folgende Tätigkeiten durchzuführen:

- Prüfen und sicherstellen, dass alle Sicherheitseinrichtungen angebracht sind und funktionieren.
- Die Pumpe auf sichtbare Schäden überprüfen; festgestellte Mängel sofort beseitigen oder dem Aufsichtspersonal melden - die Pumpe darf nur in einwandfreiem Zustand betrieben werden.
- Prüfen und sicherstellen, dass sich nur befugte Personen im Arbeitsbereich der Pumpe aufhalten und dass keine anderen Personen durch das Ingangsetzen der Pumpe gefährdet werden.
- Alle Gegenstände und sonstigen Materialien, die nicht f
  ür den Betrieb der Pumpe ben
  ötigt werden, sind aus dem Arbeitsbereich der Pumpe zu entfernen.
- Der Ölstand der Prüfpumpe ist täglich zu kontrollieren.
- Stellen Sie beim Betrieb der Motorprüfpumpe sicher, dass sie nicht wegrollen kann.
- Lassen Sie die Motorpr
  üfpumpe nicht unbeaufsichtigt, solange sie in Betrieb ist.
- Stellen Sie sicher, dass keine unbefugten Personen an oder mit der Motorprüfpumpe arbeiten.

#### 1.9 ENTSORGUNG

Insbesondere bei Aufstellungs- und Instandhaltungsarbeiten sowie bei der Außerbetriebnahme ist darauf zu achten, dass grundwassergefährdende Stoffe - wie Fette, Öle, Kühlmittel, lösungsmittelhaltige Reinigungsflüssigkeiten u. ä. - nicht den Boden belasten oder in die Kanalisation gelangen. Diese Stoffe müssen in geeigneten Behältern aufgefangen, aufbewahrt, transportiert und entsorgt werden.

Nach §8 der Altölverordnung sind wir verpflichtet, Altöl zurückzunehmen. Sie können das jeweilige Gebinde bei unserer Zentrale in Haselünne abgeben.

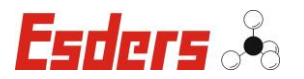

#### **1.10** VERÄNDERUNGEN AN DER PUMPE

An der Pumpe dürfen aus Sicherheitsgründen keine eigenmächtigen Veränderungen vorgenommen werden - dies gilt auch für Schweißarbeiten an tragenden Teilen.

Verwenden Sie nur Original-Ersatzteile / Original-Verschleißteile / Original-Zubehörteile - diese Teile sind speziell für die Pumpe konzipiert. Bei fremdbezogenen Teilen ist nicht gewährleistet, dass sie beanspruchungsund sicherheitsgerecht konstruiert und gefertigt sind.

Teile und Sonderausstattungen, die nicht von uns geliefert wurden, sind auch nicht von uns zur Verwendung an der Pumpe freigegeben.

# 2. BESTIMMUNGSGEMÄßE VERWENDUNG

#### 2.1 EINSATZBEREICH

Die Motorprüfpumpe **MPP** mit vollautomatischer Pumpensteuerung dient zum Aufbau des erforderlichen Prüfdruckes bei der Dichtheitsprüfung von Trinkwasserleitungen, sonstiger Rohrleitungen, Behältern, Anlagenteil etc. Jede darüber hinaus gehende Verwendung ist nur nach schriftlicher Zustimmung durch die Esders GmbH erlaubt.

#### 2.2 BETRIEBSBEDINGUNGEN

2.3

| Betriebstemperatur:<br>Maximaler Wasserüberdruck:               | + 5°C bis + 40°C<br>16 bar                        |
|-----------------------------------------------------------------|---------------------------------------------------|
| Maximaler Wasserunterdruck:                                     | 0.3 bar                                           |
| Liefermenge zur<br>ausreichenden Versorgung:<br>Liefermenge des | Saugbetrieb mit Saugschlauch NW 1 1/2"            |
| Wasseranschluss:                                                | 40 L/min. bei MPP 28 bzw.<br>80 L/min. bei MPP 68 |
| Wassertemperatur:                                               | max. 24°C                                         |
| ANSCHLUSSBEDINGUNGEN                                            |                                                   |
| Anschlusswert:                                                  | 400V-50 Hz(MPP 68/28),                            |
| Leistungsaufnahme:                                              | 230 V-50 HZ (IVIPP 28)                            |
|                                                                 | MPP 28 2.200 W<br>Generatorleistung ca. 3 KVA     |

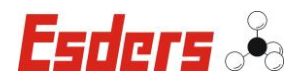

#### 2.4 SACHWIDRIGE VERWENDUNG

Die MPP dient nicht zur Reinigung von Hochbehältern. Der Wasserverbrauch ist gegenüber einem Hochdruckreiniger zu hoch und die MPP läuft permanent im Dauerbetrieb.

#### 3. BESONDERE SICHERHEITSHINWEISE FÜR DEN TRANSPORT

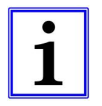

Beim Transport ist darauf zu achten das die Pumpe nicht gekippt wird, da sonst Öl aus dem Pumpengehäuse austreten kann.

#### 4. LAGERUNG

Bei der Lagerung ist zu beachten dass sämtliches Wasser von der MPP abgelassen wird. Dazu wird die Pumpe für 15sek. trocken laufen gelassen. Danach wird das Filterglas abgeschraubt und entleert. Die Handventile (Nr. 9 und 10 auf der Grafik der nächsten Seite) werden geöffnet.

Die Pumpe darf im nicht entleerten Zustand nicht unter 5°C gelagert werden.

#### 5. ERSTINBETRIEBNAHME

#### 5.1 BESONDERE SICHERHEITSHINWEISE FÜR DIE ERSTINBETRIEBNAHME

#### 5.1.1 ÖLSTAND ÜBERPRÜFEN

Überprüfen Sie vor jeder Inbetriebnahme den Ölstand der Prüfpumpe und des Getriebes.

Das Spezialöl muss ca. bis zur Hälfte im jeweiligen Schauglas (Pfeil) sichtbar sein.

Sollte Öl fehlen: Pumpe nicht in Betrieb nehmen!

Auch ein zu hoher Ölstand kann zur Beschädigung der Pumpe führen!

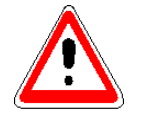

Verwenden Sie zum Nachfüllen nur das jeweils passende Spezialöl der Fa. Esders GmbH - sonst ZERSTÖRUNGSGEFAHR!

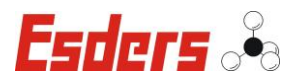

# 6. BEDIENUNGSELEMENTE

Ansicht Vorderseite

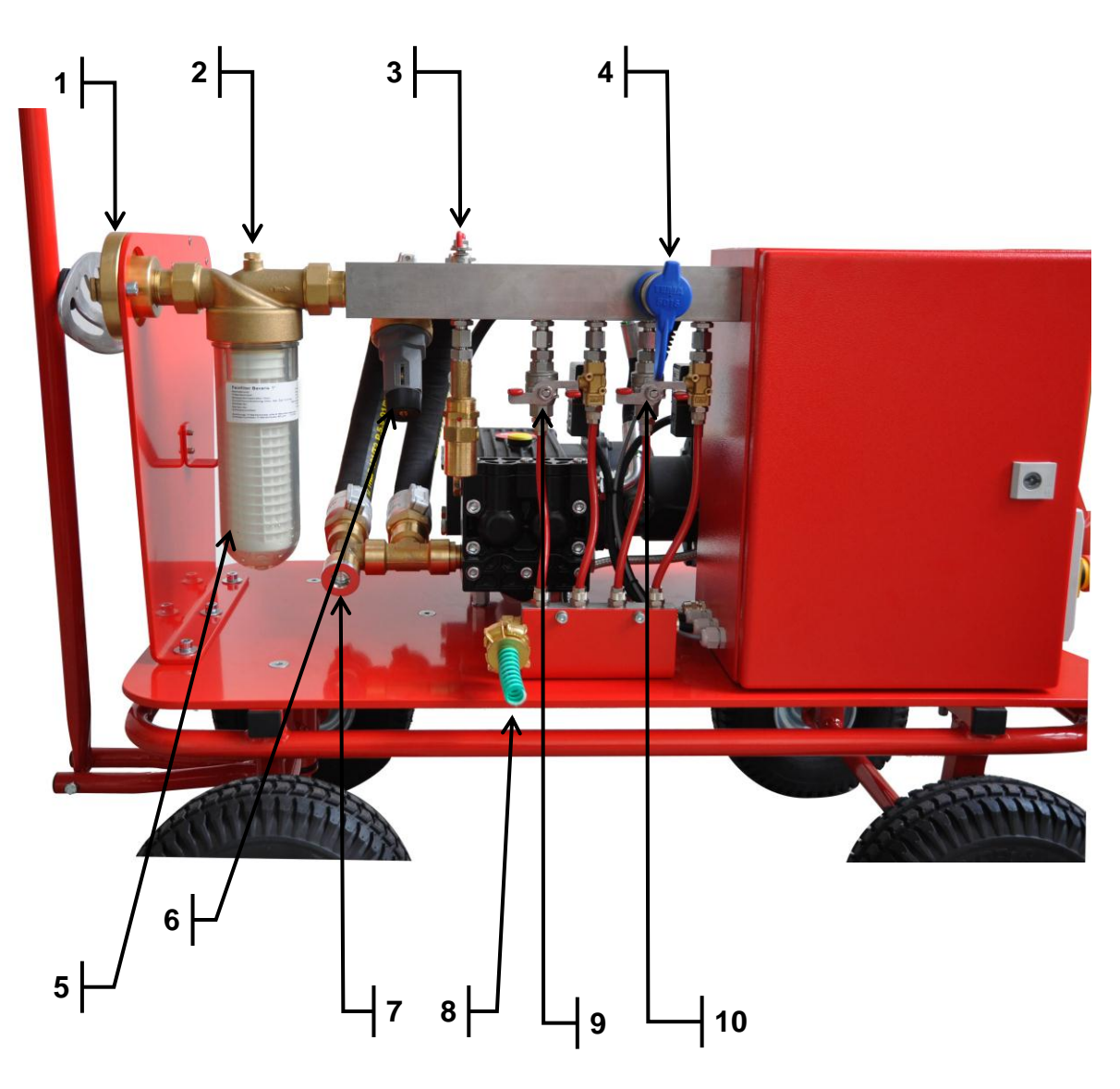

(Abbildung MPP 28)

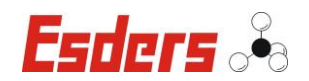

# 6.1 WASSERANSCHLUSS (1)

Wasseranschluss Storz Größe "C", auf ausreichende Wasserversorgung achten, siehe "Technische Daten" MPP.

# 6.2 ENTLÜFTUNGSVENTIL (2)

Entlüftungsventil Filter (Max. 3 Umdrehungen öffnen!).

#### 6.3 KUGELVENTIL (3)

Kugelventil (nur öffnen bei Saugbetrieb, oder wenn der Vordruck des zugeführten Wassers unter 6 bar liegt). Bei geschlossenem Kugelventil erfolgt die Wasserzufuhr über den Druckminderer.

#### 6.4 DRUCKANSCHLUSS (4)

Druckanschluss, offene Kupplung, schließt nur bei angeschlossenem Druckschlauch.

#### 6.5 **FEINFILTER (5)**

Der Feinfilter verhindert eine Verschmutzung der Ansaugwege und schützt die Pumpe vor Fremdpartikeln. Nach jedem Einsatz muss der Filter gereinigt werden. Um eine Verkeimung zu verhindern, sollte der Filter nach dem Einsatz getrocknet werden. Der Einsatz sollte halbjährlich gewechselt werden.

#### 6.6 DRUCKMINDERER (6)

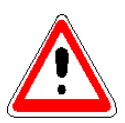

Druckminderer max. 3bar. Werkseinstellung! Die Einstellung darf nicht verändert werden, andernfalls besteht Gefahr der Zerstörung der Pumpe.

#### 6.7 WASSERABLASSCHRAUBE (7)

Wasserablassschraube zum Entleeren des Systems Pumpe im nicht entleerten Zustand nicht unter 5°C lagern!

#### 6.8 ABLASSLEITUNG (8)

Ablassleitung (zum Abführen des Wassers und dadurch resultierenden Druckabbau).

## 6.9 HANDVENTIL (9)

Handventil Druckablass – Saugseite

#### 6.10 HANDVENTIL (10)

Handventil Druckablass - Druckseite

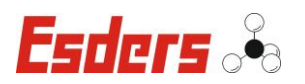

# 7. ANSICHT RÜCKSEITE

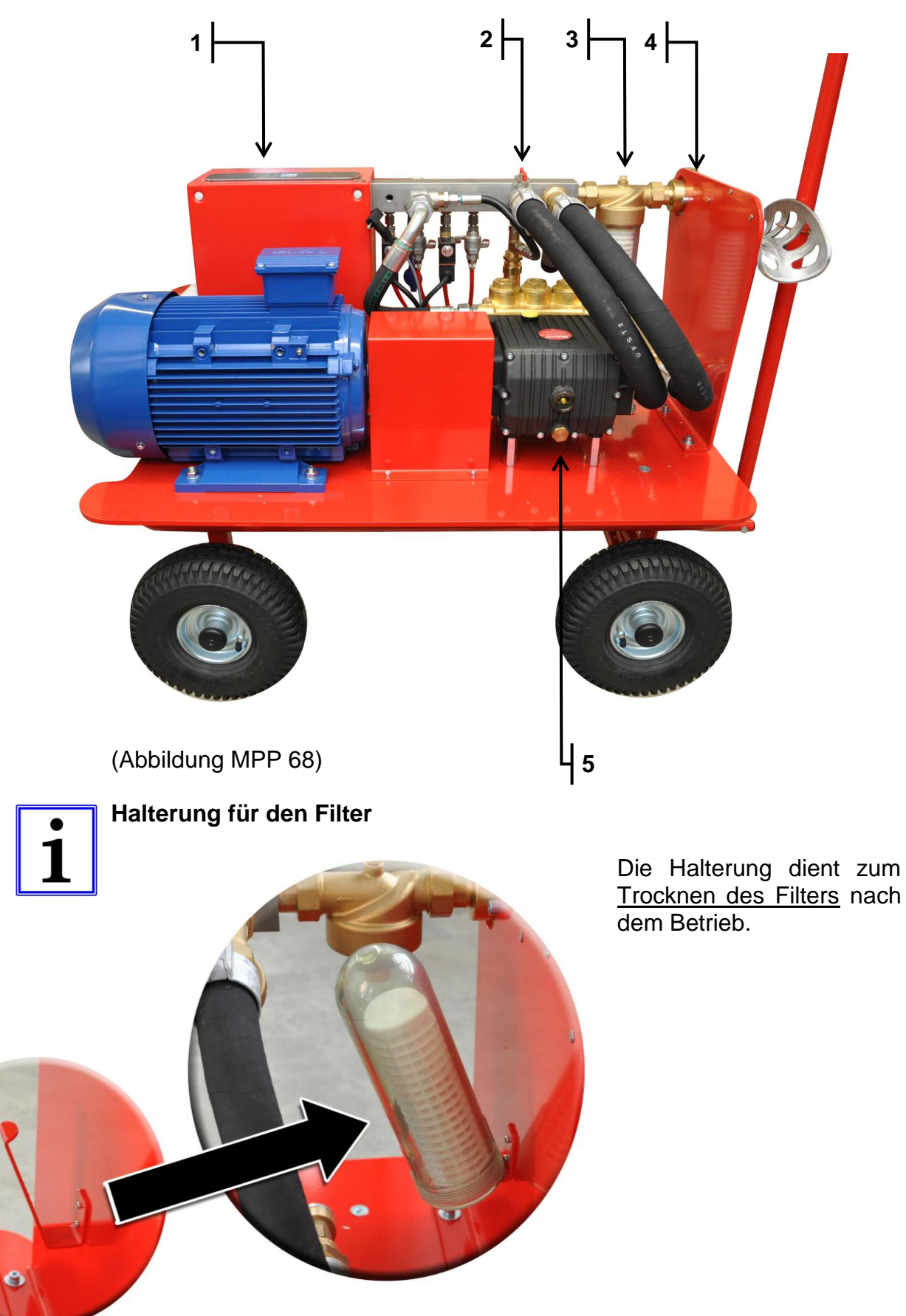

7. Ansicht Rückseite

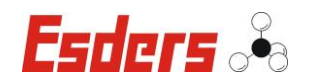

#### 7.1 STEUERUNG MPP-CONTROL (1)

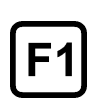

Die Funktionstasten F1 und F2 haben eine dem jeweiligen Menüpunkt angepasste Funktion. Diese Funktionen sind in der untersten Zeile des LCD-Displays beschrieben. Für F1 gilt der links angeordnete und für F2 der rechts angeordnete Text.

**F2** 

Wird kein Text angezeigt, ist die zugehörige Taste in der Regel ohne Funktion.

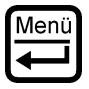

Nach dem Einschalten erscheint zuerst das Hauptmenü. Die Auswahl eines Untermenüs erfolgt durch die Bestätigung mit der Menü-Taste. Für die Rückkehr ins Hauptmenü ist ebenfalls diese Taste zu verwenden.

#### 7.2 KUGELVENTIL (2)

Kugelventil (nur öffnen bei Vordruck < 6 bar).

#### 7.3 FEINFILTER (3)

Feinfilter mit Entlüftungsventil

#### 7.4 WASSERANSCHLUSS (4)

Wasseranschluss Storz Größe "C", auf ausreichende Wasserversorgung achten, siehe "Technische Daten" MPP.

#### 7.5 SCHAUGLAS (5)

Schauglas Ölstandskontrolle Pumpe (Ölstand maximal. bis zur Hälfte mit Spezialpumpenöl füllen!)

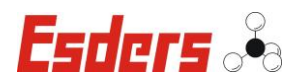

# 8. ANSICHT SEITE SCHALTSCHRANK

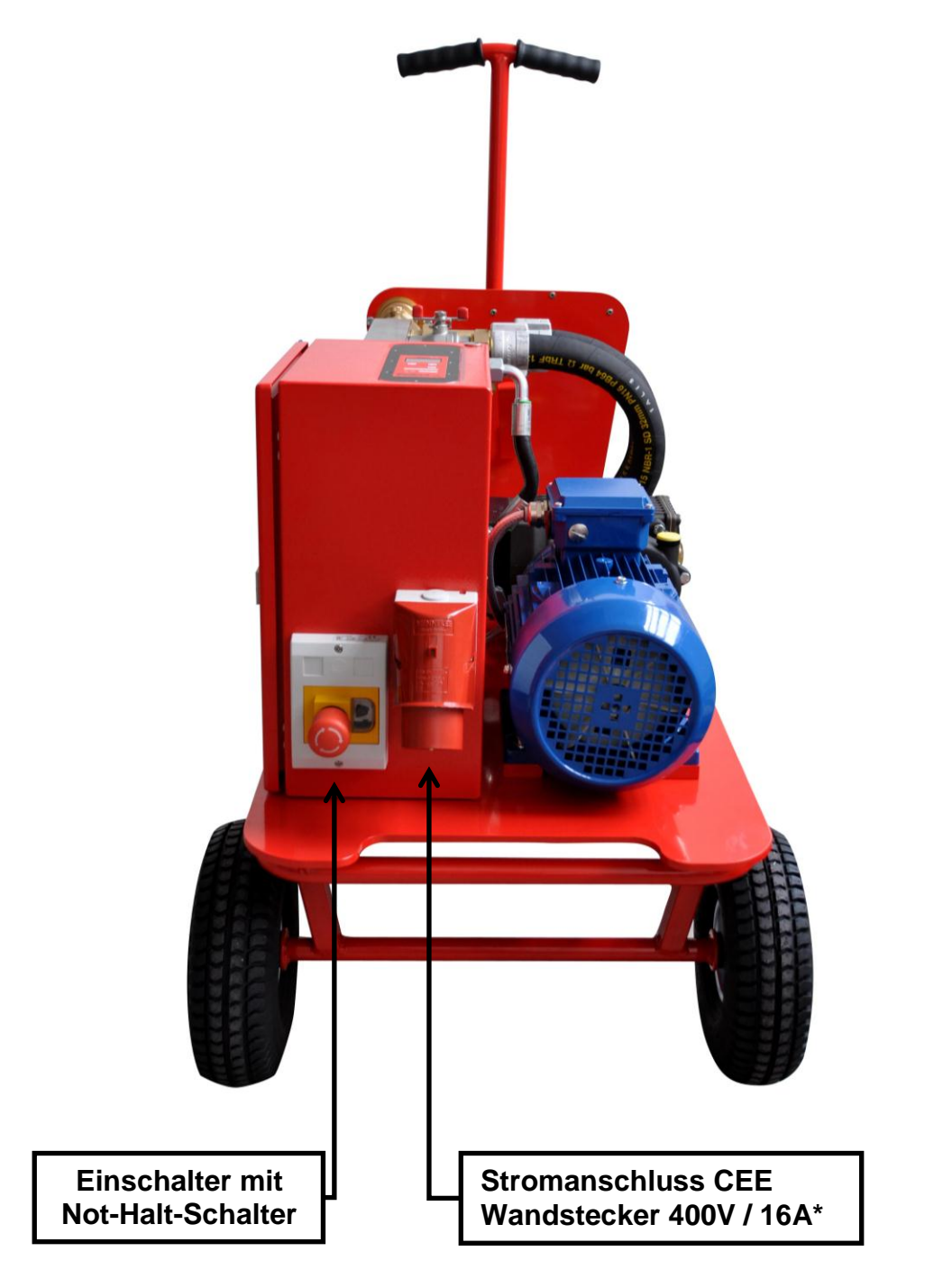

\*Die MPP 28 kann auch mit 230V /50 Hz betrieben werden.

Das Adapterkabel CEE 400V auf Schuko 230 V ist für den Betrieb der MPP 28 als optionales Zubehör erhältlich.

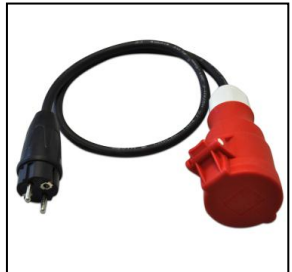

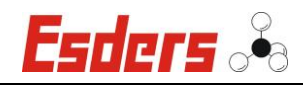

# 8.1 ANSICHT SCHALTSCHRANK MIT BEDIENFELD

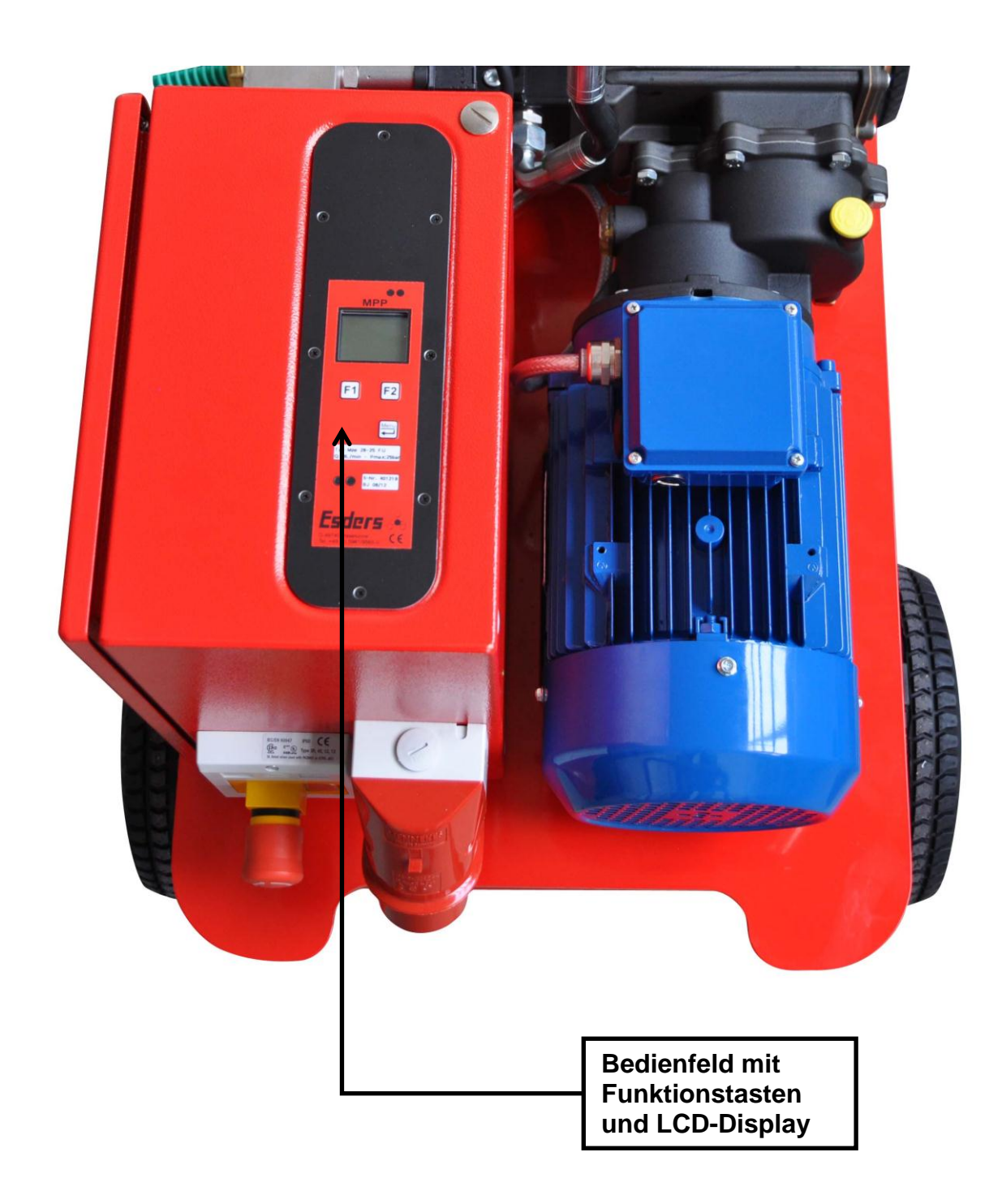

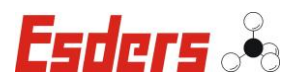

# 9. BEDIENEN

Achtung! Ölstand überprüfen

Überprüfen Sie vor jeder Inbetriebnahme den Ölstand der Prüfpumpe und des Getriebes.

Das Spezialöl muss bis zur Hälfte im jeweiligen Schauglas (Pumpe bzw. Getriebe) sichtbar sein.

Sollte Öl fehlen: Pumpe nicht in Betrieb nehmen!

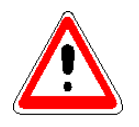

Verwenden Sie zum Nachfüllen nur das jeweils passende Spezialöl der Fa. Esders GmbH - sonst ZERSTÖRUNGSGEFAHR!

#### 9.1 EINSCHALTEN

Die MPP wird über den Not-Aus Schalter ausgeschaltet. Zum Wiedereinschalten der Pumpe ist der rote Knopf des Not-Halt-Schalters so weit nach rechts zu drehen, bis dieser zurück springt. Jetzt kann der schwarze Ein-Schalter neben dem Not-Halt-Schalter gedrückt werden und die Pumpe ist in Betrieb

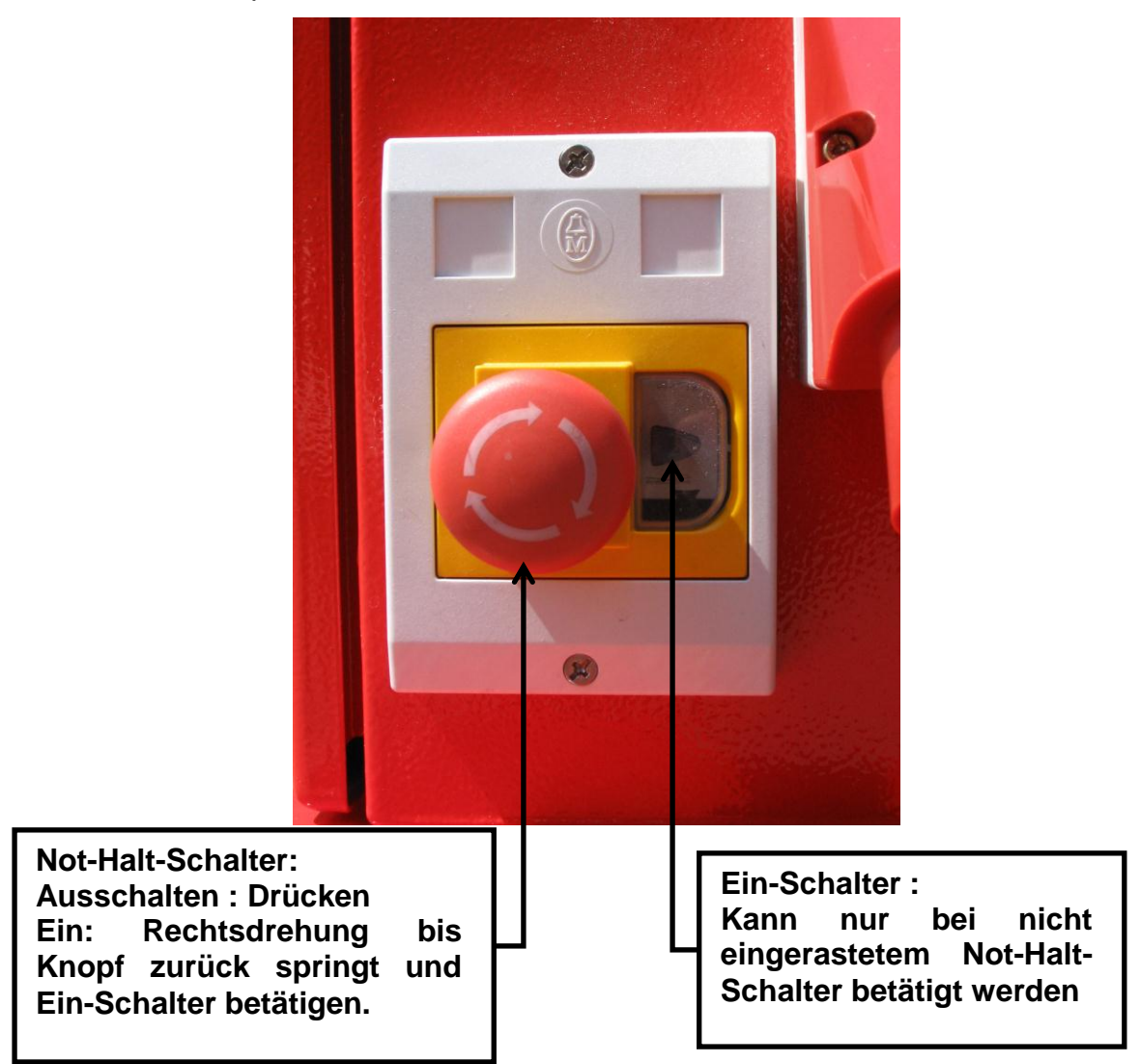

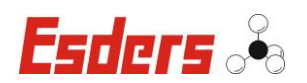

#### 9.2 PRÜFAUFBAU HERSTELLEN

Bringen Sie die Motorprüfpumpe mit dem fahrbaren Untergestell in eine standfeste Arbeitsposition.

**Beachten Sie die Sicherheitsregeln:** Während einer Druckprüfung darf sich keine Person in der Nähe aufhalten. Arbeiten in und an den Rohrgräben, Leitungen oder Behältern die nicht im Zusammenhang mit der Druckprüfung stehen, sind während der Druckprüfung nicht erlaubt.

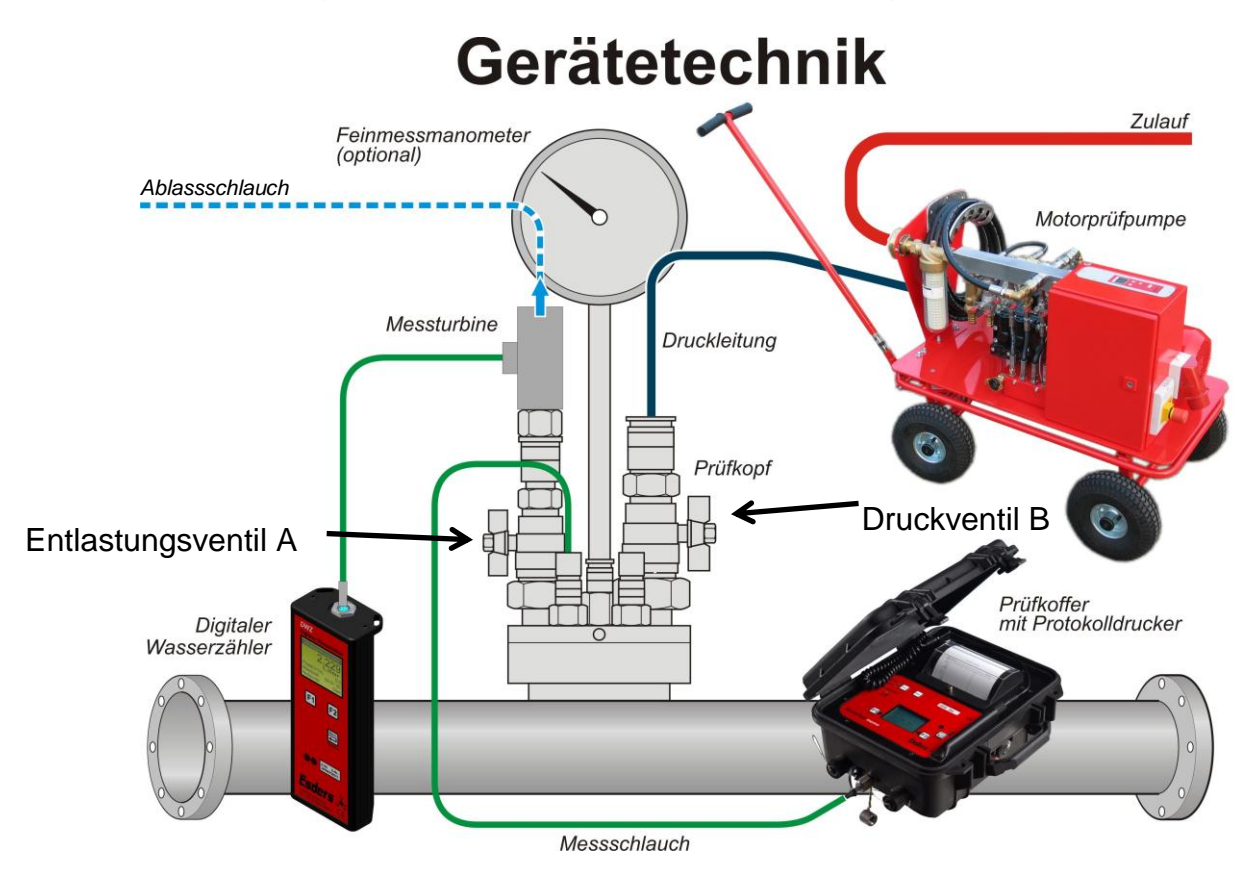

Verbinden Sie den Prüfkörper mit dem Druckanschluss der Motorprüfpumpe (Druckleitung).

Bringen Sie den Befüllschlauch an dem Befüllanschluss der Motorprüfpumpe an (ausreichender Zulauf).

Schließen Sie die Entlüftungsleitung am Prüfkörper an (Ablassleitung).

Zur Auswertung und Protokollierung schließen Sie das **DruckTest memo** (Messschlauch) an.

Zur Messung des Durchflusses kann optional ein **DWZ** (Digitaler Wasser Zähler) mit der zugehörigen Messturbine in die Ablassleitung eingeschleift werden (Messturbine).

Stecken Sie den CEE-Stecker ein (400 V - 50 Hz).Öffnen Sie das Druckventil B und das Entlastungsventil A am Prüfkörper. Schalten Sie die Pumpe ein (siehe nächste Seite).

Sobald aus der Entlüftungsleitung ein voller Wasserstrahl austritt (ohne Luft), Entlastungsventil A am Prüfkörper schließen.

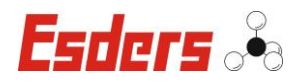

# <u>10. Menü</u>

#### **10.1 MPP EINSCHALTEN**

Die Anzeige auf dem LCD der MPP zeigt folgendes Menü:

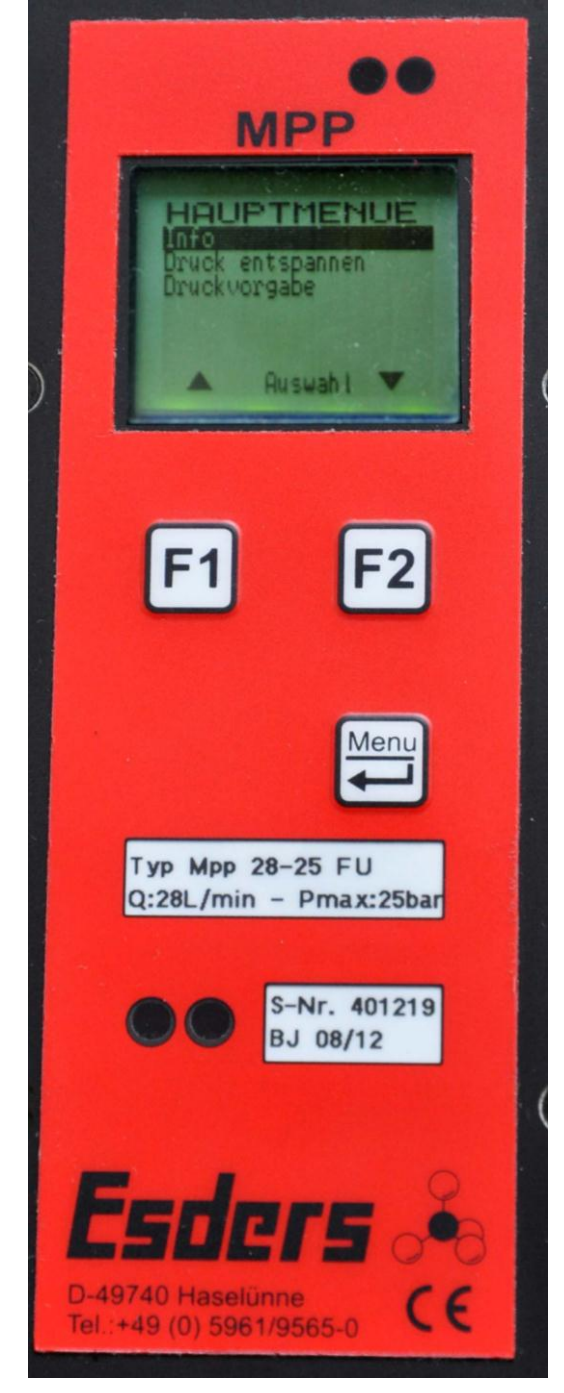

Zur Vereinfachung und besseren Ablesbarkeit werden die LCD-Anzeigen in dieser Anleitung so dargestellt:

| HA           | UPTMENUE                 |
|--------------|--------------------------|
| Info         |                          |
| Druc<br>Druc | k entspannen<br>kvorgabe |
|              | Auswahl 🔻                |

Aus dem Hauptmenü heraus sind die einzelnen Menüpunkte auswählbar. Die Anwahl des gewünschten Menüpunktes erfolgt durch die Funktionstasten **F1** und **F2**. Der jeweils angewählte Menüpunkt ist markiert dargestellt. Die Bestätigung des Menüpunktes

erfolgt über die Taste 🖽

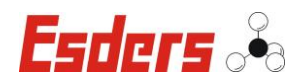

#### **10.2 MENÜ – INFO**

| INFO       |          |  |
|------------|----------|--|
| Seriennr.: | 401xxx   |  |
| SW-Vers.:  | 40014040 |  |

Im Infomenü werden folgende Geräteinformationen angezeigt:

- Seriennr.: Seriennummer der MPP
- SW-Version: Softwareversion der MPP

#### **10.3** MENÜ – DRUCK ENTSPANNEN

Im Menüpunkt "Druck entspannen" lässt sich der aufgebaute Prüfdruck bis zum Prüfling über die Ablassleitung entspannen.

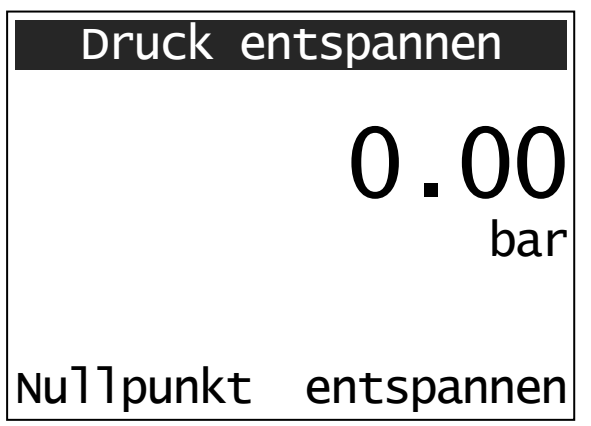

Die Magnetventile bleiben solange geöffnet bis das Menü verlassen wird.

Der Nullpunkt des Drucksensors kann über die Taste **F1** gesetzt werden.

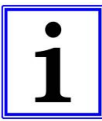

Den Nullpunkt nur setzen, wenn die Pumpe druckfrei ist, also vorher die Funktion "entspannen" anwählen.

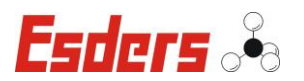

### **10.4** MENÜ – DRUCKVORGABE

Nach Auswahl des Menüpunktes kann der Druckvorgabe Sollwert einstellen: Sollwert des Prüfdrucks in der Einheit Bar eingegeben werden. Durch Betätigen der Tasten F1 und F2 kann die Vorgabe 10.0 Bar entsprechend tiefer oder höher eingestellt werden. Durch einmaliges Drücken einer Funktionstaste wird die Vorgabe jeweils um 0.1 bar verändert. Durch Halten der Taste läuft die Druckvorgabe schneller auf die entsprechende Vorgabe. +Ist der passende Sollwert eingestellt, wird dieser durch die Menü/Enter Taste bestätigt. Es erscheint daraufhin das nächste Fenster: Istwert: Unter dem Feld "Istwert" wird der aktuell 10.00gemessene Druck in bar angezeigt. Unter dem Feld "Sollwert" wird der im vorherigen Menü eingestellte Sollwert sollwert: angezeigt. 10.0 bar Das Feld "Pumpe" zeigt die momentane Leistung der Pumpe in % an. Mit der Taste F2 kann die Druckvorgabe Pumpe: 0% Start gestartet und gestoppt werden. 00:02:30 Istwert: 9.80 Ist die Druckvorgabe gestartet, so wird im Fenster eine Uhr eingeblendet, die die vergangene Zeit seit dem Start darstellt. sollwert: 11\_() bar Wird die Druckvorgabe gestoppt, so wird auch die Uhr zurückgesetzt und mit dem erneuten Start fängt diese von vorne an zu laufen. Pumpe: 0% Stop

Das Menü kann jederzeit über die Taste verlassen werden.

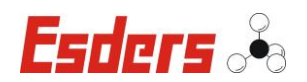

#### **10.5** DEMONTAGE DER MOTORPRÜFPUMPE

- -Zulaufventil schließen (z.B. Hydrant, Tank etc.).
- -Ventil zum Druckaufbau am Prüfkörper schließen.
- Im Menü "Druck entspannen" die Funktion "entspannen" mit der **F2**-Taste betätigen oder die Kugelventile (Handventil)
- -Solange das Menü geöffnet bleibt werden beide Magnetventile aktiviert und damit die Versorgungs- und Druckleitung entlastet.
- -So ist eine sichere Demontage der Leitungen sichergestellt.

#### **10.6** AUSSCHALTEN

Die MPP wird über den Not-Halt-Schalter ausgeschaltet. Das Ausschalten des Gerätes ist in jeder Betriebsart möglich.

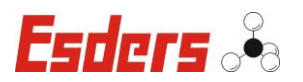

# **11. BESONDERE SICHERHEITSHINWEISE FÜR DIE FEHLERSUCHE**

Bei Arbeiten an hydraulischen und pneumatischen Ausrüstungen:

Alle Arbeiten an den hydraulischen und pneumatischen Ausrüstungen der Pumpe dürfen grundsätzlich nur von dafür ausgebildeten Fachkräften ausgeführt werden.

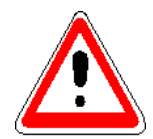

Vor den Arbeiten alle hydraulischen und pneumatischen Anlagen / Anlagenteile drucklos schalten.

Auch nach einem Not-Halt stehen der Prüfschlauch und der Prüfling noch unter Druck.

In diesem Fall ist der Druck über das Handventil Druckablass Druckseite & Saugseite abzulassen.

Die Schlauchleitungen sollten bei kleinster sichtbarer Beschädigung vorbeugend immer ausgewechselt werden.

#### 11.1 LAGE UND WECHSELN VON SICHERUNGEN

Im Gerät ist eine Sicherung im Schaltschrank vorhanden, die getauscht werden kann.

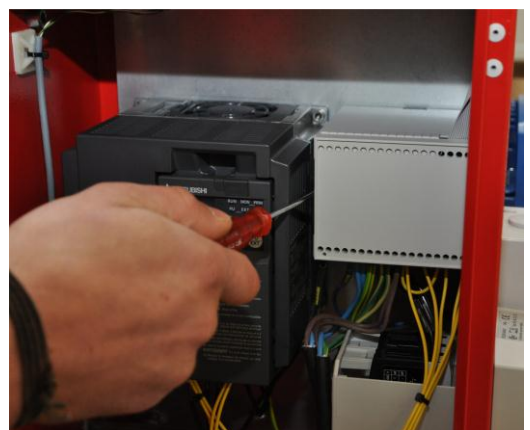

Beim Wechseln der Sicherung muss zunächst die Stromzufuhr abgeschaltet werden. Mit Hilfe eines Schlitzschraubendreher kann man den Deckel des Sicherungskasten an der linken Seite lösen und den Deckel abnehmen.

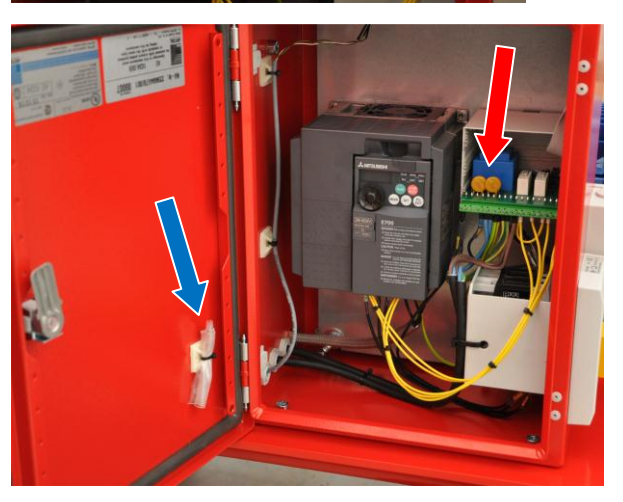

Die Sicherung befindet sich hinter den zwei ründlichen Varistoren und kann nach oben herausgezogen werden (siehe roter Pfeil). Hierfür kann ebenfalls ein Schlitzschraubendreher hilfreich sein.

Die mitgelieferte Ersatzsicherung befindet sich in der Tür des Schaltschrankes (siehe blauer Pfeil) und kann nun eingesetzt werden.

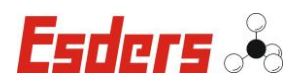

# 11.2 FEHLERBEHANDLUNG MPP

| Problem                                                                                      | Mögliche Ursache                                                                   | Lösung                                                                                        |
|----------------------------------------------------------------------------------------------|------------------------------------------------------------------------------------|-----------------------------------------------------------------------------------------------|
| Die Pumpe läuft, erreicht<br>jedoch nicht den<br>voreingestellten Druck                      | Die Pumpe saugt Luft an                                                            | Zuleitung kontrollieren und sich<br>vergewissern, dass dieselbe absolut<br>luftdicht ist      |
| n                                                                                            | n                                                                                  | Handventil Druckablass Saugseite<br>schließen                                                 |
| "                                                                                            | "                                                                                  | Entlüftungsventil Feinfilter schließen                                                        |
| "                                                                                            | Wasserzulauf zu gering                                                             | Anderen Zulauf wählen oder Pumpe frei<br>aus einem Behälter ansaugen lassen                   |
| n                                                                                            | Leitungsvolumen zu groß                                                            | größere Pumpenleistung oder<br>Teilabschnitte prüfen                                          |
| п                                                                                            | Luftanteil in der Leitung zu hoch,<br>Prüfung abbrechen                            | Leitung spülen oder ggf. molchen                                                              |
| "                                                                                            | zu kleine Saugleitung / keine<br>ausreichende Wasserversorgung                     | Leitungsdimensionen gemäß<br>Technische Daten MPP                                             |
| Aus der Ablaufleitung<br>läuft Wasser                                                        | Ventil nicht geschlossen                                                           | Handventil Druckablass Saugseite schließen                                                    |
| "                                                                                            | "                                                                                  | Handventil Druckablass Druckseite schließen                                                   |
| n                                                                                            | п                                                                                  | Menü "Druck entspannen" schließen                                                             |
| Die Pumpe erzeugt bei<br>hohen Drücken Kratz-<br>bzw. Klopfgeräusche<br>während des Betriebs | Veränderte mechanische<br>Bedingungen, Pumpe arbeitet gegen<br>erhöhten Widerstand | Diese Geräusche sind normal und stellen <u>keine</u> Beeinträchtigung oder einen Schaden dar! |

Besonderer Sicherheitshinweis für die Instandhaltung:

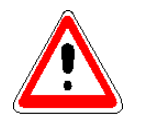

Verwenden Sie zum Nachfüllen nur das jeweils passende Spezialöl der Fa. Esders GmbH - sonst ZERSTÖRUNGSGEFAHR!

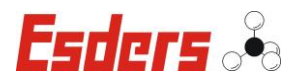

# 12. SERVICEADRESSE

Für Reparatur und Instandhaltung an allen MPP's steht Ihnen die Servicewerkstatt der Esders GmbH zur Verfügung.

Esders GmbH Hammer-Tannen-Str. 26-28 D - 49740 Haselünne Tel.: 0 59 61-95 65-0 Fax: 0 59 61-95 65-15 www.esders.de info@esders.de

# 13. INSPEKTIONS- UND WARTUNGSPLAN

#### 13.1 STEUERUNG

| Auszuführende Arbeiten          | vor jeder Benutzung |  |
|---------------------------------|---------------------|--|
| Funktionstest Not-Halt-Schalter | x                   |  |

# 13.2 **PUMPE**

| Auszuführende Arbeiten | Nach den<br>ersten 50<br>Betriebs-<br>stunden | jährlich |
|------------------------|-----------------------------------------------|----------|
| Ölwechsel              | х                                             | х        |

# 13.3 GETRIEBE (NUR BEI DER MPP 28)

| Auszuführende Arbeiten | Nach den<br>ersten 50<br>Betriebs-<br>stunden | jährlich |
|------------------------|-----------------------------------------------|----------|
| Ölwechsel              | х                                             | х        |

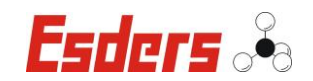

# 14. INSPEKTIONS- UND WARTUNGSARBEITEN

# 14.1 ÖLWECHSEL PUMPE (MPP 28 UND MPP 68)

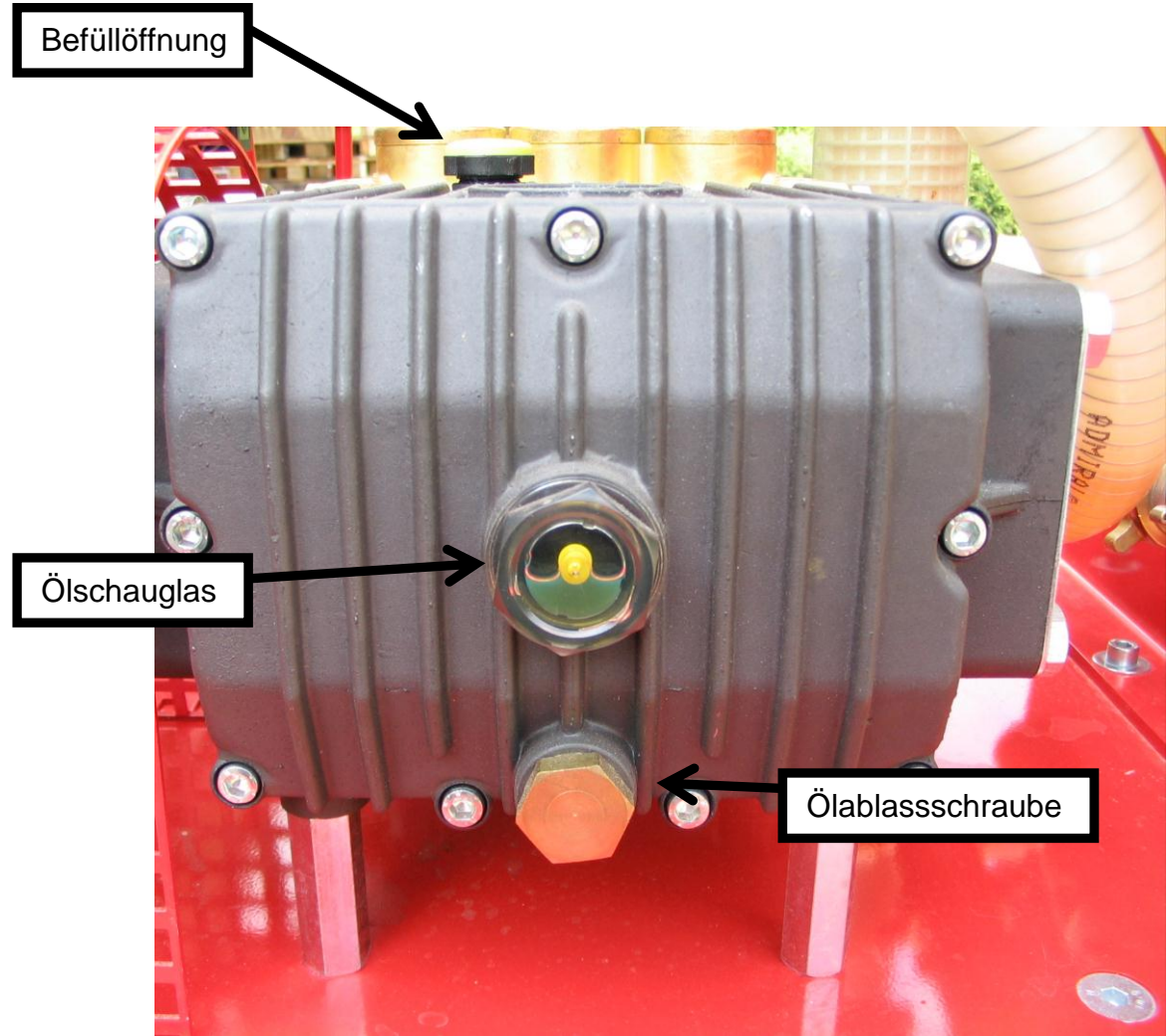

<sup>(</sup>Abbildung MPP 68)

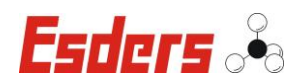

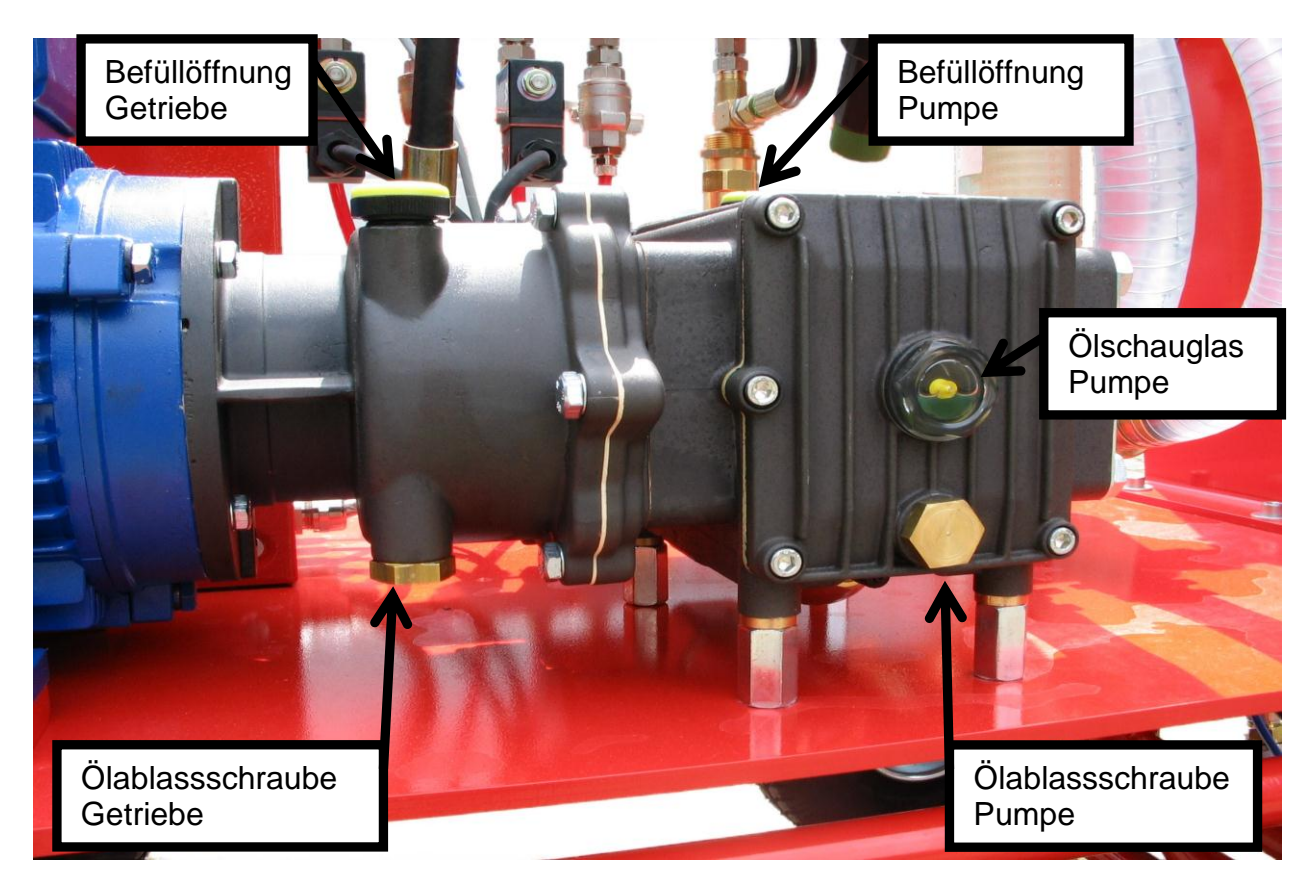

(Abbildung MPP 28)

Zum Ölwechsel ist die Ölablassschraube aus dem Pumpengehäuse zu schrauben. Das auslaufende Öl ist in einem geeigneten Gefäß zu sammeln und umweltgerecht zu entsorgen.

Nach §8 der Altölverordnung sind wir verpflichtet, Altöl zurückzunehmen. Sie können das jeweilige Gebinde bei unserer Zentrale in Haselünne abgeben.

Ölablassschraube wieder einschrauben und handfest anziehen.

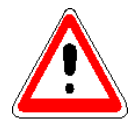

Über die Befüllöffnung wird nun so viel Spezialöl eingefüllt, bis der Ölstand im Schauglas bis zur Hälfte steht. Bei zu hoher Befüllung droht die Zerstörung der Pumpe, überflüssiges Öl wieder ablassen bzw. absaugen.

Für die MPP 68 werden **1,5I Spezialpumpenöl** Artikel.Nr:402063 benötigt. Für die MPP 28 werden **0,65I Spezialpumpenöl** Artikel.Nr:402063 benötigt.
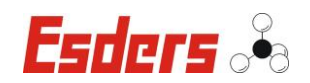

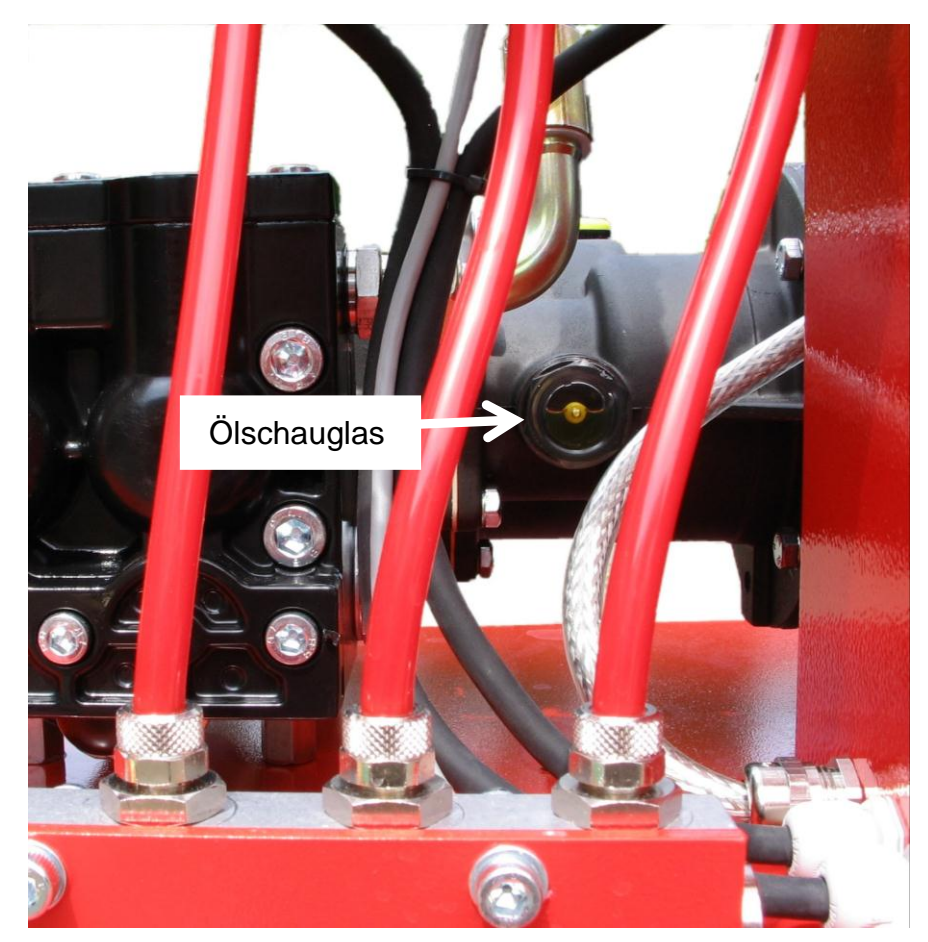

# 14.2 ÖLWECHSEL GETRIEBE (NUR MPP28)

(Abbildung MPP 28)

Zum Ölwechsel ist die Ölablassschraube aus dem Getriebegehäuse zu schrauben (siehe Bild vorherige Seite, Abbildung MPP28). Das auslaufende Öl ist in einem geeigneten Gefäß zu sammeln und umweltgerecht zu entsorgen.

Nach §8 der Altölverordnung sind wir verpflichtet, Altöl zurückzunehmen. Sie können das jeweilige Gebinde bei unserer Zentrale in Haselünne abgeben.

Ölablassschraube wieder einschrauben und handfest anziehen.

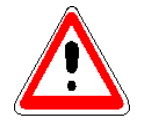

Über die Befüllöffnung wird so viel **Spezialgetriebeöl** eingefüllt, bis der Ölstand im Schauglas bis zur Hälfte steht. Bei zu hoher Befüllung droht die Zerstörung des Getriebes, überflüssiges Öl wieder ablassen bzw. absaugen.

Für einen Ölwechsel werden **0,35I Spezialgetriebeöl** für die MPP 28 Artikel-Nr. 402064 benötigt.

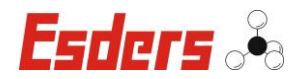

# **15.** ZUBEHÖR/ ERSATZTEILE

#### **15.1 ERSATZTEILE UND VERBRAUCHSMATERIAL**

Spezialpumpenöl für die MPP 28/68 500 ml Artikel-Nr. 402063

Spezialpumpenöl für die MPP 28 500 ml

Artikel-Nr. 402064

**Prüfkörper Heinz** Artikel-Nr. 402002

#### Verfügbare Prüfadapter: Mit vormontierten O-Ring auf der Dichtseite:

- G 1/2" Artikel-Nr. 402028
- G ¾" Artikel-Nr. 402029
- G 1" Artikel-Nr. 402030
- G 1 ¼" Artikel-Nr. 402031
- G 1 <sup>1</sup>/<sub>2</sub>" Artikel-Nr. 402032
- G 2" Artikel-Nr. 402033
- G 2 <sup>1</sup>/<sub>4</sub>" Artikel-Nr. 402034

#### Spezial-Adapter für FRIATEC-Anschlüsse:

M 25 x 1,5 Artikel-Nr. 402035

M 34 x 1,5 Artikel-Nr. 402036

#### Adapter für Plasson:

Plasson Artikel-Nr. 402037

#### Prüfstandrohr Hydrant

Prüfstandrohr mit Probenahmeventil Artikel-Nr.402005

Prüfstandrohr Flansch DN50 mit Probenahmeventil Artikel-Nr. 402079

Standrohrverlängerung auf DN50 Artikel-Nr. 402078

Prüfstandrohr Hydrant VA, Fuß 2" AW Artikel-Nr. 402015

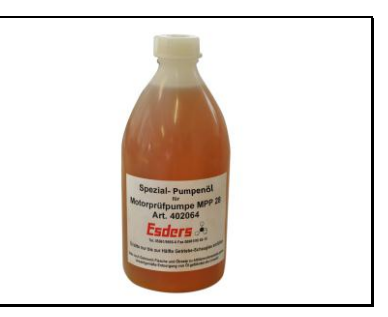

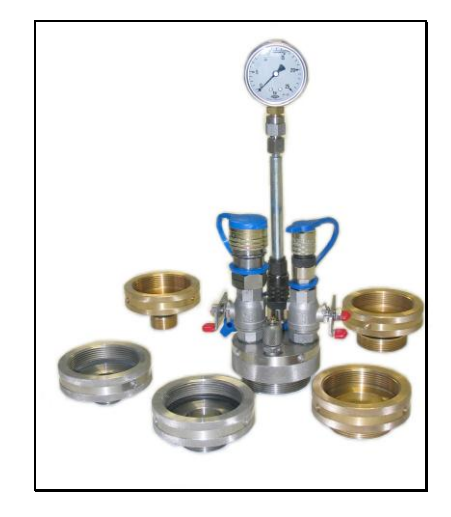

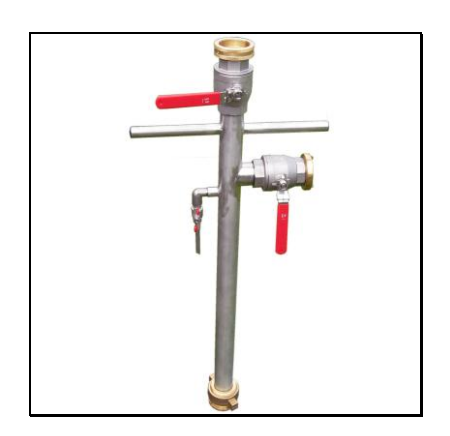

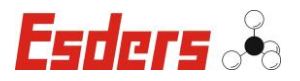

ł

#### Anzeigeeinheit DWZ - Digitaler Wasserzähler

Artikel-Nr. 402027

Messgerät zur Ermittlung des abgelassenen Wasservolumens entsprechend W 400-2

# Messeinheit DWZ 160

Artikel-Nr. 402007

- Durchflussmesser aus Messing, mit Schnellkupplungen
- 2 m Anschlusskabel mit Steckverbinder
- Auflösung 0,015 Liter
- Messbereich 4 bis 160 l/min

#### **Messeinheit DWZ 30**

Artikel-Nr. 402008

Artikel-Nr. 402010

Schutzkappe für die MPP 28

•

mit Schnellkupplungen, Messing

Druckschlauch DN 12 x 10 Meter

beidseitig Stecknippel 5020 und

- 2 m Anschlusskabel mit Steckverbinder
- Auflösung 0,001 Liter
- Messbereich 2 bis 30 l/min •

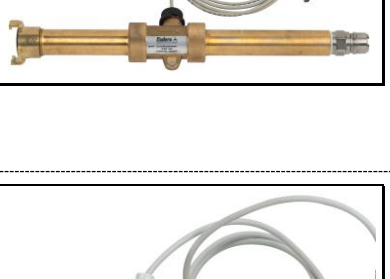

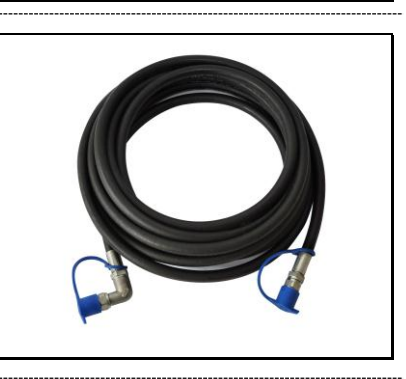

#### Druckschlauch DN 16 x 10 Meter

Artikel-Nr. 402011

- beidseitig Stecknippel 5020 und Schutzkappe
- für die MPP 68

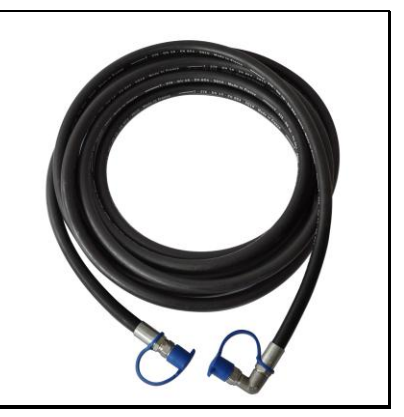

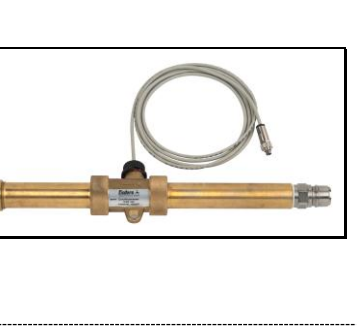

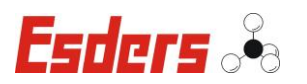

#### Adapterkabel CEE 400V auf Schuko 230 V

Artikel-Nr. 402046

• Länge: 1m für MPP 28 - 230V Version

#### Druckprüfkoffer Aqua

Artikel-Nr. 401020

- robuster Systemkoffer mit Schaumstoffeinsatz
- Prüfkörper (Pmax 60bar) mit Schnellkupplungen
- 2 Hakenschlüssel zur Montage
- Spezial O-Ring Fett, Ersatzdichtungen
- Ablaufschlauch Wasser

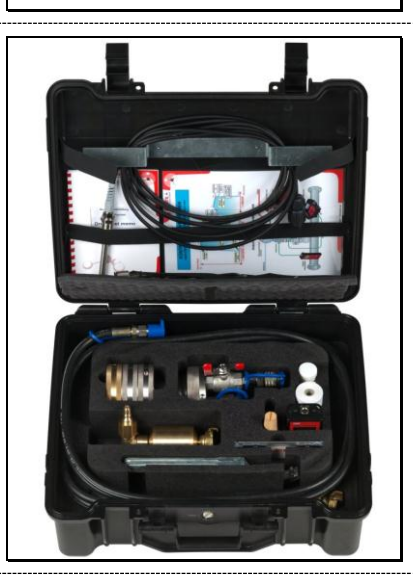

# Filtereinsatz für Filter Artikel-Nr. 405303 MPP 28/68, Vakumobil

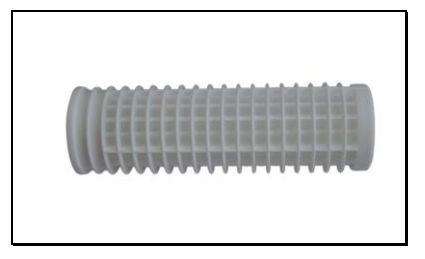

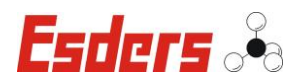

# **<u>16.</u>** TECHNISCHE DATEN

# Motorprüfpumpe MPP 28-25

| Anschlusswert:                                                           | 230 V – 50 Hz oder 400 V - 50 Hz                                                                |
|--------------------------------------------------------------------------|-------------------------------------------------------------------------------------------------|
| Leistungsaufnahme:                                                       | 2.200 VA                                                                                        |
| Vorsicherung (Zuleitung):                                                | 16 A                                                                                            |
| Schutzart:                                                               | IP-54                                                                                           |
| Einstellung Druckminderer:                                               | maximal 3 bar                                                                                   |
| maximaler Prüfdruck:                                                     | 25 bar                                                                                          |
| Liefermenge:                                                             | 28 l/min<br>Saugschlauch mindestens NW 1 ½"<br>Wasseranschluss mit mindestens 40 L/min.         |
| Druckentlastung*:                                                        | Automatik / Manuell                                                                             |
| Prüfdruck**:                                                             | 0 - 25 bar<br>in 0,1 Bar-Schritten                                                              |
| Steuerung:                                                               | Frequenzumrichter für angepassten<br>Druckaufbau und Druckhaltung ohne<br>Druckstöße            |
| Getriebeölmenge:                                                         | 0,35 I Spezialgetriebeöl                                                                        |
| Pumpenölmenge:                                                           | 0,65 l Spezialpumpenöl                                                                          |
| Gewicht:                                                                 | ca. 88 kg                                                                                       |
| Max. Prüflänge für PE***:<br>(PE 100) bei optimal<br>entlüfteter Leitung | DA 110 mm ca. 3.100 m,<br>DA 160 mm ca. 1.400 m,<br>DA 225 mm ca. 700 m,<br>DA 315 mm ca. 350 m |

\* zur sicheren Demontage der Schlauchleitungen

\*\* unterer Prüfdruck abhängig vom Vordruck der Versorgungsleitung
 \*\*\* bezogen auf den Druckaufbau innerhalb von 10 Minuten beim

\*\*\* bezogen auf den Druckaufbau innerhalb von 10 Minuten beim Kontraktionsverfahren

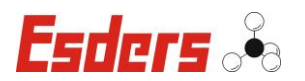

# Motorprüfpumpe MPP 68-25

| Anschlusswert:                                                           | 400 V - 50 Hz                                                                                     |
|--------------------------------------------------------------------------|---------------------------------------------------------------------------------------------------|
| Leistungsaufnahme:                                                       | 4.000 VA                                                                                          |
| Vorsicherung (Zuleitung):                                                | 16 A                                                                                              |
| Schutzart:                                                               | IP-54                                                                                             |
| Einstellung Druckminderer:                                               | maximal 3 bar                                                                                     |
| maximaler Prüfdruck:                                                     | 25 bar                                                                                            |
| Liefermenge:                                                             | 68 l/min<br>Saugschlauch mindestens NW 1 ½"<br>Wasseranschluss mit mindestens 80 L/min.           |
| Druckentlastung*:                                                        | Automatik / Manuell                                                                               |
| Prüfdruck**:                                                             | 0 - 25 bar<br>in 0,1 Bar-Schritten                                                                |
| Steuerung:                                                               | Frequenzumrichter für angepassten<br>Druckaufbau und Druckhaltung ohne<br>Druckstöße              |
| Pumpenölmenge:                                                           | 1,5 I Spezialpumpenöl                                                                             |
| Gewicht:                                                                 | ca. 128 kg                                                                                        |
| Max. Prüflänge für PE***:<br>(PE 100) bei optimal<br>entlüfteter Leitung | DA 110 mm ca. 7.500 m,<br>DA 160 mm ca. 3.400 m,<br>DA 225 mm ca. 1.750 m,<br>DA 315 mm ca. 850 m |

\* zur sicheren Demontage der Schlauchleitungen
\*\* unterer Prüfdruck abhängig vom Vordruck der Versorgungsleitung
\*\*\* bezogen auf den Druckaufbau innerhalb von 10 Minuten beim

Kontraktionsverfahren

# Motorprüfpumpe MPP 68-35

| Anschlusswert:             | 400 V - 50 Hz |
|----------------------------|---------------|
| Leistungsaufnahme:         | 5.000 VA      |
| Vorsicherung (Zuleitung):  | 16 A          |
| Schutzart:                 | IP-54         |
| Einstellung Druckminderer: | maximal 3 bar |
| maximaler Prüfdruck:       | 35 bar        |

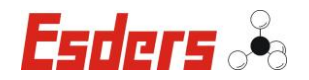

| Liefermenge:                                                             | 68 I/min<br>Saugschlauch mindestens NW 1 ½"<br>Wasseranschluss mit mindestens 80 L/min.           |
|--------------------------------------------------------------------------|---------------------------------------------------------------------------------------------------|
| Druckentlastung*:                                                        | Automatik / Manuell                                                                               |
| Prüfdruck**:                                                             | 0 - 35 bar<br>in 0,1 Bar-Schritten                                                                |
| Steuerung:                                                               | Frequenzumrichter für angepassten<br>Druckaufbau und Druckhaltung ohne<br>Druckstöße              |
| Pumpenölmenge:                                                           | 1,5 l Spezialpumpenöl                                                                             |
| Gewicht:                                                                 | ca. 138 kg                                                                                        |
| Max. Prüflänge für PE***:<br>(PE 100) bei optimal<br>entlüfteter Leitung | DA 110 mm ca. 7.500 m,<br>DA 160 mm ca. 3.400 m,<br>DA 225 mm ca. 1.500 m,<br>DA 315 mm ca. 850 m |

\* zur sicheren Demontage der Schlauchleitungen

\*\* unterer Prüfdruck abhängig vom Vordruck der Versorgungsleitung

\*\*\* bezogen auf den Druckaufbau innerhalb von 10 Minuten beim Kontraktionsverfahren

#### **17. GARANTIEBEDINGUNGEN**

Wir danken Ihnen, dass Sie sich für ein **Espers-Gerät** entschieden haben. Alle Geräte werden sorgfältig von unseren Technikern geprüft, bevor sie unser Haus verlassen.

Bei bestimmungsgemäßer Verwendung gewähren wir 12 Monate Garantie auf alle Geräte.

Unsere Haftung beschränkt sich auf das Reparieren oder Justieren des Gerätes, das zu diesem Zweck an das Werk zurückzusenden ist.

Verschleißteile, wie Schläuche und Schnellkupplungen sind ausdrücklich von dieser Garantie ausgeschlossen. Ebenso Schäden am Drucksensor, die durch Überlastung verursacht werden.

# Durch unzureichende Wasserversorgung zerstörte Sensoren werden nicht ersetzt.

Wurde eine Störung durch falsche Handhabung oder unnormale Betriebsbedingungen hervorgerufen, erfolgt die Reparatur gegen Berechnung. In derartigen Fällen werden Ihnen die zu erwartenden Kosten vor Beginn der Reparatur mitgeteilt.

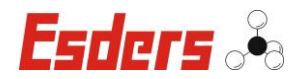

# 18. ANHANG

# 18.1 CE-KONFORMITÄTSERKLÄRUNG

| CE-Konformitätserklärung                                                                                                    |                                                             |  |
|----------------------------------------------------------------------------------------------------|-------------------------------------------------------------|--|
| Wir:                                                                                                    | Esders GmbH                                                 |  |
| Anschrift:                                                                                                    | Hammer-Tannen-Str. 26<br>D - 49740 Haselünne                |  |
| erklären in alleiniger Verantwortung, dass das nachfolgend bezeichnete<br>Produkt aufgrund der Konzipierung und Bauart, sowie in den von uns in<br>Verkehr gebrachten Ausführungen, den einschlägigen, grundlegenden<br>Sicherheits- und Gesundheitsanforderungen der EG-Richtlinie entspricht.<br>Bei einer nicht mit uns abgestimmten Änderung des Gerätes verliert diese<br>Erklärung ihre Gültigkeit. |                                                             |  |
| Bezeichnung:                                                                                                    | Motorprüfpumpe                                              |  |
| Name:                                                                                                    | MPP                                                         |  |
| <b>Einschlägige EG-Rich</b><br>EG-Richtlinien:                                                                                                    | tlinien:<br>2004/108/EWG Elektromagnetische Verträglichkeit |  |
|                                                                                                    | 2000/42/LO Maschinerinchainie                               |  |
| Datum: 01.02.2008                                                                                                    | Ort: Haselünne                                              |  |
| Hersteller Unterschrift:                                                                                                    | J. J. J.<br>Dipl.Ing. Bernd Esders                          |  |

\_\_\_\_\_

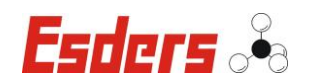

#### Notizen:

# <u>Hersteller:</u>

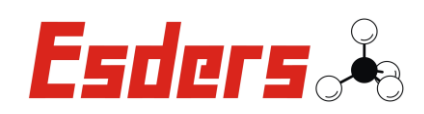

Esders GmbH Hammer-Tannen-Straße 26-28 D–49740 Haselünne

Kontakt:

Tentrale: +49 (0) 5961 / 95 65-0

T Service: +49 (0) 5961 / 95 65-24

FAX +49 (0) 5961 / 95 65-15

⊠ info@esders.de

@ www.esders.de

# Betriebsanleitung

Druckprüfsystem

# DruckTest memo

[ Version 08/2012 ] [ ab SW-Version 22315906 ]

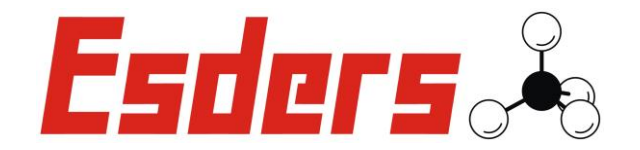

IHR Erfolg mit Qualitätsprodukten von Esders

Wir danken Ihnen, dass Sie sich für ein Produkt der ESDERS GmbH entschieden haben.

Aus unserem umfangreichen Produktsortiment können Sie immer ein hervorragendes und sorgfältig geprüftes Gerät erwarten. Die Geräte entsprechen den in Deutschland geforderten Gesetzen und Verordnungen und gewährleisten somit einen sehr hohen Sicherheitsstandard.

Zusätzlich bieten wir Ihnen auch einen jährlichen Service für alle unsere Geräte an.

Diese Betriebsanleitung wird Ihnen dabei helfen, das Gerät schnell und erfolgreich einsetzen zu können. Nehmen Sie sich bitte vor der Inbetriebnahme ein paar Minuten Zeit, damit Sie das Gerät sicher bedienen und alle Funktionen anwenden können.

Ihre Fragen und Anregungen können Sie jederzeit an unser kompetentes Team richten.

Mit freundlichen Grüßen,

lhr

#### Esders GmbH

Hammer-Tannen-Str. 26-28 D - 49740 Haselünne Telefon: + 49 (0) 59 61-95 65-0 Telefax: + 49 (0) 59 61-95 65-15 E-Mail: info@esders.de Internet: www.esders.de

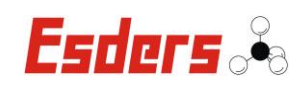

# **INHALTSVERZEICHNIS**

| 1. | SICH                 | SICHERHEITSHINWEISE UND WARNUNGEN1                 |                                       |  |  |
|----|----------------------|----------------------------------------------------|---------------------------------------|--|--|
|    | 1.1.                 | Sicherheitsaspekte1                                |                                       |  |  |
|    | 1.2.                 | Instandhaltung                                     | 1                                     |  |  |
|    | 1.3.                 | Einsatz                                            | 1                                     |  |  |
|    | 1.4.                 | Haftung für Funktion bzw. Schäden                  | 2                                     |  |  |
|    | 1.5.                 | Serviceadresse                                     |                                       |  |  |
|    | 1.6                  | Symbole                                            | 2                                     |  |  |
|    | 1.0.                 | Symbole                                            | ـــــــــــــــــــــــــــــــــــــ |  |  |
| 2. | BEDI                 | IENUNGSELEMENTE                                    | 3                                     |  |  |
|    | 2.1.                 | Geräteabbildung                                    | 3                                     |  |  |
|    | 2.2.                 | Bedienfeld                                         | 4                                     |  |  |
|    |                      |                                                    |                                       |  |  |
| 3. | EINS                 | SATZBEREICH DES DRUCKTEST MEMO                     | 5                                     |  |  |
| 4. | Ger                  | ÄTEBESCHREIBUNG                                    | 6                                     |  |  |
|    | 4.1.                 | Vorbereitende Arbeiten                             | 6                                     |  |  |
|    | 4.2.                 | Ein/Aus-Schalten                                   | 6                                     |  |  |
|    | 4.3.                 | Hauptmenü                                          | 7                                     |  |  |
|    |                      | 4.3.1. Menü – Info                                 | 8                                     |  |  |
|    |                      | 4.3.2. Menü – Messung bearbeiten                   | 9                                     |  |  |
|    |                      | 4.3.3. Menü – Nullpunkt Drucksensor                | 10                                    |  |  |
|    |                      | 4.3.4. Menü – Kontraktionsprüfung (optional)       | 11                                    |  |  |
|    |                      | 4.3.5. Menü – Normalverfahren (optional)           |                                       |  |  |
|    |                      | 4.3.6. Menü – Beschleunigtes Normalverfahren (opti | ional)25                              |  |  |
|    |                      | 4.3.1. Menü – EWE Hausanschluss (optional)         |                                       |  |  |
|    |                      | 4.3.2. Menü – EWE Hauptrohr (optional)             | 35                                    |  |  |
|    |                      | 4.3.3. Menü – G 469 Hausanschluss (optional)       |                                       |  |  |
|    |                      | 4.3.4. Menü – G 469 B3 Prüfung (optional)          | 44                                    |  |  |
|    |                      | 4.3.5. Menü – G 469 C3 Prüfung (optional)          |                                       |  |  |
|    |                      | 4.3.6. Menü – Druckprüfung                         | 56                                    |  |  |
|    |                      | 4.3.7. "Freie Druckprüfungen"                      | 57                                    |  |  |
|    |                      | 4.3.8. Menü – Einstellungen                        | 58                                    |  |  |
|    |                      | 4.3.9. Menü – Datum/Uhrzeit setzen                 | 59                                    |  |  |
|    | 4.4.                 | Drucker                                            | 60                                    |  |  |
|    |                      | 4.4.1. Einlegen des Thermopapiers                  | 60                                    |  |  |
|    |                      | 4.4.2. Drucken von Protokollen                     | 61                                    |  |  |
|    | 4.5. Laden des Akkus |                                                    |                                       |  |  |

| 5.  | ZUBE  | HÖR                       | 64  |
|-----|-------|---------------------------|-----|
|     | 5.1.  | Externer Temperatursensor | .64 |
|     | 5.2.  | Externe Drucksensoren     | .64 |
|     | 5.3.  | Verschleißteile           | .64 |
| 6.  | WARI  | UNG UND INSTANDHALTUNG    | 65  |
|     | 6.1.  | Bleiakku                  | .65 |
| 7.  | Тесн  | NISCHE DATEN              | 66  |
| 8.  | GARA  |                           | 67  |
| 9.  | Анна  | NG                        | 68  |
|     | 9.1.  | CE-Konformitätserklärung  | .68 |
|     | 9.2.  | Standard-Gerätemenü       | .69 |
| 10. | ΝοτιΖ | 'EN                       | 70  |

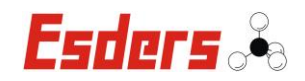

#### 1. SICHERHEITSHINWEISE UND WARNUNGEN

#### 1.1. SICHERHEITSASPEKTE

Um die maximale Sicherheit zu gewährleisten und um Fehlfunktionen zu vermeiden sollten Sie unbedingt die

#### BETRIEBSANLEITUNG BEACHTEN !

Die Handhabung dieses Gerätes setzt die genaue Kenntnis und Beachtung dieser Betriebsanleitung voraus.

Soweit Hinweise auf Gesetze, Verordnungen und Normen gegeben werden, ist die deutsche Rechtsordnung zugrunde zu legen.

- Das DruckTest memo darf nur f
  ür die beschriebene Verwendung benutzt werden.
- Beachten Sie die Umgebungstemperatur f
  ür den Einsatz des Ger
  ätes von -10°C bis +45°C.
- Beachten Sie auch die Einhaltung der angegebenen Messbereichsgrenzen.

#### **1.2. INSTANDHALTUNG**

Instandsetzungsarbeiten am Gerät sind nur durch den autorisierten Service des Herstellers Esders GmbH vorzunehmen. Grundsätzlich dürfen nur Original Esders-Ersatzteile verwendet werden.

Nach DIN 31051:

| Instandhaltung        | = | Wartung, Inspektion, Instandsetzung                                                          |
|-----------------------|---|----------------------------------------------------------------------------------------------|
| Wartung<br>Inspektion | = | Maßnahmen zur Bewahrung des Soll-Zustandes<br>Maßnahmen zur Feststellung und Beurteilung des |
| порекион              | - | Ist-Zustandes                                                                                |
| Instandsetzung        | = | Maßnahmen zur Wiederherstellung des Soll-Zustandes                                           |

#### 1.3. EINSATZ

Das **DruckTest** *memo* ist für die Messung von Drücken und Temperaturen in unterschiedlichen Bereichen konstruiert. Die zulässigen Messbereiche entnehmen Sie dieser Betriebsanleitung und den Angaben auf dem Gerät. Die Überschreitung der zulässigen Drücke, kann eine Schädigung des Sensors oder des gesamten Gerätes verursachen.

Setzen Sie das **DruckTest** *memo* keinen extremen Temperaturschwankungen direkt vor der Durchführung einer Druckprüfung aus. Bei großen Temperaturdifferenzen (z.B. Lagerung im Gebäude und Durchführung einer Druckprobe bei niedrigen Umgebungstemperaturen) sollte das DruckTest *memo* vorher die Gelegenheit

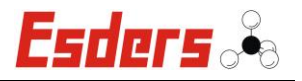

zur Anpassung an die Umgebungstemperatur erhalten. In der Regel reicht die bei einer Druckprüfung abzuwartende Temperaturausgleichszeit hierfür aus.

Bei stärkerer Sonneneinstrahlung während einer Messung kann das Gerät auch mit Sand abgedeckt oder mit einer Schachtel, z.B. aus Styropor, geschützt werden.

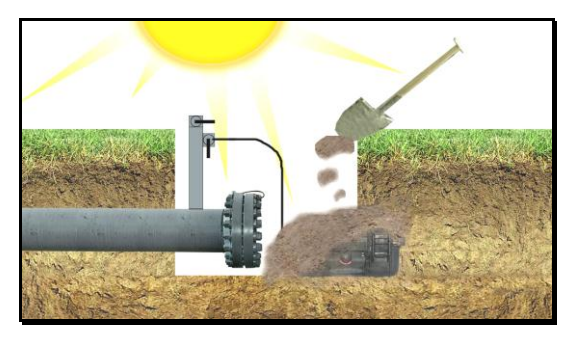

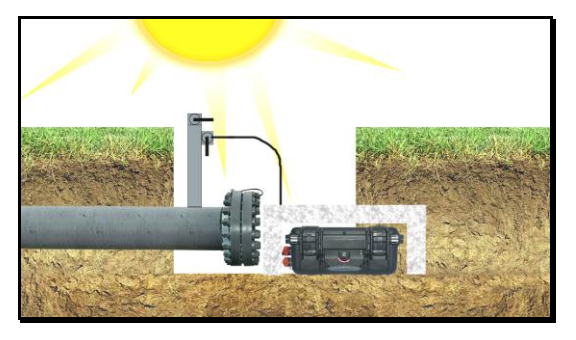

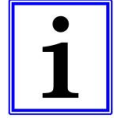

Beachten Sie die gültigen Regeln und Unfallverhütungsvorschriften für das Arbeiten mit unter Druck stehenden Rohren und Behältern.

#### **1.4. HAFTUNG FÜR FUNKTION BZW. SCHÄDEN**

Die Haftung für Funktion und Einsatz des Gerätes geht auf den Eigentümer oder Betreiber über, wenn das Gerät von Personen unsachgemäß gewartet oder instand gesetzt wird, die nicht dem autorisierten **Esders GmbH-Service** angehören. Dies gilt auch, wenn eine Handhabung erfolgt, die nicht der bestimmungsgemäßen Verwendung entspricht.

#### **1.5. S**ERVICEADRESSE

Für Reparatur und Instandhaltung am **DruckTest** *memo* steht Ihnen die Servicewerkstatt oder der Mobile Service der Esders GmbH zur Verfügung.

#### **Esders GmbH**

Hammer-Tannen-Str. 26-28Tel.: 0 59 61-95 65-0www.esders.deD - 49740 HaselünneFax: 0 59 61-95 65-15info@esders.de

#### 1.6. SYMBOLE

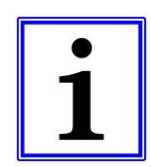

#### Hinweis!

Das Symbol kennzeichnet nützliche Zusatzinformationen und Anwendungstipps.

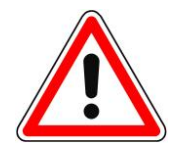

#### Achtung! / Gefahr!

Das Symbol weist auf mögliche Gefahren oder besondere Begebenheiten hin, die beachtet werden müssen.

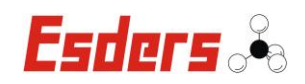

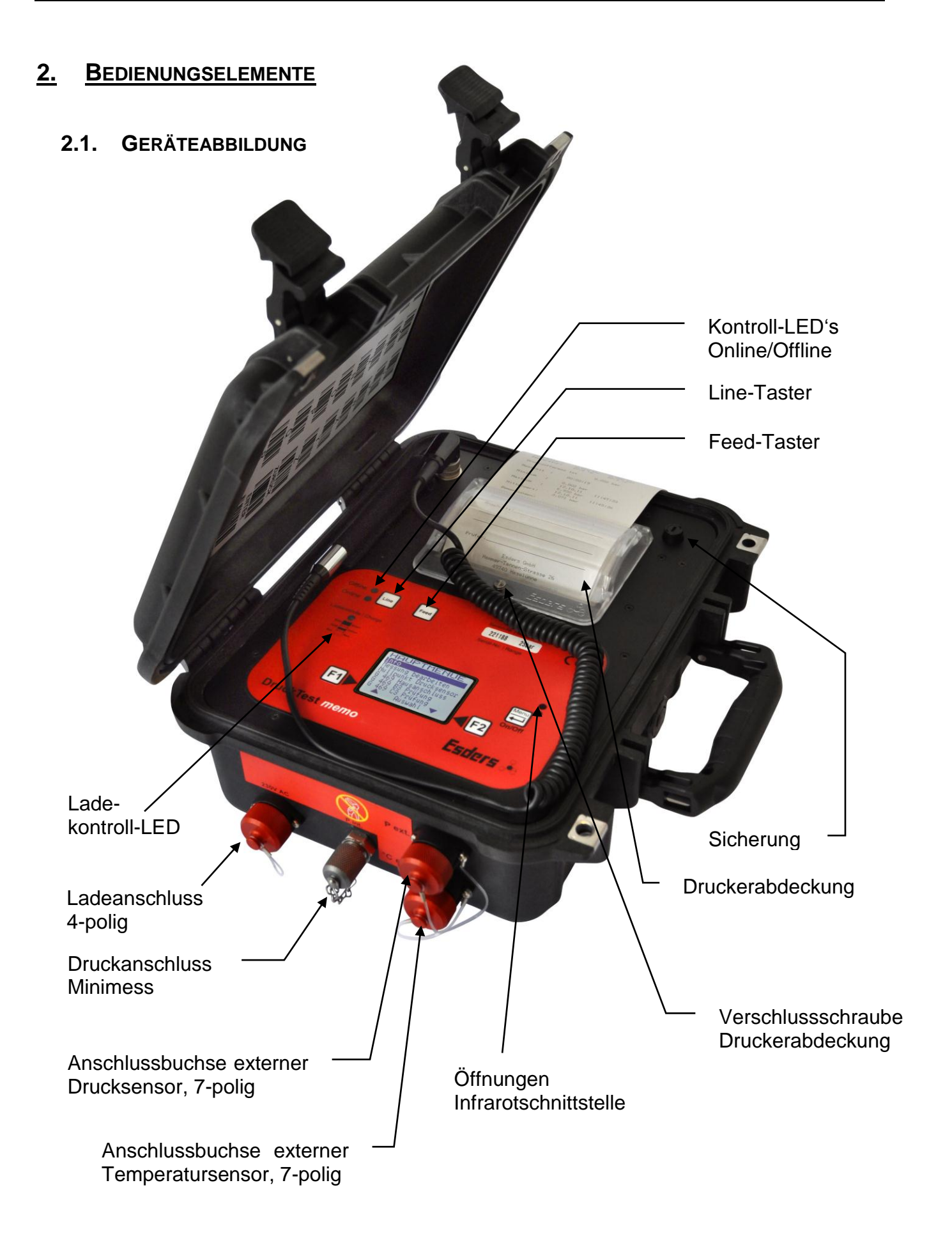

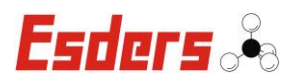

#### 2.2. BEDIENFELD

#### Ladekontroll-LED

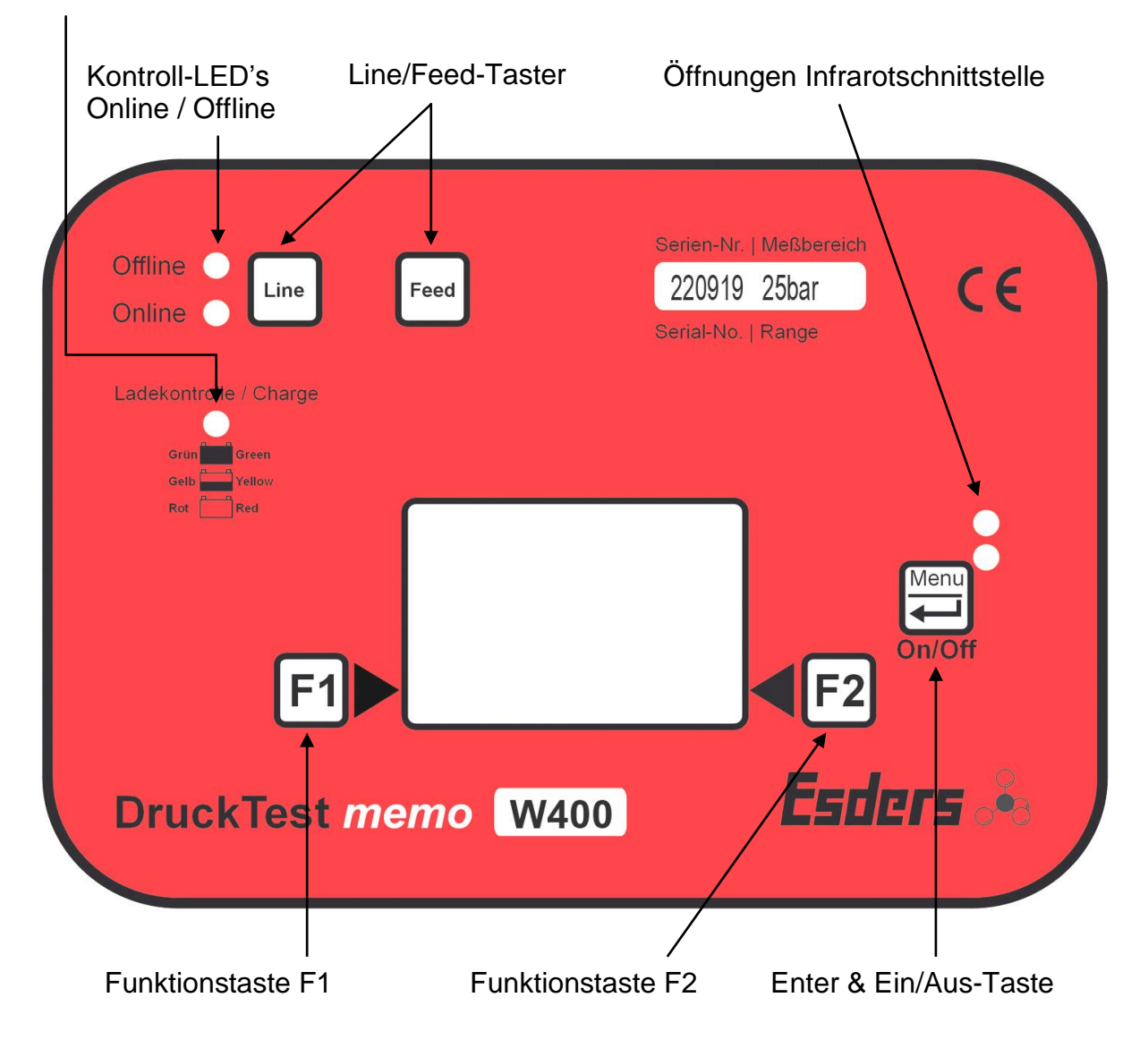

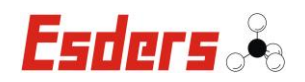

#### 3. EINSATZBEREICH DES DRUCKTEST MEMO

Der Einsatzbereich des **DruckTest** *memo* erstreckt sich auf die Durchführung von vorgegebenen Druckprüfungen wie Kontraktionsprüfung oder Normalverfahren (**W400**), G469 (Hausanschluss, B3, C3), EWE Hausanschluss und EWE Hauptrohr oder weiteren, frei wählbaren Druckprüfungen. Alle DruckTest *memo* Varianten beinhalten das **Standard-Gerätemenü** mit 2 vorgegebenen Druckprüfungen (siehe Anhang). Die Auswahl von Druckprüfungen erfolgt über das Hauptmenü. Das Hauptmenü kann über die zugehörige PC-Software (**Esders PC1-Software**) mit bis zu 30 Druckprüfungen ergänzt werden. Hierin sind die 2 Druckprüfungen des Standard-Gerätemenüs, die ebenfalls veränderbar sind, bereits enthalten. Das PC-Programm gestattet es, die Dauer und Art der Druckprüfung komfortabel zu programmieren und an das DruckTest *memo* zu übergeben.

Die Dokumentation von Temperaturverläufen ist entweder über den internen oder optional über einen externen Temperatursensor, der an das Gerät angeschlossen werden kann, möglich.

Der Druckmessbereich des Gerätes liegt bei **0 bis 25 bar oder 0 bis 10 bar**. Es können aber auch externe Drucksensoren (**1 bis 1.000 bar**) an den externen Druckanschluss angeschlossen werden. Beim Einsatz der externen Drucksensoren sind die jeweiligen Messbereiche einzuhalten.

Das DruckTest memo ist in einem wasserdichten Koffer untergebracht. Damit die Schutzart IP 68 gewährleistet ist, folgendes beachten:

- Kofferdeckel über beide Verschlusslaschen sicher arretieren
- Abdeckkappen an nicht genutzten Anschlussbuchsen von Temperatursensor, Drucksensor und Ladeanschluss handfest verschrauben. Beim Anziehen mit Werkzeugen (z.B. Rohrzange) kann es zu Beschädigungen kommen.

Die folgenden Druckprüfungen entsprechen den Regeln des DVGW - Arbeitsblatt W 400:

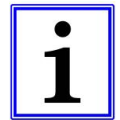

- Kontraktionsprüfung
- Normalverfahren
- Beschleunigtes Normalverfahren

Sie können nur im Gerät **DruckTest** *memo* (25 bar mit Firmwareupdate **W400**) ausgewählt und verwendet werden.

Der Unterschied zwischen den DruckTest memo Geräten liegt im Druckmessbereich.

DruckTest memo:

• DruckTest memo:

- 0 bis 25 bar 0 bis 10 bar
- 3. Einsatzbereich des DruckTest memo

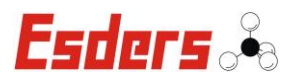

#### 4. GERÄTEBESCHREIBUNG

Das Gerät ist als vielfältig einsetzbares Messsystem, mit einem besonderen Bedienkonzept versehen. Über eine große, kontraststarke LCD-Anzeige kann der Anwender aus einem Menü die gewünschten Arbeitsbereiche wählen.

Die Bedienung erfolgt über nur 3 Taster. Dies wurde durch den Einsatz von veränderlich belegbaren Funktionstasten erreicht. Die Funktionen sind dabei immer dem jeweils angewählten Arbeitsbereich angepasst.

Die Funktion der beiden Funktionstaster **F1** und **F2**, ist jeweils in der untersten Zeile der LCD-Anzeige beschrieben.

Während die Tasten **F1** und **F2** variabel belegt sind, wird über die Taste **Menü / Enter** ( , ) eine Eingabe oder Auswahl bestätigt oder die Rückkehr zum Menü ausgewählt.

#### 4.1. VORBEREITENDE ARBEITEN

Alle Arbeiten an Rohrleitungen und Behältern dürfen nur unter Berücksichtigung der technischen Regeln und durch fachkundiges Personal durchgeführt werden.

Vor dem ersten Einsatz des DruckTest *memo* ist es notwendig, im Menü des Gerätes die gewünschten Druckprüfungen zu hinterlegen. Dies erfolgt über das PC-Programm unter dem Punkt "**memo**" → "**Gerätemenü**". Im DruckTest *memo* sind bereits 2 Standard-Druckprüfungen (s. a. "Standard-Gerätemenü" im Anhang) hinterlegt, die auch ohne die PC-Software genutzt werden können.

#### 4.2. EIN/AUS-SCHALTEN

Das Einschalten des Gerätes erfolgt durch Drücken der Taste Ein/Aus.

Das **DruckTest** *memo* kann nur im Hauptmenü ausgeschaltet werden. Wird in dieser Position die Taste "**Ein/Aus**" gedrückt und gehalten, erscheint die Meldung "Aus in 4 - 3 - 2 - 1 Sekunden".

Erst wenn das Display aus ist, kann die Taste wieder losgelassen werden.

Esders 🖧

#### 4.3. HAUPTMENÜ

Nach dem Einschalten des DruckTest wird kurz der nächste memo Servicetermin angezeigt. Danach erscheint ein Menü, in dem die Kapazität des Speichers und die Kapazität der Batterie angezeigt werden. Außerdem werden Datum und Uhrzeit angezeigt, die hier auch neu eingestellt werden können. Mit der Tasten F2 (Stelle>) wird die Position der zu ändernden Ziffer (^) ausgewählt und F1 (+) erhöht den Wert jeweils um 1.

| Speicher      | : | 100.0%           |
|---------------|---|------------------|
| Datum         | : | 12.06.11         |
| Uhrzeit       | : | 11:21:30         |
| Batterie<br>+ | : | 95.0%<br>Stelle> |

Durch Druck auf die Taste "**Menü/Enter**" springt das Gerät in das Hauptmenü. In diesem Menü werden jetzt alle wählbaren Funktionen aufgelistet. Die Funktionen können mit den Tasten **F1**( $\blacktriangle$ ) und **F2**( $\triangledown$ ) ausgewählt werden. Vom ersten Menüpunkt kann jetzt auch mit der **F1**-Taste direkt zum letzten Menüpunkt gesprungen werden und umgekehrt mit der **F2**-Taste. Der Menüpunkt ist dabei durch eine Markierung hervorgehoben.

| HAUPTMENUE<br>Info<br>Messung bearbeiten<br>Nullpunkt Drucksensor<br>Kontraktionsprüfung<br>Normalverfahren | Mit der <b>Menü/Enter</b> -Taste (↓) wird die<br>entsprechende Funktion aufgerufen.<br>Es stehen folgende Funktionen im<br>Hauptmenü fest zur Verfügung.                          |
|----------------------------------------------------------------------------------------------------|----------------------------------------------------------------------------------------------------|
| Beschl. Normalverf.<br>EWE Hausanschluss<br>EWE Hauptrohr<br>G 469 Hausanschluss                            | Im Hauptmenü des DruckTest memo sind<br>standardmäßig nur die schwarzen<br>Menüpunkte vorhanden.                                                                                  |
| G 469 B3 Prüfung<br>G 469 C3 Prüfung<br>Druckprüfung kurz                                                   | Optional kann das Gerät mit den grau<br>hinterlegten Menüpunkten zum<br>Schwerpunkt W400, G 469 oder EWE<br>Prüfungen ausgestattet werden.<br>Der Menüpunkt G 469 C3 Prüfung wird |
| Einstellungen<br>Datum/Uhrzeit setzen<br>Auswahl T                                                          | erst bei angestecktem Sensor sichtbar.                                                                                                    |

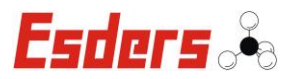

Neben den nicht veränderlichen Menüpunkten, können vom Anwender noch bis zu 30 weitere Menüpunkte mit der **PC1-Software** hinzugefügt werden. Diese Menüpunkte stellen Druckmessungen dar, die sich im Messbereich, der Zeitdauer, dem Speicherintervall und der Art des Ausdrucks über den internen Drucker unterscheiden können.

Da der Anwender mit der PC-Software, die im Menü zur Verfügung stehenden Druckmessungen auch ein- und ausblenden kann, sind nicht immer alle 30 möglichen Menüpunkte zu sehen.

#### 4.3.1. Menü – Info

Im Menü "Info" werden Temperatur (°Ci = interner Sensor, °Ce = externer Sensor), Seriennummer, Software-Version, Akkukapazität in Prozent, freier Speicherplatz in % sowie Datum und Uhrzeit angezeigt.

| Info       |          |  |  |  |
|------------|----------|--|--|--|
| Temperat.: | 18.5°Ci  |  |  |  |
| Seriennr.: | 220400   |  |  |  |
| SW-Vers. : | 22315906 |  |  |  |
| Batterie : | 95.0%    |  |  |  |
| Speicher : | 100.0%   |  |  |  |
| Datum :    | 26.07.12 |  |  |  |
| Uhrzeit :  | 11:21:30 |  |  |  |

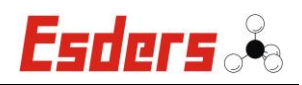

#### 4.3.2. MENÜ – MESSUNG BEARBEITEN

Dieser Menüpunkt ermöglicht das erneute Ansehen oder Ausdrucken von Messungen. Nach Anwahl zeigt das Display eine Liste der gespeicherten Messungen.

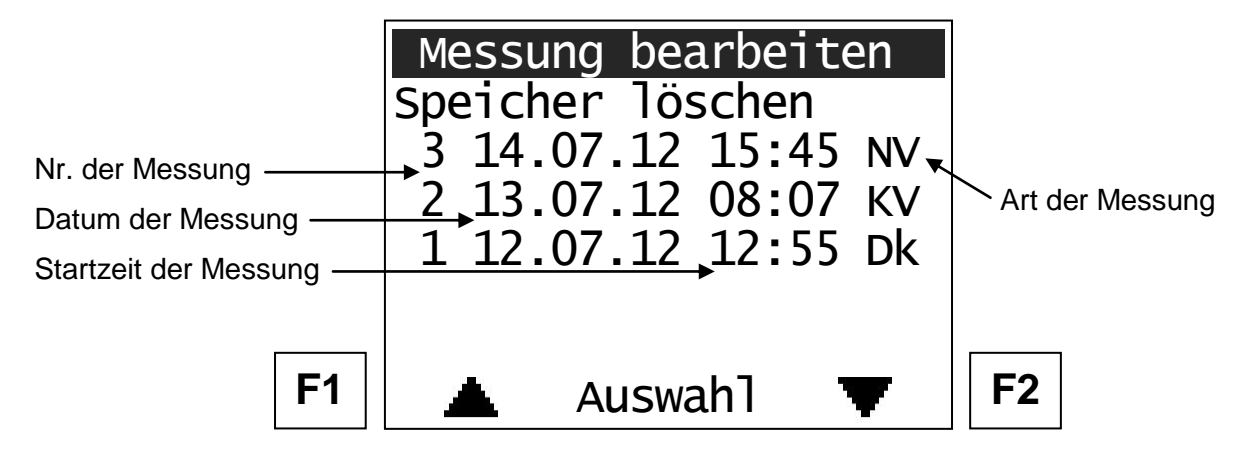

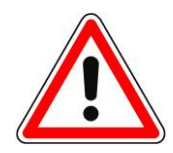

Achtung! Bei Auswahl "Speicher löschen" und anschließender Bestätigung mit F1 (löschen) werden alle vorhandenen Messungen gelöscht! Mit **F1**(▲) und **F2**(▼) können Sie die entsprechende Messung auswählen. Durch Bestätigung mit der **Menü/Enter**-Taste wird die Messung angezeigt.

Sind keine Messungen gespeichert erscheint der Hinweis "Keine Messungen im Speicher!" im Display. Andernfalls werden die spezifischen Daten der jeweiligen Messung angezeigt.

Dabei sind die Angaben in den Zeilen wie folgt aufgebaut:

| Nr. der Messung       | fortlaufende Nummer                                                                         |  |  |
|-----------------------|---------------------------------------------------------------------------------------------|--|--|
| Datum der Messung     | Format: Tag Tag. Monat Monat. Jahr Jahr                                                     |  |  |
| Startzeit der Messung | Format: Stunde Stunde : Minute Minute                                                       |  |  |
| Art der Messung       | Dem Anwender stehen 2 Buchstaben oder Zahlen zu Kurzbeschreibung der Messung zur Verfügung. |  |  |
|                       | (z.B. NV für Normalverfahren, KV für Kontraktionsprüfung Dk für Druckprüfung kurz, usw.)    |  |  |

Nachfolgend wird beispielhaft die Anzeige einer Druckprüfung "NV" dargestellt.

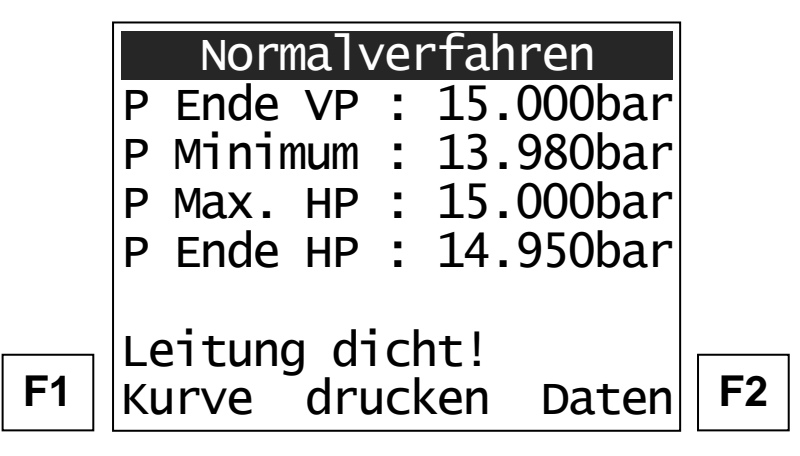

Mit F1 können Sie die Messkurve und mit F2 die Messdaten ausdrucken. Mit Menü/ Enter verlassen Sie den Menüpunkt wieder.

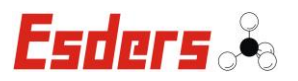

#### 4.3.3. MENÜ – NULLPUNKT DRUCKSENSOR

Jeder Drucksensor unterliegt Driften im Nullpunkt. Diese Nullpunktdrift kann vor einer Messung kompensiert werden. Da das DruckTest *memo* mit einer selbstschließenden Minimesskupplung ausgestattet ist, ist für das Setzen des Nullpunkts folgendes zu beachten:

- a) Wählen Sie über die Funktionstasten F1 und F2 den Menüpunkt "Nullpunkt Drucksensor" und bestätigen Sie die Auswahl mit der Taste Menü. Es folgt eine kurze Sensoreinlaufphase.
- b) Schließen Sie den Messschlauch an und halten Sie ihn drucklos.

Verbinden Sie hierfür die Minimesskupplung mit dem zugehörigen Anschlussschlauch und sorgen Sie dafür, dass die andere Seite des Anschlussschlauches gegenüber der Atmosphäre geöffnet ist.

- c) Kontrollieren Sie den angezeigten Messwert auf dem Display. Werden hohe Druckmesswerte angezeigt, ist der Messschlauch wahrscheinlich nicht drucklos und geöffnet und muss kontrolliert werden.
- d) Bei korrekter Vorgehensweise kann jetzt über die Funktionstaste **F1** "Nullpunkt" der Nullpunkt gesetzt werden.

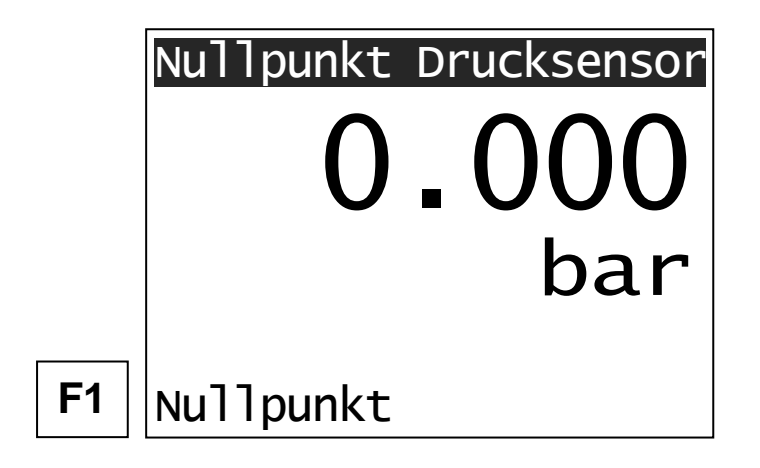

Liegen die Werte beim Setzen des Nullpunktes außerhalb der Toleranz (ca. 2% vom Messbereichsendwert) wird dies durch ein Signalton und einem Hinweis auf dem Display angezeigt.

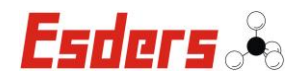

#### 4.3.4. MENÜ – KONTRAKTIONSPRÜFUNG (OPTIONAL)

Wenn ein externer Temperatursensor genutzt werden soll, muss dieser an das eingeschaltete DruckTest *memo* angeschlossen werden, bevor im Hauptmenü die "Kontraktionsprüfung" durch die Menü/Enter-Taste aufgerufen wird.

Nach Auswahl des Menüpunktes haben Sie die Möglichkeit einen Barcode über zwei Zeilen und jeweils 20 Zeichen einzugeben. Dazu können Sie den Barcode-Lesestift und die Barcode-Tabelle im Gehäusedeckel benutzen. Eine Messung kann, je nachdem in welcher Phase der Prüfung man sich gerade befindet, auch mit der **Menü/Enter**- und der **F1**- oder **F2**-Taste (Abbruch/weiter) abgebrochen werden.

| Kontraktionsprüfung |        | Barcode für Eingabefeld 1 und 2:                                                                                   |
|---------------------|--------|----------------------------------------------------------------------------------------------------|
| Barcodeeingabe      | 1:     | Buchstaben oder Zahlen eingeben und mit dem Barcode-Feld <b><enter></enter></b> aus der Barcodetabelle bestätigen. |
| Barcodeeingabe      | 2:     | Durch Betätigung der Taste <b>F2</b> (weiter) star-<br>tet die Sensoreinlaufphase.                                 |
| löschen             | weiter | Ein bereits vorhandener Barcode kann mit der <b>F1</b> -Taste (löschen) auch wieder gelöscht werden.               |
|                     |        |                                                                                                    |

| Sensoreinlaufphase |          |  |  |
|--------------------|----------|--|--|
| Ausdruck bei       | Messung: |  |  |
|                    |          |  |  |
|                    |          |  |  |
|                    |          |  |  |
| an                 | aus      |  |  |

Während der Sensoreinlaufphase kann mit den Tasten **F1** (an) oder **F2** (aus) ausgewählt werden, ob ein "Ausdruck bei Messung" durchgeführt werden soll, oder nicht. Danach beginnt die Auswahl der Werkstoffe für die "Kontraktionsprüfung".

Bei Anschluss eines externen Drucksensors entfällt diese Abfrage.

| Kontraktionsprüfung |   |
|---------------------|---|
| Werkstoff:          |   |
| PE 80 SDR 11        |   |
|                     |   |
|                     |   |
|                     |   |
|                     |   |
|                     | ₽ |

Mit F2 (+) oder F1 (-) den zu prüfenden Rohrwerkstoff durch Vorwärts- oder Rückwärtsblättern aussuchen und mit der Menü / Enter-Taste bestätigen.

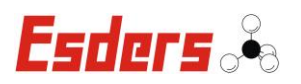

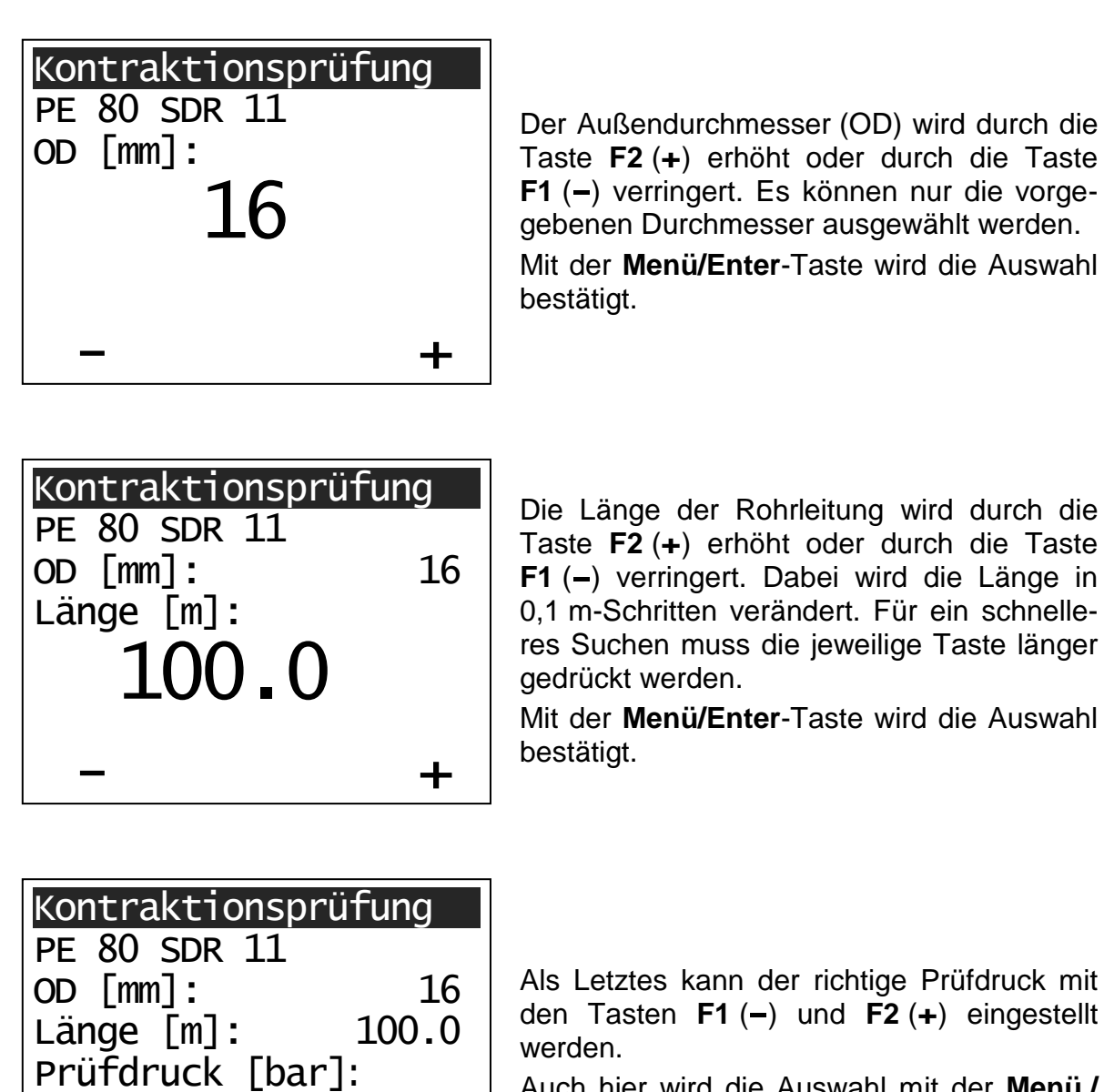

Auch hier wird die Auswahl mit der Menü / Enter-Taste bestätigt.

| Kontraktionsprüfung |        |  |  |
|---------------------|--------|--|--|
| PE 80 SDR 11        |        |  |  |
| OD [mm]:            | 16     |  |  |
| Länge [m]:          | 100.0  |  |  |
| Prüfdruck [bar]     | : 15.0 |  |  |
| Pab [bar]:          | 2.2    |  |  |
| V zul. [1]:         | 0.02   |  |  |
| Korrektur           | weiter |  |  |

15.0

+

Auf dem Display werden jetzt noch einmal alle Angaben aufgelistet. Zusätzlich wird die erforderliche Druckabsenkung (P<sub>ab</sub>) und der maximal zulässige Wasserverlust (V<sub>zul.</sub>) angezeigt.

Wurde zuvor eine falsche Eingabe gemacht, kann jetzt mit der Taste **F1** eine "Korrektur" vorgenommen werden. Dabei erscheint wieder das erste Eingabefenster. Es können jetzt alle Eingaben neu ausgewählt werden.

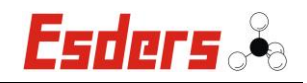

Sollen keine weiteren Änderungen getroffen werden, kann mit der Taste **F2** (weiter) das folgende Eingabefenster aufgerufen werden.

| Kontraktionsprüfung |  |
|---------------------|--|
| Weiteres Rohrstück? |  |
| ja nein             |  |

Mit der Taste **F1** (ja) wird der Eingabemodus für eine weitere Rohrdimension gestartet (Werkstoff und Prüfdruck werden dabei übernommen). Es können insgesamt drei Rohrdimensionen eingegeben werden.

Soll kein weiteres Rohrstück angegeben werden, wird die Taste **F2** (nein) gedrückt.

Wurde mehr als eine Rohrdimension eingegeben, erscheint das folgende Übersichtsfenster:

| Kontraktionsprüfung<br>Rohrdimensionen: |  |  |  |  |
|-----------------------------------------|--|--|--|--|
| NrODLängeVzul116100.00.02225150.00.11   |  |  |  |  |
| Vzul. gesamt: 0.13<br>Korrektur weiter  |  |  |  |  |

Mit der **F1**-Taste kann die Eingabe wiederum korrigiert, oder bei richtiger Eingabe mit **F2** (weiter) bestätigt werden.

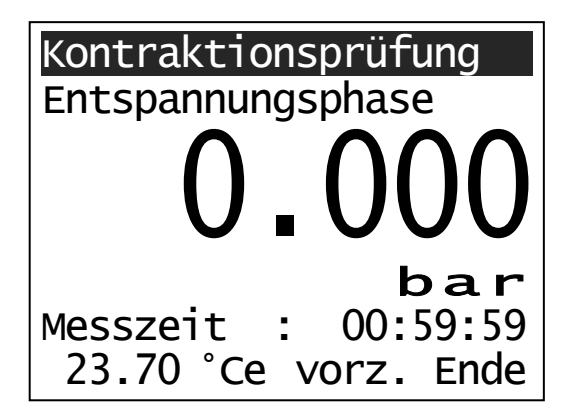

Daraufhin beginnt die <u>Entspannungsphase</u>, die eine Stunde lang dauert. Sie kann auch durch Betätigen der **F2**-Taste vorzeitig beendet werden. Die gemessene Zeit wird dokumentiert und auf dem Display angezeigt. Außerdem wird die Temperatur durch einen internen Sensor (°Ci) oder einen externen Sensor (°Ce) gemessen und angezeigt.

Nach Ablauf der einstündigen Entspannungsphase ertönt ein Signalton und die Anzeige "**vorz. Ende**" wechselt zu "**weiter**".

Durch Betätigen der **F2**-Taste (weiter) wird daraufhin die <u>Druckaufbauphase</u> gestartet.

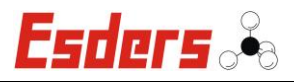

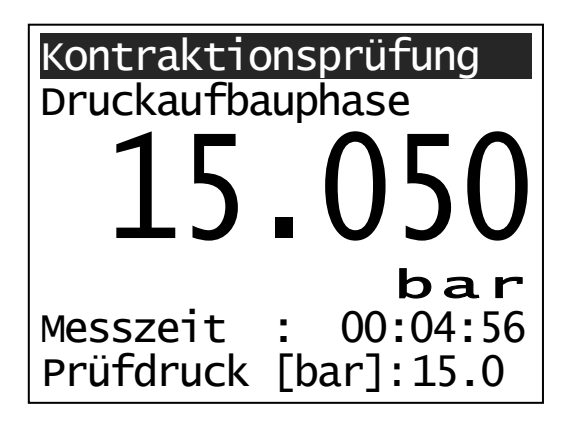

Der Prüfdruck kann jetzt innerhalb von 10 Minuten mit einer Prüfpumpe aufgegeben werden. Nach Erreichen des Prüfdrucks ertönt ein kurzer Signalton und die Anzeige schaltet automatisch von "Druckaufbauphase" auf "Druckhaltephase". Es erfolgt auch ein Reset der Messzeit.

Die Zeit, die für den Druckaufbau benötigt wurde, wird gespeichert.

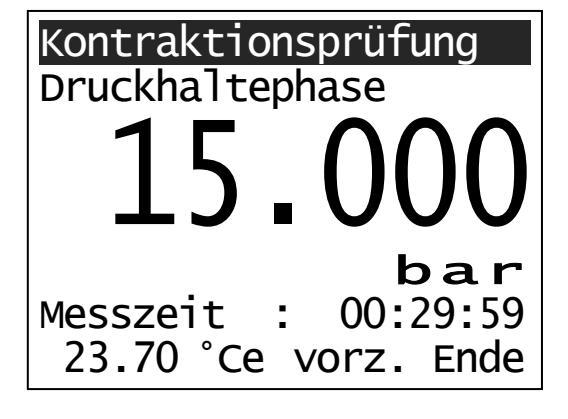

Die <u>30-minütige Druckhaltephase</u> wird jetzt angezeigt.

Diese kann durch Betätigen der **F2**-Taste vorzeitig beendet werden. Die Dauer der Druckhaltephase wird dokumentiert. Nach Ablauf der 30-minütigen Druckhaltephase ertönt ein Signalton und die Anzeige "**vorz. Ende**" wechselt zu "**weiter**".

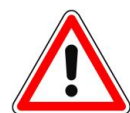

Bei Einsatz von nicht elektronisch geregelten Prüfpumpen kann der Prüfdruck unter- bzw. überschritten werden. In beiden Fällen (> $\pm$ 2,5%) ertönt ein Warnton und im Display erscheinen die folgende Anzeigen:

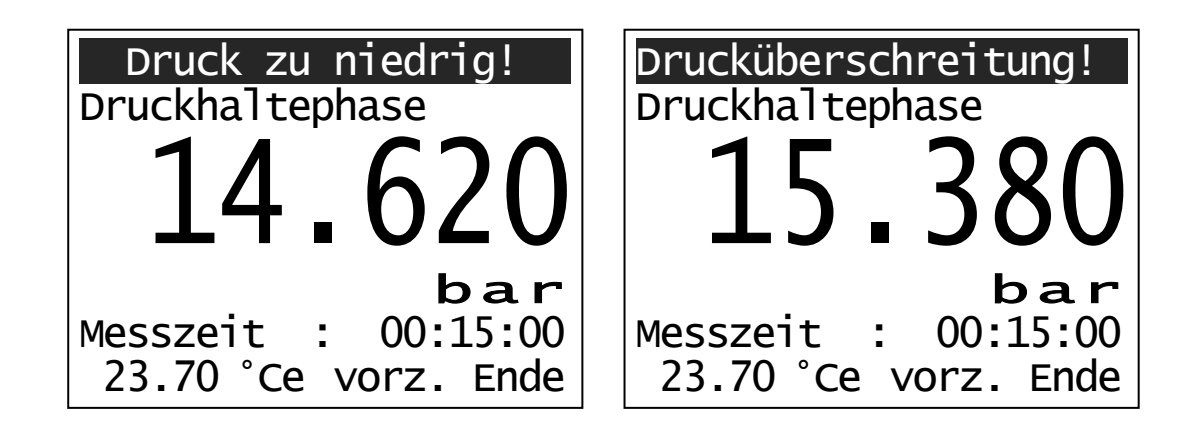

Durch Betätigen der **F2**-Taste (weiter) kann die <u>einstündige Vorprüfung</u> gestartet werden. Die Druckleitung - Pumpe zur prüfenden Leitung - muss jetzt demontiert werden!

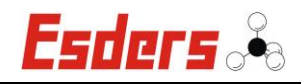

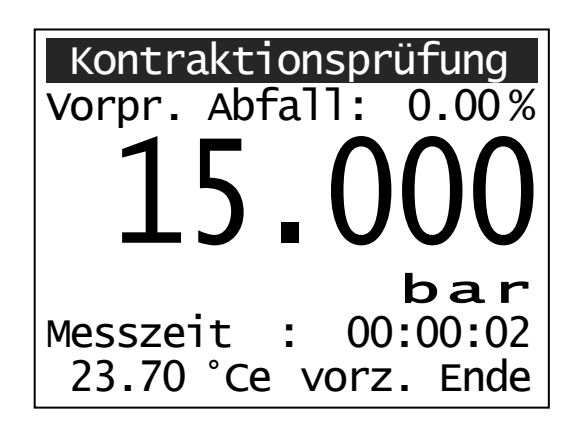

Auf dem Display wird nun die einstündige Vorprüfung angezeigt.

Diese kann durch Betätigen der **F2**-Taste vorzeitig beendet werden. Die Dauer der Vorprüfung wird dokumentiert und der Druckabfall in % wird permanent angezeigt.

Maximal zulässig sind 20% Druckabfall innerhalb der einstündigen Vorprüfung.

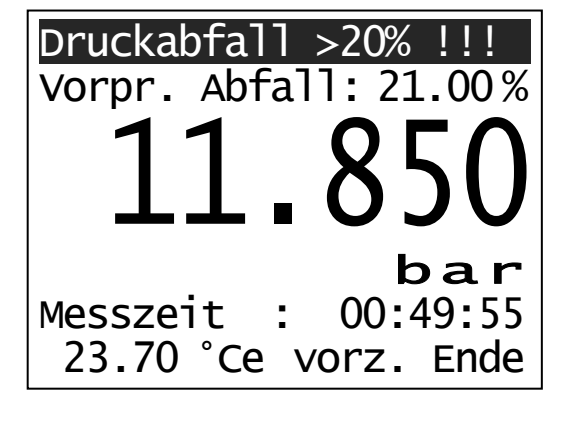

Wird dieser Wert überschritten, erscheint eine Warnmeldung auf dem Display und ein Warnton signalisiert dies zusätzlich.

Nach Ablauf der einstündigen Vorprüfung (hier mit P = 13,750 bar) ertönt auch wieder ein Signalton.

Im Display wird "Ende VP weiter mit F2" angezeigt und die Anzeige "**vorz. Ende**" wechselt zu "**weiter**". Nach Drücken der **F2**-Taste erscheint folgendes Display.

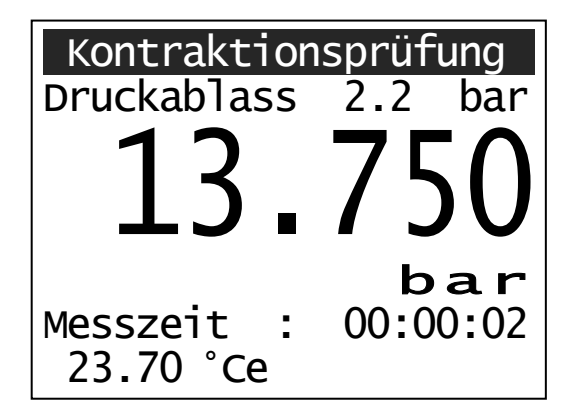

Jetzt kann der vorgegebene Druck abgelassen werden. Dies muss innerhalb von 2 Minuten geschehen! Geschieht dies nicht, ertönt eine Warnmeldung und der Hinweis "Sollzeitüberschreitung" erscheint auf dem Display.

Wurde der erforderliche Druck abgelassen (hier < 11,550 bar), wird dies durch einen Signalton und der Anzeige "Druckabfall erreicht" verdeutlicht.

Den Druckablass mit der **F2**-Taste (weiter) bestätigen und so die <u>30-minütige</u> <u>Hauptprüfung</u> starten. Im Display erscheint die folgende Anzeige.

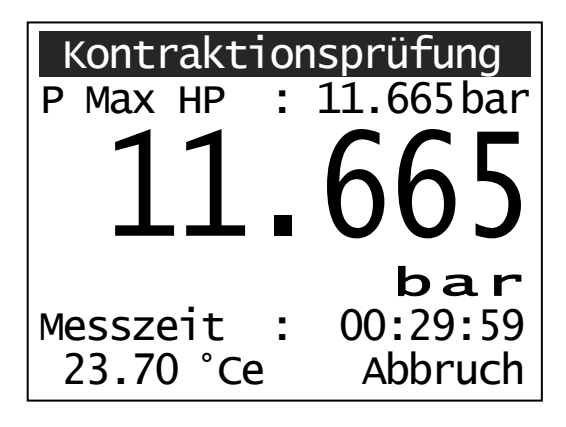

Nun wird die 30-minütige Hauptprüfung angezeigt. Diese kann durch Betätigen der **F2**-Taste (Abbruch) vorzeitig abgebrochen werden. Die Dauer der Hauptprüfung wird dokumentiert.

Es werden auch immer der aktuelle Prüfdruck und der maximal erreichte Prüfdruck P<sub>Max</sub> angezeigt.

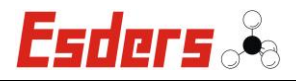

Nach Ablauf der 30-minütigen Hauptprüfung, und wenn  $P_{Ende} = P_{Max}$ , ertönt ein Signalton und im Display erscheint die Anzeige "**Hauptprüfung: bestanden!**".

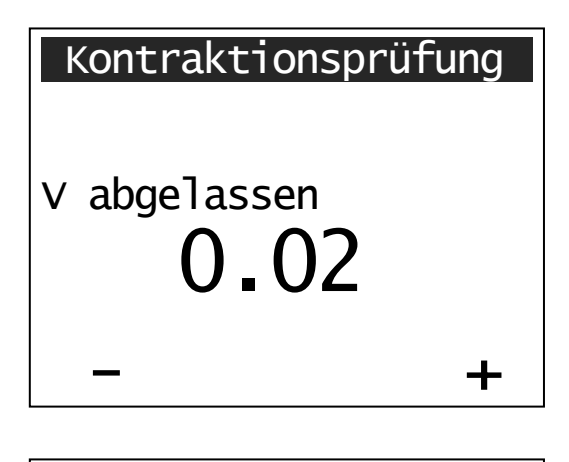

In der darauffolgenden Anzeige wird der maximal zulässige Wasserverlust (V<sub>zul.</sub>) in Liter angezeigt.

Mit den Tasten **F1** (–) oder **F2** (+) wird nun die <u>gemessene</u> Wasserentnahmemenge (V) eingetragen und mit der **Menü/Enter**-Taste bestätigt. Danach erscheint die folgende Anzeige im Display.

| Kontraktionsprüfung |                 |      |  |
|---------------------|-----------------|------|--|
| Ρ                   | Start VP:15.000 | bar  |  |
| Ρ                   | Ende VP :13.750 | bar  |  |
| Ρ                   | n.Absenk:11.500 | bar  |  |
| Ρ                   | HP 30min:11.665 | bar  |  |
| Ρ                   | HP 90min:       | bar  |  |
| Ρ                   | Max HP :11.665  | bar  |  |
| Kι                  | irve drucken Da | aten |  |

Hier sind noch mal die wichtigsten Druckdaten aufgelistet. Die Kontraktionsprüfung ist jetzt beendet.

Durch Betätigen der **F2**-Taste kann das Prüfprotokoll gedruckt werden und über die **F1**-Taste die Messkurve.

Mit der **Menü/Enter**-Taste hingegen kann das Menü auch ohne zu Drucken verlassen werden.

#### Hauptprüfung mit Verlängerung:

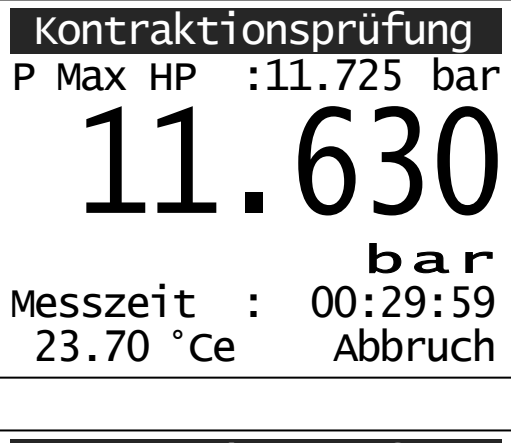

Ist nach Ablauf der 30-minütigen Hauptprüfung der Enddruck kleiner als der Maximaldruck ( $P_{Ende} < P_{Max}$ ) muss die Hauptprüfung um 60 Minuten verlängert werden.

Im Display erscheint die folgende Anzeige.

Kontraktionsprüfung

P < Pmax Hauptprüfung
verlängern?</pre>

weiter

Abbruch

Durch Betätigen der **F1**-Taste (Abbruch) wird die Prüfung abgebrochen.

Mit der **F2**-Taste (weiter) hingegen wird die Hauptprüfung um 60 Minuten verlängert.

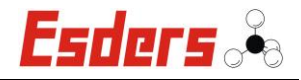

Wird die Hauptprüfung verlängert erscheint wieder das Fenster mit dem aktuellen Prüfdruck und dem maximal gemessenen Prüfdruck  $P_{Max}$ . Die Messzeit wird bei den 30 Minuten fortgesetzt. Nach Ablauf der 90-minütigen Hauptprüfung (Verlängerung um 60 Minuten) ertönt wieder ein Signalton.

Wenn der Enddruck <u>nicht</u> kleiner als der Maximaldruck – 250 mbar ist ( $P_{Ende} > P_{Max} - 250$  mbar), ist die verlängerte Hauptprüfung bestanden und dies wird auf dem Display angezeigt. Es folgt die nachstehende Anzeige.

| Kontraktionsprüf            | ung |
|-----------------------------|-----|
| v abgelassen<br><b>0.02</b> |     |
| _                           | +   |

Der maximal zulässige Wasserverlust ( $V_{zul.}$ ) wird in Liter angezeigt.

Mit den Tasten F1 (–) oder F2 (+) wird noch die <u>gemessene</u> Wasserentnahmemenge (V) eingetragen und mit der **Menü / Enter**-Taste bestätigt. Abschließend erscheint wieder die folgende Anzeige im Display.

| k                   | Kontraktionsprüfung |     |  |  |
|---------------------|---------------------|-----|--|--|
| Ρ                   | Start VP:15.000     | bar |  |  |
| Ρ                   | Ende VP :13.750     | bar |  |  |
| Ρ                   | n.Absenk:11.500     | bar |  |  |
| Ρ                   | HP 30min:11.630     | bar |  |  |
| Ρ                   | HP 90min:11.600     | bar |  |  |
| Ρ                   | Max HP :11.725      | bar |  |  |
| Kurve drucken Daten |                     |     |  |  |

Hier sind noch mal die wichtigsten Druckdaten aufgelistet. Die Kontraktionsprüfung ist jetzt beendet.

Durch Betätigen der **F2**-Taste kann das Prüfprotokoll gedruckt werden und über die **F1**-Taste die Messkurve.

Mit der **Menü/Enter**-Taste hingegen kann das Menü auch ohne zu Drucken verlassen werden.

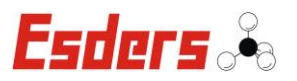

#### 4.3.5. MENÜ – NORMALVERFAHREN (OPTIONAL)

Wenn ein externer Temperatursensor genutzt werden soll, muss dieser an das eingeschaltete DruckTest *memo* angeschlossen werden, bevor im Hauptmenü das "**Normalverfahren**" durch die **Menü/Enter**-Taste aufgerufen wird.

Nach Auswahl des Menüpunktes haben Sie die Möglichkeit einen Barcode über zwei Zeilen und jeweils 20 Zeichen einzugeben. Dazu benutzen Sie den Barcode-Lesestift und die Barcode-Tabelle im Gehäusedeckel. Eine Messung kann, je nachdem in welcher Phase der Prüfung man sich gerade befindet, auch mit der **Menü/Enter**- und der **F1**- oder **F2**-Taste (Abbruch/weiter) abgebrochen werden.

| Normalverfa    | nren   | Barcode für Eingabefeld 1 und 2:                                                                                   |
|----------------|--------|----------------------------------------------------------------------------------------------------|
| Barcodeeingabe | 1:     | Buchstaben oder Zahlen eingeben und mit dem Barcode-Feld <b><enter></enter></b> aus der Barcodetabelle bestätigen. |
| Barcodeeingabe | 2:     | Durch Betätigung der Taste <b>F2</b> (weiter) star-<br>tet die Sensoreinlaufphase.                                 |
| löschen        | weiter | Ein bereits vorhandener Barcode kann mit der <b>F1</b> -Taste (löschen) auch wieder gelöscht werden.               |

# Sensoreinlaufphase

Ausdruck bei Messung:

an aus

Während der Sensoreinlaufphase kann mit den Tasten **F1** (an) oder **F2** (aus) ausgewählt werden, ob ein "Ausdruck bei Messung" durchgeführt werden soll, oder nicht. Danach beginnt die Auswahl der Werkstoffe für das "Normalverfahren".

Bei Anschluss eines externen Drucksensors entfällt diese Abfrage.

| Normalverfahren |        |        |   |  |  |
|-----------------|--------|--------|---|--|--|
| Werks           | stoff: |        |   |  |  |
| Guss            | EN545  | кlasse | 8 |  |  |
|                 |        |        |   |  |  |
|                 |        |        |   |  |  |
|                 |        |        |   |  |  |
|                 |        |        |   |  |  |
| _               |        |        | - |  |  |

Mit F2 (+) oder F1 (-) den zu prüfenden Rohrwerkstoff durch Vorwärts- oder Rückwärtsblättern aussuchen und mit der Menü / Enter-Taste bestätigen.

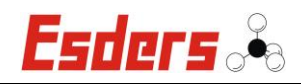

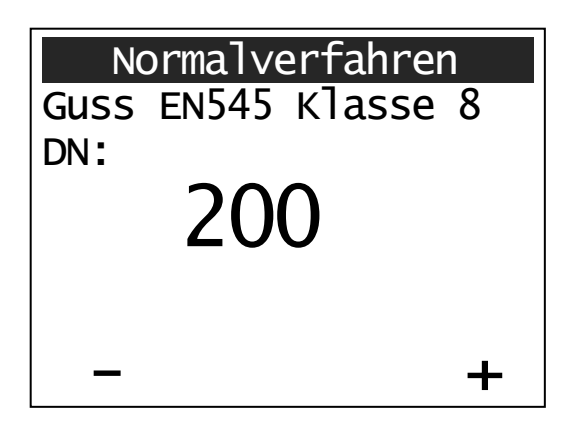

Je nach Werkstoff wird der Außendurchmesser (OD) oder die Nennweite (DN) durch die Taste **F2** (+) erhöht oder durch die Taste **F1** (-) verringert. Es können nur die vorgegebenen Durchmesser ausgewählt werden. Mit der **Menü/Enter**-Taste wird die Auswahl bestätigt.

| Normalverfahren     |   |  |  |
|---------------------|---|--|--|
| Stahlrohr mit ZMA   |   |  |  |
| Rohrdimensionen:    |   |  |  |
| DN 40 OD 48.3 s 3.6 |   |  |  |
|                     | ŕ |  |  |
|                     |   |  |  |
|                     |   |  |  |
| -                   | + |  |  |
|                     |   |  |  |

Bei einigen Werkstoffen können innerhalb eines Durchmessers (DN) zusätzlich noch verschiedene Außendurchmesser (OD) und Wandstärken (s) ausgewählt werden.

Mit den Tasten **F2** (+) und **F1** (–) können die vorgegebenen Werte durch Vorwärtsoder Rückwärtsblättern ausgewählt werden.

Mit der **Menü/Enter**-Taste wird die Auswahl bestätigt.

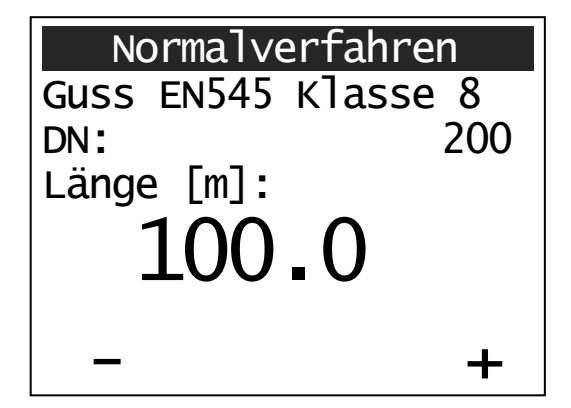

Die Länge der Rohrleitung wird durch die Taste F2 (+) erhöht oder durch die Taste F1 (-) verringert. Dabei wird die Länge in 0,1 m-Schritten verändert. Für ein schnelleres Suchen muss die jeweilige Taste länger gedrückt werden.

Mit der **Menü/Enter**-Taste wird die Auswahl bestätigt.

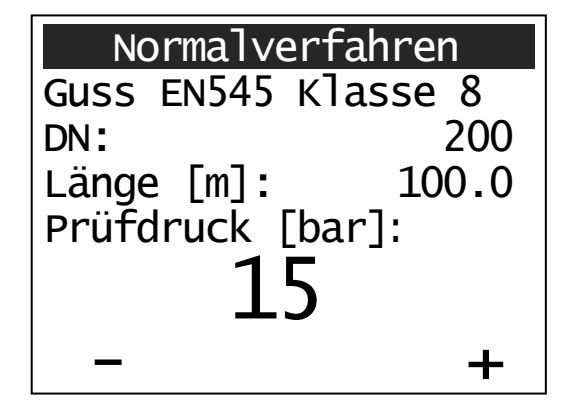

Danach kann der richtige Prüfdruck mit den Tasten **F1** (–) und **F2** (+) eingestellt werden. Auch hier wird die Auswahl mit der **Menü / Enter**-Taste bestätigt.

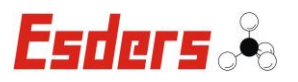

| en   |
|------|
| e 8  |
| 200  |
| 0.00 |
| 15.0 |
|      |
|      |
| LUU  |
|      |

Als Letztes wird noch der während (oder nach) der Vorprüfung durchzuführende Druckabfall  $\Delta p$  [in bar] ausgewählt. Mit der Taste **F1** (0.5) oder **F2** (1.0) wird der entsprechende Wert übernommen.

| Normalverfahren       |        |  |  |  |
|-----------------------|--------|--|--|--|
| Guss EN545 Kla        | sse 8  |  |  |  |
| DN:                   | 200    |  |  |  |
| Länge [m]:            | 100.0  |  |  |  |
| Prüfdruck [bar]: 15.0 |        |  |  |  |
| Pab: [bar]:           | 0.5    |  |  |  |
| V zul. [1]            | 0.363  |  |  |  |
| Korrektur             | weiter |  |  |  |

Auf dem Display werden jetzt noch einmal alle Angaben aufgelistet. Zusätzlich wird das höchstzulässige Wasservolumen ( $V_{zul.}$ ), das bei der Druckabfallprüfung entnommen werden darf, angezeigt.

Wurde zuvor eine falsche Eingabe gemacht, kann jetzt mit der Taste **F1** eine "Korrektur" vorgenommen werden. Dabei erscheint wieder das erste Eingabefenster. Es können jetzt alle Eingaben neu ausgewählt werden.

Sollen keine weiteren Änderungen getroffen werden, kann mit der Taste **F2** (weiter) das folgende Eingabefenster aufgerufen werden.

| Normalverfahren     |
|---------------------|
|                     |
| Weiteres Rohrstück? |
| ja nein             |

Mit der Taste **F1** (ja) wird der Eingabemodus für eine weitere Rohrdimension gestartet (Werkstoff und Prüfdruck werden dabei übernommen). Es können insgesamt drei Rohrdimensionen eingegeben werden.

Soll kein weiteres Rohrstück angegeben werden, wird die Taste **F2** (nein) gedrückt.

Wurde mehr als eine Rohrdimension eingegeben, erscheint das folgende Übersichtsfenster:

| Normalverfahren                       |     |       |      |  |  |
|---------------------------------------|-----|-------|------|--|--|
| Rohrdimensionen:                      |     |       |      |  |  |
| Nr                                    | DN  | Länge | Vzul |  |  |
| 1                                     | 200 | 100.0 | 0.36 |  |  |
| 2                                     | 250 | 100.0 | 0.61 |  |  |
| Vzul.gesamt: 0.97<br>Korrektur weiter |     |       |      |  |  |

Mit der **F1**-Taste kann die Eingabe wiederum korrigiert, oder bei richtiger Eingabe mit **F2** (weiter) bestätigt werden.

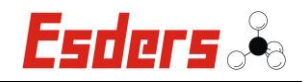

Durch Betätigen der F2-Taste (weiter) wird die Druckaufbauphase gestartet.

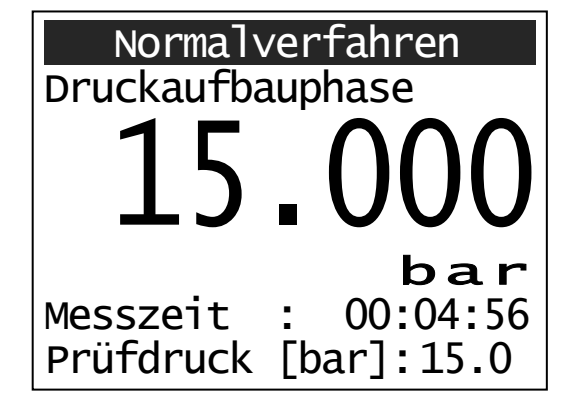

Die Prüfpumpe kann jetzt eingeschaltet und somit der Prüfdruck aufgegeben werden. Nach Erreichen des Prüfdrucks wechselt die Anzeige automatisch von "Druckaufbauphase" zu "Vorprüfung". Es erfolgt jetzt auch ein Reset der Messzeit.

Die Zeit, die für den Druckaufbau benötigt wurde, wird gespeichert.

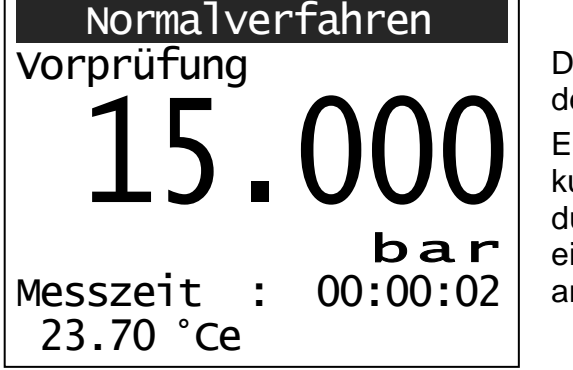

Die Vorprüfung (1-24 Stunden) wird jetzt auf dem Display angezeigt.

Es wird auch die Dauer der Vorprüfung dokumentiert. Außerdem wird die Temperatur durch einen internen Sensor (°Ci) oder einen externen Sensor (°Ce) gemessen und angezeigt.

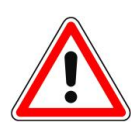

Bei Einsatz von nicht elektronisch geregelten Prüfpumpen kann der Prüfdruck unter- bzw. überschritten werden. In beiden Fällen (>  $\pm$  5,0 %) ertönt ein Warnton und im Display erscheinen die folgende Anzeigen:

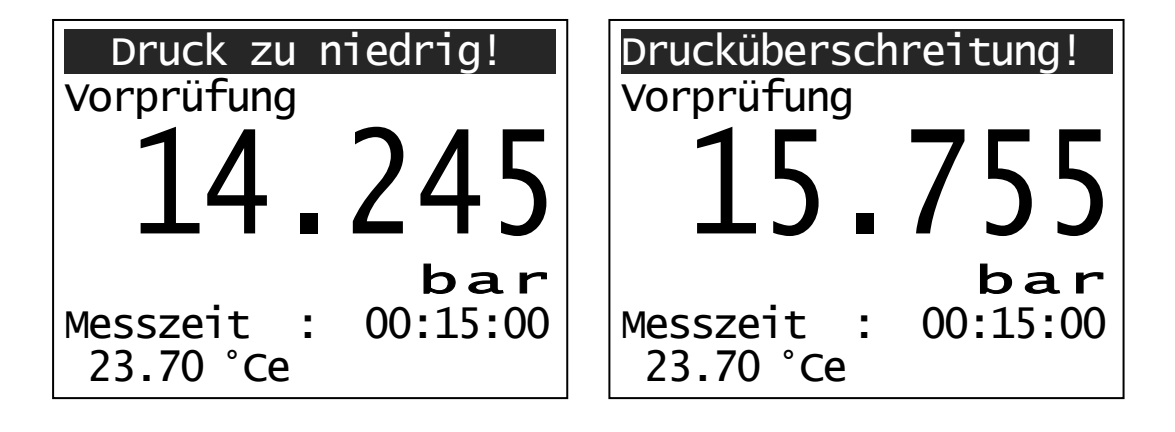

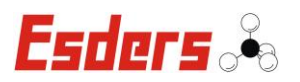

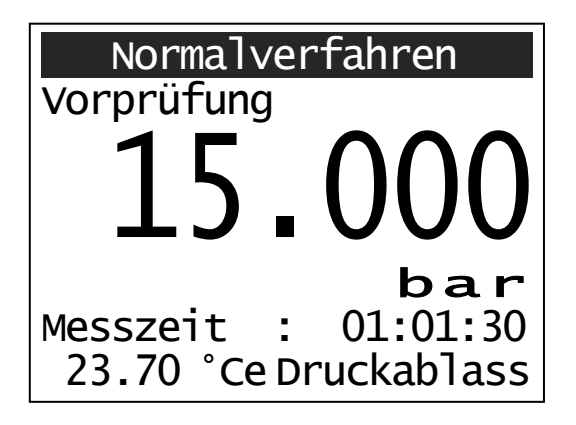

Frühestens nach einer Stunde Vorprüfung kann die <u>Druckabfallprüfung</u> durchgeführt werden. Dies wird durch einen kurzen Signalton und den Hinweis "Druckablass" rechts unten auf dem Display angezeigt. Nach der Betätigung der **F2**-Taste (Druckablass) stoppt die Messzeit der Vorprüfung.

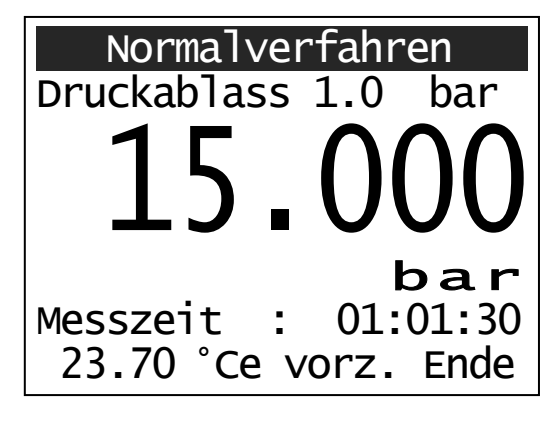

Jetzt kann der Druckablass durchgeführt werden. Hierfür wird eine Wassermenge  $\Delta V$ so lange aus der Rohrleitung entnommen, bis der Druckabfall  $\Delta p$  mindestens 1,0 bar (0,5 bar) erreicht. Das entnommene Volumen wird mit einem Digitalen Wasser Zähler (DWZ) gemessen.

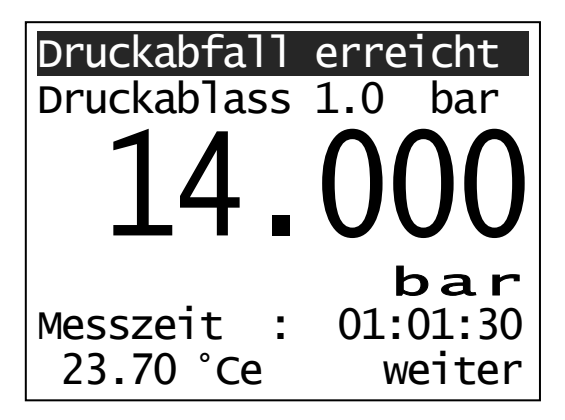

Wenn der nötige Druckabfall erreicht wird, ertönt ein Signalton und der Hinweis "Druckabfall erreicht" erscheint auf dem Display.

Der Druckablass wird mit **F2**-Taste (weiter) bestätigt und im Display erscheint die folgende Anzeige.

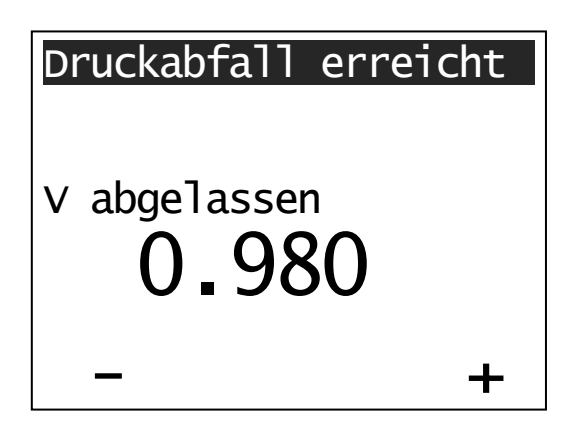

Der maximal zulässige Wasserverlust (V<sub>zul.</sub>) wird in Liter angezeigt.

Mit den Tasten F1 (–) oder F2 (+) wird nun die <u>gemessene</u> Wasserentnahmemenge ( $V_{gem.}$ ) eingetragen und mit der **Menü/Enter**-Taste bestätigt. Danach erscheint die folgende Anzeige im Display.

#### Hinweis!

Ist die gemessene Wasserentnahmemenge kleiner als die maximal zulässige Wasserentnahmemenge ( $V_{gem.} < V_{zul.}$ ), ist die Leitung ausreichend entlüftet.

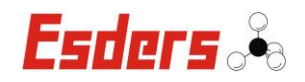

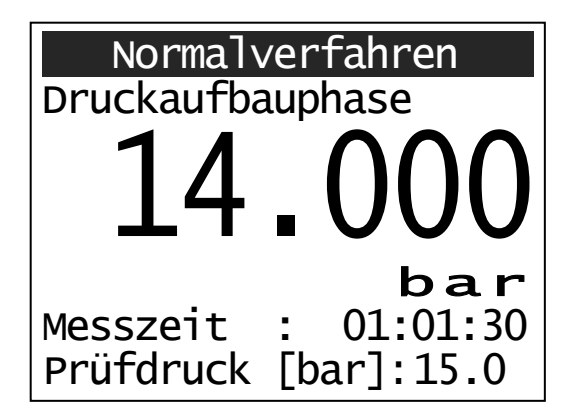

Danach kann der vorgegebene Prüfdruck wieder aufgegeben werden.

Es gibt nun <u>drei</u> unterschiedliche Fälle, wie die Prüfung weiter abläuft!

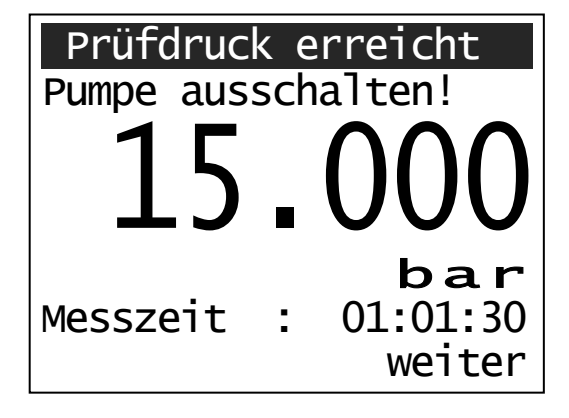

Die <u>Druckabfallprüfung</u> wird **nach** Ablauf der Vorprüfung durchgeführt!

Nach Erreichen des Prüfdruckes ertönt ein Signalton und die Pumpe <u>muss</u> ausgeschaltet werden. Auf dem Display erscheinen die Meldungen "Prüfdruck erreicht" und "Pumpe ausschalten!".

Mit der **F2**-Taste (weiter) wird der Alarm beendet und die Hauptprüfung beginnt.

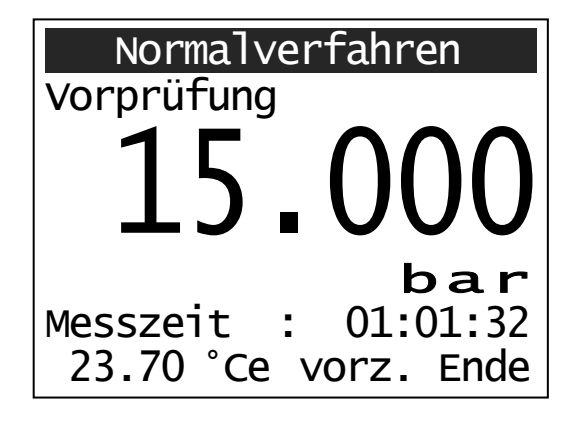

Die <u>Druckabfallprüfung</u> wird **vor** Ablauf der Vorprüfung (frühestens nach einer Stunde) durchgeführt!

Nach Erreichen des Prüfdruckes wird die Vorprüfung automatisch fortgesetzt und die Messzeit läuft nun auch weiter.

Am Ende der Vorprüfung ertönt dann ein Signalton und die Pumpe <u>muss</u> ausgeschaltet werden. Auf dem Display erscheinen die Meldungen "Prüfdruck erreicht" und "Pumpe ausschalten!".

Mit der **F2**-Taste (weiter) wird der Alarm beendet und die Hauptprüfung beginnt.
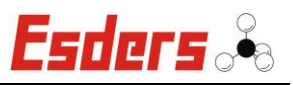

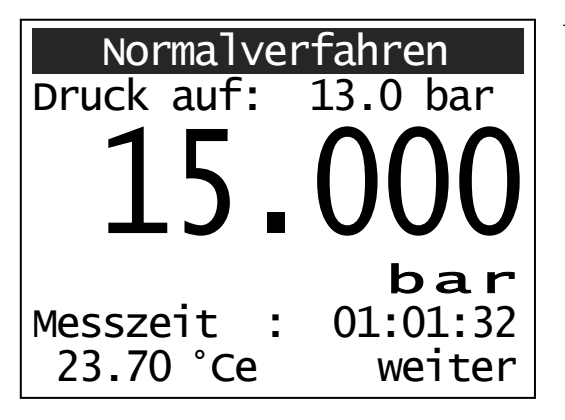

## Zusätzliche Besonderheit:

Der Systemprüfdruck (STP) ist bei der Vorprüfung anders als bei der Hauptprüfung!

Nach Erreichen des Prüfdruckes wird die Vorprüfung automatisch fortgesetzt und die Messzeit läuft nun auch weiter.

Am Ende der Vorprüfung wird dann der Druck um zwei bar gesenkt. Es ertönt daraufhin ein Signalton und die Pumpe <u>muss</u> ausgeschaltet werden. Auf dem Display erscheint die Meldungen "Prüfdruck erreicht".

Die Druckabsenkung nach der Vorprüfung betrifft nur die Werkstoffe **PE80**, **PE100** und **PE-X** (außer PE100-SDR17).

Mit der **F2**-Taste (weiter) wird der Alarm beendet und die Hauptprüfung beginnt.

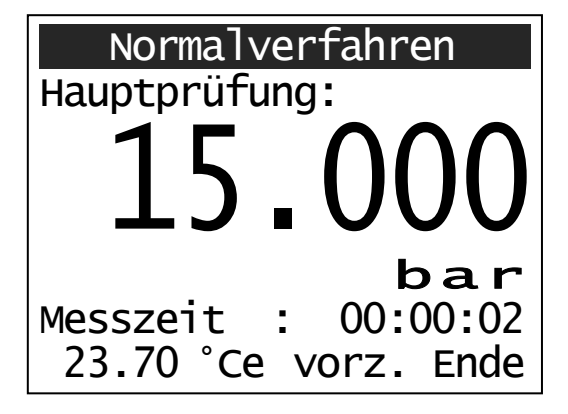

Nach der Vorprüfung wird die <u>Hauptprüfung</u> durchgeführt. Die Dauer der Hauptprüfung (1-24 Stunden) wird dokumentiert. Sie kann durch Betätigen der **F2**-Taste vorzeitig abgebrochen werden.

Das Ende der Hauptprüfung wird durch einen kurzen Signalton verdeutlicht.

| Normalverfahren                       |       |     |       |    |     |
|---------------------------------------|-------|-----|-------|----|-----|
| Ρ                                     | Ende  | VP  | :15.0 | 00 | bar |
| Ρ                                     | Minin | num | :13.9 | 80 | bar |
| Ρ                                     | Max.  | ΗP  | :15.0 | 00 | bar |
| Ρ                                     | Ende  | ΗP  | :14.9 | 50 | bar |
| Leitung dicht!<br>Kurve drucken Daten |       |     |       |    |     |

Nach Beendigung der Hauptprüfung werden noch einmal die wichtigsten Druckdaten aufgelistet.

Der Leitungsabschnitt ist dicht, wenn der zulässige Druckabfall nicht überschritten wird. Die Bewertung "Leitung dicht" oder "Leitung undicht" wird auf dem Display angezeigt.

Durch Betätigen der **F2**-Taste kann das Prüfprotokoll gedruckt werden und über die **F1**-Taste die Messkurve.

Mit der **Menü/Enter**-Taste hingegen kann das Menü auch ohne zu Drucken verlassen werden.

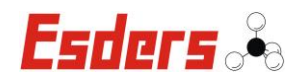

#### 4.3.6. MENÜ – BESCHLEUNIGTES NORMALVERFAHREN (OPTIONAL)

Wenn ein externer Temperatursensor genutzt werden soll, muss dieser an das eingeschaltete DruckTest *memo* angeschlossen werden, bevor im Hauptmenü das "**Beschleunigte Normalverfahren**" durch die **Menü/Enter**-Taste aufgerufen wird.

Nach Auswahl des Menüpunktes haben Sie die Möglichkeit einen Barcode über zwei Zeilen und jeweils 20 Zeichen einzugeben. Dazu benutzen Sie den Barcode-Lesestift und die Barcode-Tabelle im Gehäusedeckel. Eine Messung kann, je nachdem in welcher Phase der Prüfung man sich gerade befindet, auch mit der **Menü/Enter**- und der **F1**- oder **F2**-Taste (Abbruch/weiter) abgebrochen werden.

| Beschl. Normalverf. | Barcode für Eingabefeld 1 und 2:                                                                                           |
|---------------------|----------------------------------------------------------------------------------------------------|
| Barcodeeingabe 1:   | Buchstaben oder Zahlen eingeben und mit<br>dem Barcode-Feld <b><enter></enter></b> aus der Bar-<br>codetabelle bestätigen. |
| Barcodeeingabe 2:   | Durch Betätigung der Taste <b>F2</b> (weiter) star-<br>tet die Sensoreinlaufphase.                                         |
| löschen weiter      | Ein bereits vorhandener Barcode kann mit<br>der <b>F1</b> -Taste (löschen) auch wieder gelöscht<br>werden.                 |
|                     | _                                                                                                    |

| Sensoreinlaufphase    |                       |  |
|-----------------------|-----------------------|--|
| Ausdruck bei Messung: | d<br>w<br>d<br>n<br>d |  |
| an aus                | B<br>e                |  |

Während der Sensoreinlaufphase kann mit den Tasten **F1** (an) oder **F2** (aus) ausgewählt werden, ob ein "Ausdruck bei Messung" durchgeführt werden soll, oder nicht. Danach beginnt die Auswahl der Werkstoffe für das "Beschleunigte Normalverfahren".

Bei Anschluss eines externen Drucksensors entfällt diese Abfrage.

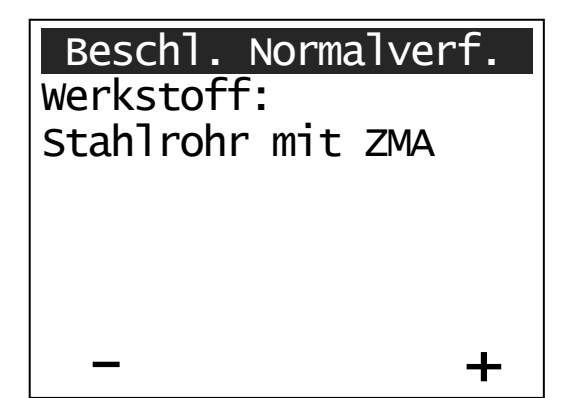

Mit F2 (+) oder F1 (-) den zu prüfenden Rohrwerkstoff durch Vorwärts- oder Rückwärtsblättern aussuchen und mit der Menü / Enter-Taste bestätigen.

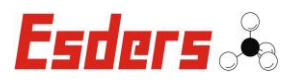

| Beschl. Normalverf.<br>Stahlrohr mit ZMA<br>DN: |  |  |
|-------------------------------------------------|--|--|
| 40                                              |  |  |
| - +                                             |  |  |

Die Nennweite (DN) des Rohrwerkstoffes wird durch die Taste **F2** (+) erhöht oder durch die Taste **F1** (-) verringert. Es können nur die vorgegebenen Durchmesser ausgewählt werden.

Mit der **Menü/Enter**-Taste wird die Auswahl bestätigt.

Die Länge der Rohrleitung wird durch die Taste F2 (+) erhöht oder durch die Taste F1 (-) verringert. Dabei wird die Länge in 0,1 m-Schritten verändert. Für ein schnelleres Suchen muss die jeweilige Taste länger gedrückt werden.

Mit der **Menü/Enter**-Taste wird die Auswahl bestätigt.

| Beschl. Normalverf |   |
|--------------------|---|
| Stahlrohr mit ZMA  |   |
| DN: 40             |   |
| Länge [m]: 100.0   | ) |
| Prüfdruck [bar]:   |   |
| 15                 |   |
| ТЭ                 |   |
| - +                | - |

Danach kann der richtige Prüfdruck mit den Tasten F1 (–) und F2 (+) eingestellt werden. Auch hier wird die Auswahl mit der Menü / Enter-Taste bestätigt.

| Beschl. Norma         | lverf.  |
|-----------------------|---------|
| Stahlrohr mit 2       | ZMA     |
| DN:                   | 40      |
| Länge [m]:            | 100.0   |
| Prüfdruck [bar]       | ]: 15.0 |
| <pre>Verf [m]]:</pre> | 40      |
| Pab Min.[bar]:        | 1.4     |
| Korrektur             | weiter  |

Auf dem Display werden jetzt noch einmal alle Angaben aufgelistet. Zusätzlich wird jetzt auch das für die Ablassprüfung erforderliche Wasservolumen (V<sub>erf</sub>) und der Mindestdruckabfall (P<sub>ab</sub> Min.) angezeigt.

Wurde zuvor eine falsche Eingabe gemacht, kann jetzt mit der Taste **F1** eine "Korrektur" vorgenommen werden. Dabei erscheint wieder das erste Eingabefenster. Es können jetzt alle Eingaben neu ausgewählt werden.

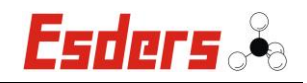

Sollen keine weiteren Änderungen getroffen werden, kann mit der Taste **F2** (weiter) das folgende Eingabefenster aufgerufen werden.

| Beschl.  | Normalverf. |
|----------|-------------|
| Weiteres | Rohrstück?  |
| ja       | nein        |

Mit der Taste **F1** (ja) wird der Eingabemodus für eine weitere Rohrdimension gestartet (Werkstoff und Prüfdruck werden dabei übernommen). Es können insgesamt drei Rohrdimensionen eingegeben werden.

Soll kein weiteres Rohrstück angegeben werden, wird die Taste **F2** (nein) gedrückt.

Wurde mehr als eine Rohrdimension eingegeben, erscheint das folgende Übersichtsfenster:

| Beschl. Normalverf. |                  |             |               |
|---------------------|------------------|-------------|---------------|
| Roł                 | nrdime           | ensione     | n:            |
| Nr                  | DN               | Länge       | Verf          |
| 1                   | 40               | 100.0       | 40            |
| 2                   | 65               | 100.0       | 65            |
| Ver<br>Kor          | rf ges<br>rrekti | samt:<br>ur | 105<br>weiter |

Mit der **F1**-Taste kann die Eingabe wiederum korrigiert, oder bei richtiger Eingabe mit **F2** (weiter) bestätigt werden.

Durch Betätigen der **F2**-Taste (weiter) wird die <u>Druckaufbauphase</u> gestartet.

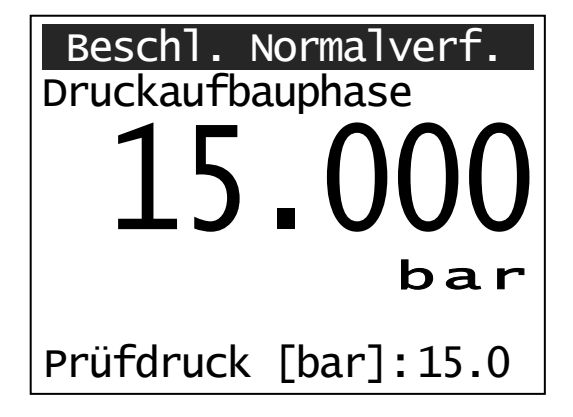

Die Prüfpumpe kann jetzt eingeschaltet und somit der Prüfdruck aufgegeben werden. Nach Erreichen des Prüfdrucks ertönt ein Signalton und die Anzeige wechselt automatisch von "Druckaufbauphase" zu "Druckhaltephase".

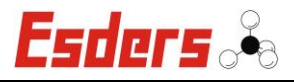

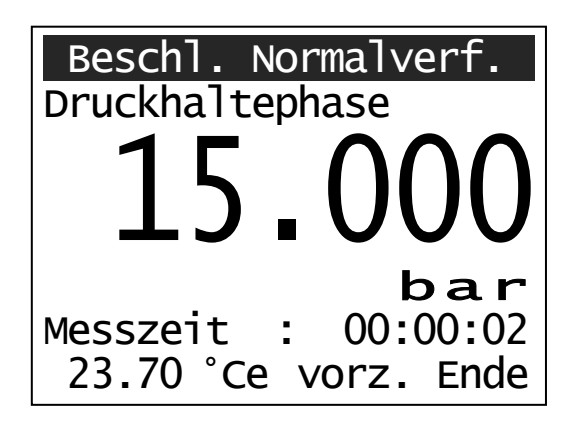

Die <u>30-minütige Druckhaltephase</u> wird jetzt angezeigt.

Diese kann durch Betätigen der **F2**-Taste vorzeitig beendet werden. Die Dauer der Druckhaltephase wird dokumentiert. Außerdem wird die Temperatur durch einen internen Sensor (°Ci) oder einen externen Sensor (°Ce) gemessen und angezeigt.

Nach Ablauf der 30-minütigen Druckhaltephase ertönt ein Signalton und die Anzeige "vorz. Ende" wechselt zu "weiter".

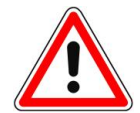

Bei Einsatz von nicht elektronisch geregelten Prüfpumpen kann der Prüfdruck unter- bzw. überschritten werden. In beiden Fällen (> $\pm$ 5,0%) ertönt ein Warnton und im Display erscheinen die folgende Anzeigen:

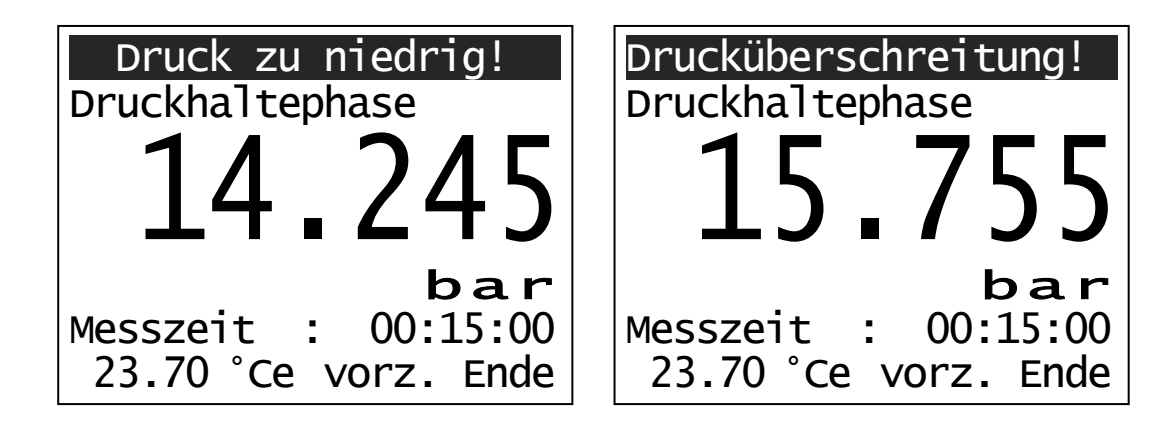

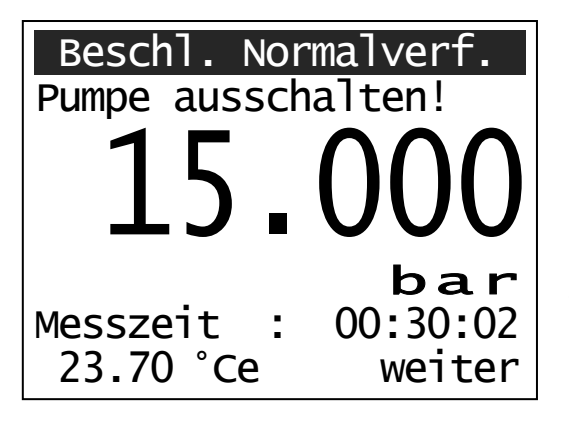

Nach Ablauf der Druckhaltephase erscheint der Hinweis "Pumpe ausschalten!" auf dem Display. Wenn die Pumpe ausgeschaltet wurde, kann durch Betätigen der Taste **F2** (weiter) mit der Druckabfallprüfung fortgefahren werden.

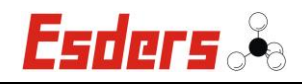

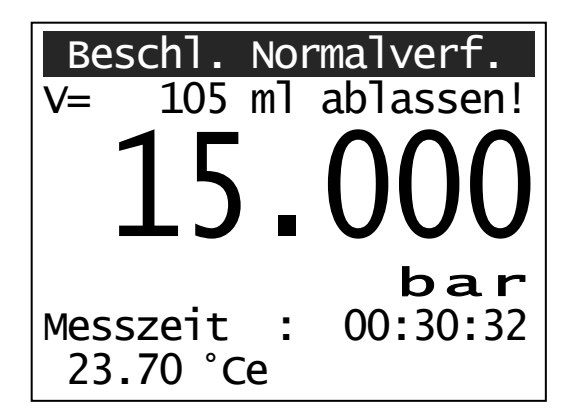

Um die <u>Druckabfallprüfung</u> durchzuführen, wird das auf dem Display angegebene Volumen (hier: 105 ml) aus der Rohrleitung abgelassen. Die Volumenänderung ( $\Delta V_{erf}$ ) wird mit einem Digitalen Wasser Zähler (DWZ) gemessen.

Bei der Prüfung wird auch der Druckabfall  $(\Delta p = \Delta p_{zul.}$  bei der anschließenden Dichtheitsprüfung) gemessen, der sich durch die Volumenänderung einstellt.

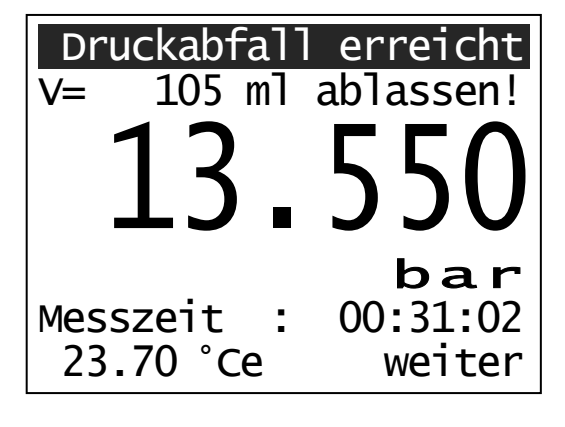

Wenn der Mindestdruckabfall ( $\Delta p_{min.}$ ) bei der Entnahme des Wasservolumens ( $\Delta V_{erf}$ ) erreicht wird, ertönt ein Signalton und der Hinweis "Druckabfall erreicht" erscheint auf dem Display.

Der Druckablass wird mit **F2**-Taste (weiter) bestätigt und im Display erscheint die folgende Anzeige.

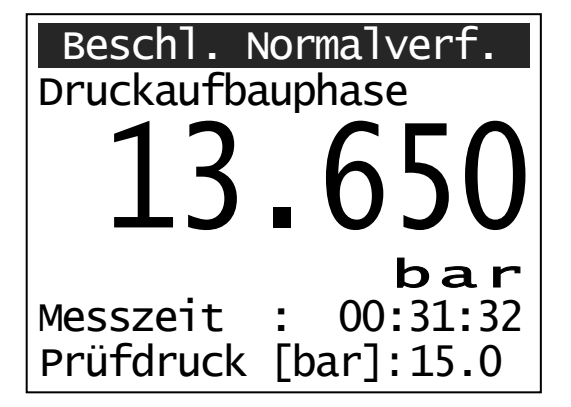

In der <u>zweiten Druckaufbauphase</u> wird der vorgegebene Systemprüfdruck erneut aufgegeben. Die Messzeit wird bis zu Beginn der Hauptprüfung weiter dokumentiert.

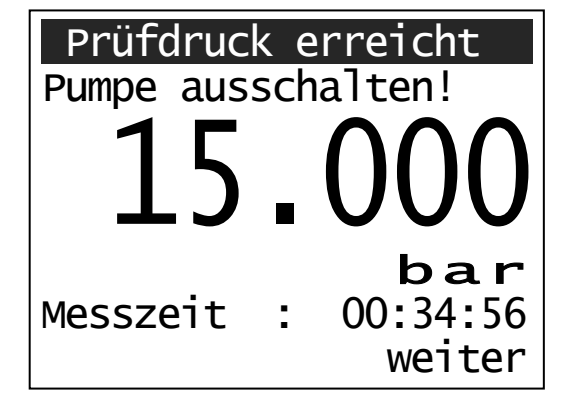

Wird der Prüfdruck wieder erreicht, ertönt ein Signalton und die Pumpe <u>muss</u> ausgeschaltet werden. Auf dem Display erscheinen die Meldungen "Prüfdruck erreicht" und "Pumpe ausschalten!".

Mit der **F2**-Taste (weiter) wird der Alarm beendet und die Hauptprüfung beginnt.

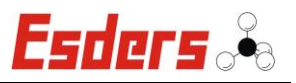

| Beschl. Normalverf.  |
|----------------------|
| Hauptprüfung:        |
|                      |
|                      |
|                      |
| 13.550 bar           |
| Messzeit : 00:00:02  |
| 23.70 °Ce vorz. Ende |

Nach der erneuten Druckaufgabe beginnt die <u>60-minütige Hauptprüfung</u> (Dichtheitsprüfung). Sie kann durch Betätigen der **F2**-Taste vorzeitig abgebrochen werden. Die Dauer der Hauptprüfung wird dokumentiert.

Das Ende der Hauptprüfung wird durch einen kurzen Signalton verdeutlicht.

Auf dem Display wird zusätzlich der Druck aus der Ablassprüfung angezeigt, der nicht unterschritten werden darf.

| Beschl. N                             | Normalverf. |  |  |  |
|---------------------------------------|-------------|--|--|--|
| Prüfdruck                             | :15.000 bar |  |  |  |
| P ab Max                              | : 1.450 bar |  |  |  |
| P ab Min                              | : 1.400 bar |  |  |  |
| P ab ist                              | : 0.950 bar |  |  |  |
| Leitung dicht!<br>Kurve drucken Daten |             |  |  |  |

Nach Beendigung der Hauptprüfung werden noch einmal die wichtigsten Druckdaten aufgelistet.

Der Leitungsabschnitt ist dicht, wenn der Druckabfall ( $\Delta p$ ) ständig abnimmt und der in der Ablassprüfung ermittelte Druck ( $\Delta p_{zul.}$ ) nicht überschritten wird.

Die Bewertung "Leitung dicht" oder "Leitung undicht" wird auf dem Display angezeigt.

Durch Betätigen der **F2**-Taste kann das Prüfprotokoll gedruckt werden und über die **F1**-Taste die Messkurve.

Mit der **Menü/Enter**-Taste hingegen kann das Menü auch ohne zu Drucken verlassen werden.

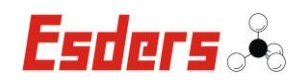

# 4.3.1. MENÜ – EWE HAUSANSCHLUSS (OPTIONAL)

Optional kann das DruckTest memo auch mit der EWE Hausanschlussprüfung ausgestattet werden. Die Prüfung teilt sich auf in eine Festigkeitsprüfung, Kontraktions- und Dichtheitsprüfung mit unterschiedlichen Drücken und Zeiten.

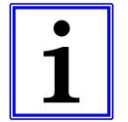

Dabei stellt die Kombinationsprüfung (Festigkeits- und Dichtheitsprüfung) den Unterschied zur standardisierten Methode nach der G469 dar.

Jeder neu errichtete Gas-Hausanschluss ist vor der Inbetriebnahme unter Beachtung des vorgesehenen maximalen Betriebsdrucks auf Festigkeit und Dichtheit zu überprüfen. Die Druckprüfung wird vom Haus aus vorgenommen.

# EWE Hausanschluss

Barcodeeingabe 1: 69837239 Barcodeeingabe 2: Hammer-Tannen-Str.26

1öschen

weiter

EWE Hausanschluss Prüfdruck STP: 3 bar

Betriebsdruck max.: MOP [bar]:

╋

| EWE Hausanschluss |   |     |  |
|-------------------|---|-----|--|
| Prüfdruck STP:    | 3 | bar |  |
| DN:               |   |     |  |
| 32                |   |     |  |
| _                 |   | +   |  |

Barcode für Eingabefeld 1 und 2:

Buchstaben oder Zahlen eingeben und mit dem Barcode-Feld < ENTER> aus der Barcodetabelle bestätigen.

Durch Betätigung der Taste F2 (weiter) startet die Sensoreinlaufphase.

Ein bereits vorhandener Barcode kann mit der F1-Taste (löschen) auch wieder gelöscht werden.

Nach eine kurzen Sensoreinlaufphase wird mit der F2-Taste (+) oder F1-Taste (-) der zu prüfende MOP Wert (Maximum Operating pressure) durch Vorwärts- oder Rückwärtsblättern ausgesucht und mit der Menü / Enter-Taste bestätigt.

Entsprechend der Eingabe des MOP wird der STP-Wert (System Test Pressure) automatisch vom Gerät angezeigt/vorgegeben.

entsprechende Durchmesser Der der Rohrleitung kann nun über F1 (-) und F2 (+) eingestellt werden.

Mit der Menü/Enter-Taste wird die Eingabe bestätigt.

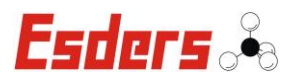

| EWE Hausansch  | luss  |
|----------------|-------|
| Prüfdruck STP: | 3 bar |
| DN:            | 32    |
| SDR:           | 11    |
| Länge [m]:     |       |
| 17 8           |       |
|                |       |
| -              | +     |

Die Länge der Rohrleitung wird durch die Taste F2(+) erhöht oder durch die Taste F1(-) verringert. Dabei wird die Länge in in Metern angegeben. Für ein schnelleres Suchen muss die jeweilige Taste länger gedrückt werden.

Mit der **Menü/Enter**-Taste wird die Auswahl bestätigt.

| EWE Hausansc   | hluss  |
|----------------|--------|
| Prüfdruck STP: | 3 bar  |
| DN:            | 32     |
| SDR:           | 11     |
| Länge [m]:     | 17.8   |
| Volumen [m3]:  | 0.01   |
|                | _      |
| Korrektur      | Weiter |

Auf dem Display werden jetzt noch einmal alle Angaben aufgelistet.

Wurde zuvor eine falsche Eingabe gemacht, kann jetzt mit der Taste **F1** eine "Korrektur" vorgenommen werden. Dabei erscheint wieder das erste Eingabefenster. Es können jetzt alle Eingaben neu ausgewählt werden.

Sollen keine weiteren Änderungen getroffen werden, kann mit der Taste **F2** (weiter) das folgende Eingabefenster aufgerufen werden.

| EWE Hausanschluss   |  |  |  |
|---------------------|--|--|--|
|                     |  |  |  |
| Weiteres Rohrstück? |  |  |  |
| Ja Nein             |  |  |  |

Die Abfrage, ob ein weiteres Rohrstück vorhanden ist, wird ebenfalls über die Tasten **F1** (Ja) oder **F2** (Nein) beantwortet.

Falls weitere Rohrstücke vorhanden sind, werden im nächsten Schritt dafür ebenfalls der Durchmesser und die Länge etc. angegeben.

| EWE Hausanschluss   |      |         |      |
|---------------------|------|---------|------|
| Rohr                | dime | nsioner | า:   |
| Nr                  | DN   | Länge   | Vol. |
| 1                   | 32   | 17.8    | 0.01 |
| 2                   | 63   | 15.2    | 0.01 |
|                     |      |         |      |
| Gesamtvolumen: 0.01 |      |         |      |
| Korrektur Weiter    |      |         |      |

Auf dem Display werden alle angegebenen Rohrdimensionen aufgelistet.

Über die Taste **F1** (Korrektur) können die Angaben geändert werden und durch die Taste **F2** (Weiter) gelangt man zur Druckprüfung.

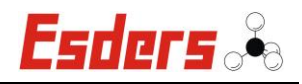

EWE Hausanschluss Druck aufbauen! P soll = 3 bar O O OOO bar

Die Prüfung startet mit der Druckaufbauphase. Die Aufforderung zum Druck aufbauen erscheint im Display. Der aktuell anstehende Druck wird im Display angezeigt.

Betätigt man die **Menü/Enter**-Taste, bevor Druck aufgegeben wurde, wird die Prüfung abgebrochen und man gelangt zurück ins Hauptmenü.

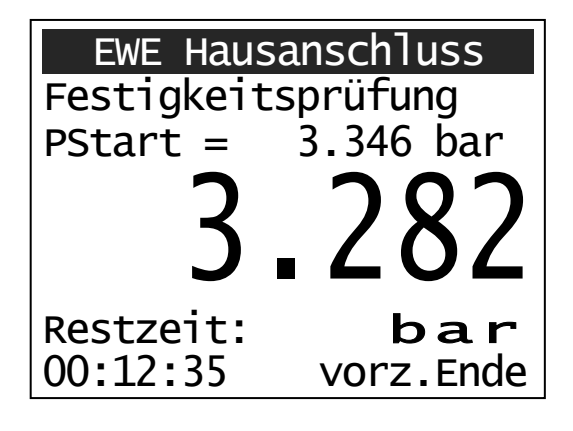

Nachdem der Druck zum ersten Mal den Soll-Wert übersteigt, ertönt ein Signalton. Sobald der Druck für 5 Sekunden konstant ist, wird die Festigkeitsprüfung gestartet.

Im Display wird die benötigte Restzeit, der Startdruck und der aktuelle Druck angezeigt.

Mit der **F2**-Taste (vorz.Ende) kann die Festigkeitsprüfung vorzeitig beendet werden.

Über die **Menü/Enter**-Taste kann die Prüfung abgebrochen werden.

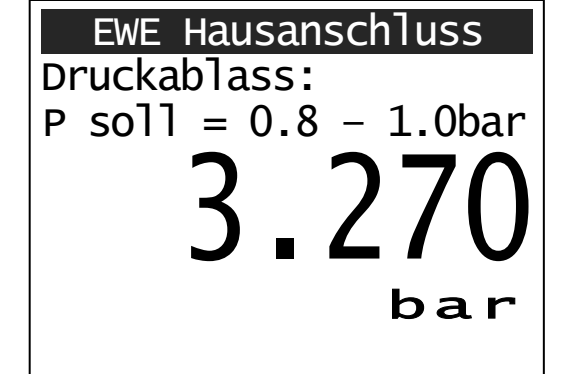

Die Festigkeitsprüfung endet mit einem Signalton. Es erscheint die Aufforderung zum Absenken des Prüfdruckes für die Kontraktionsphase.

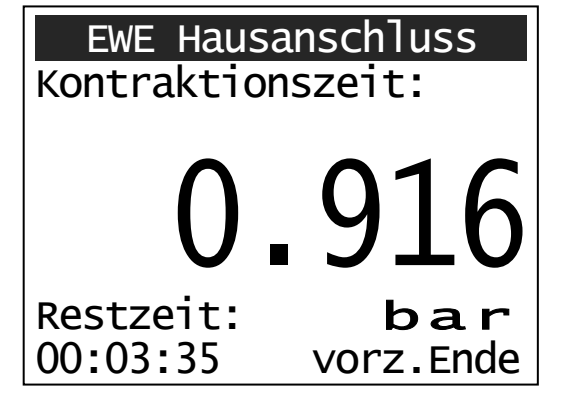

Sobald der Druck die zulässige Obergrenze erreicht hat, ertönt ein weiterer Signalton, um das Ende des Druckabsenkens zu signalisieren. Das Gerät schaltet automatisch in die Kontraktionsphase.

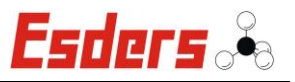

| EWE Hausanschluss      |           |  |  |
|------------------------|-----------|--|--|
| Dichtheitsp            | rüfung    |  |  |
| dP ist = $2mbar/30max$ |           |  |  |
| $\mathbf{\wedge}$      | ( ) )     |  |  |
|                        | 9/()      |  |  |
|                        |           |  |  |
| Restzeit:              | bar       |  |  |
| 00:27:35               | vorz.Ende |  |  |

Nach Ablauf der Kontraktionsphase startet automatisch die Dichtheitsprüfung.

Die Prüfzeiten ergeben sich aus den eingegebenen Rohrdaten und werden vom Gerät automatisch berechnet. Am Ende der Prüfzeit wird die Prüfung automatisch beendet.

| EWE Hausanschluss     |            |  |  |  |
|-----------------------|------------|--|--|--|
| Startdruck            | 0.922bar   |  |  |  |
| Enddruck              | 0.916bar   |  |  |  |
| Druckabf.             | 0.006bar   |  |  |  |
| Zulässig              | 0.030bar   |  |  |  |
| Druckabfall innerhalb |            |  |  |  |
| Toleranz              |            |  |  |  |
| Kurve dru             | icke Daten |  |  |  |

Auf dem Display werden jetzt noch einmal alle Angaben aufgelistet, Start-, Enddruck, sowie tatsächlicher und zulässiger Druckabfall.

Mit der **F2**-Taste kann das Prüfprotokoll und über die **F1**-Taste die Messkurve gedruckt werden.

Mit der **Menü/Enter**-Taste gelangt man ohne zu Drucken zurück zum Hauptmenü.

# Tabelle Prüfzeiten für Druckprüfungen MOP 1 bar und MOP 5 bar

| Durchmesser<br>in mm | Max.<br>Prüflänge in m | Festigkeits<br>-prüfung | Kontraktions-<br>zeit | Dichtheits-<br>prüfung |
|----------------------|------------------------|-------------------------|-----------------------|------------------------|
| d32                  | <30                    | 15 min                  | 5 min                 | 30 min                 |
| d32                  | >30 <200               | 15 min                  | 30 min                | 45 min                 |
| d63                  | <50                    | 15 min                  | 30 min                | 45 min                 |
| d63                  | >50<200                | 60 min                  | 120 min               | 60 min                 |

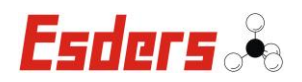

# 4.3.2. MENÜ – EWE HAUPTROHR (OPTIONAL)

Optional kann das DruckTest memo auch mit der EWE Hauptrohrprüfung ausgestattet werden. Die Prüfung teilt sich auf in eine Festigkeitsprüfung, Kontraktions- und Dichtheitsprüfung mit unterschiedlichen Drücken und Zeiten.

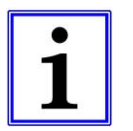

Dabei stellt die Kombinationsprüfung (Festigkeits- und Dichtheitsprüfung) den Unterschied zur standardisierten Methode nach der G469 dar.

# EWE Hauptrohr

Barcodeeingabe 1: 69837240 Barcodeeingabe 2: Hammer-Tannen-Str.26

löschen

weiter

Barcode für Eingabefeld 1 und 2:

Buchstaben oder Zahlen eingeben und mit dem Barcode-Feld **<ENTER>** aus der Barcodetabelle bestätigen.

Durch Betätigung der Taste **F2** (weiter) startet die Sensoreinlaufphase.

Ein bereits vorhandener Barcode kann mit der **F1**-Taste (löschen) auch wieder gelöscht werden.

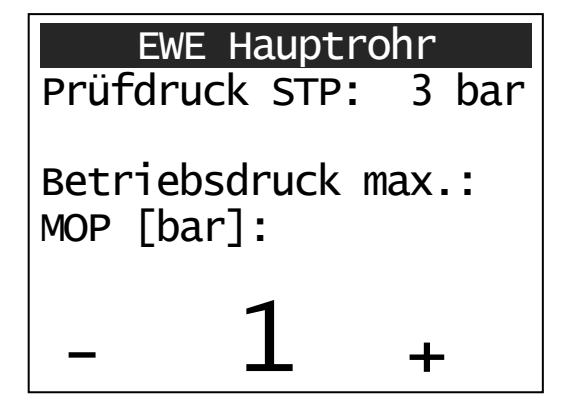

Nach eine kurzen Sensoreinlaufphase wird mit der **F2**-Taste (+) oder **F1**-Taste (-) der zu prüfende MOP Wert (Maximum Operating pressure) durch Vorwärts- oder Rückwärtsblättern ausgesucht und mit der **Menü / Enter**-Taste bestätigt.

Entsprechend der Eingabe des MOP wird der STP-Wert (System Test Pressure) automatisch vom Gerät angezeigt/vorgegeben.

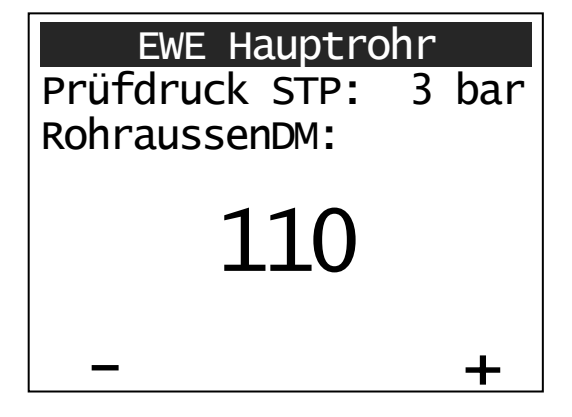

Der entsprechende Aussendurchmesser der Rohrleitung kann nun über **F1** (-) und **F2** (+) eingestellt werden.

Mit der **Menü/Enter**-Taste wird die Eingabe bestätigt.

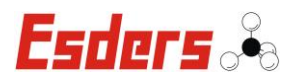

| hr    |  |  |
|-------|--|--|
| 3 bar |  |  |
| 110   |  |  |
|       |  |  |
|       |  |  |
| 17    |  |  |
|       |  |  |
| +     |  |  |
|       |  |  |

Der zulässige SDR Wert wird mit den **F1** (-) und **F2** (+) eingestellt und ebenfalls mit der **Menü/Enter**-Taste bestätigt.

| EWE Hauptrohr    |     |  |  |
|------------------|-----|--|--|
| Prüfdruck STP: 3 | bar |  |  |
| RohraussenDM:    | 110 |  |  |
| SDR:             | 17  |  |  |
| Länge [m]:       |     |  |  |
| 120.0            |     |  |  |
| -                | +   |  |  |

Die Länge der Rohrleitung wird durch die Taste **F2** (+) erhöht oder durch die Taste **F1** (-) verringert. Dabei wird die Länge in in Metern angegeben. Für ein schnelleres Suchen muss die jeweilige Taste länger gedrückt werden.

Mit der **Menü/Enter**-Taste wird die Auswahl bestätigt.

| EWE Hauptrohr  |        |  |  |
|----------------|--------|--|--|
| Prüfdruck STP: | 3 bar  |  |  |
| RohraussenDM:  | 110    |  |  |
| SDR:           | 17     |  |  |
| Länge [m]:     | 120.0  |  |  |
| Volumen [m3]:  | 1.01   |  |  |
| Korrektur      | Weiter |  |  |

Auf dem Display werden jetzt noch einmal alle Angaben aufgelistet.

Wurde zuvor eine falsche Eingabe gemacht, kann jetzt mit der Taste **F1** eine "Korrektur" vorgenommen werden. Dabei erscheint wieder das erste Eingabefenster. Es können jetzt alle Eingaben neu ausgewählt werden.

Sollen keine weiteren Änderungen getroffen werden, kann mit der Taste **F2** (weiter) das folgende Eingabefenster aufgerufen werden.

| EWE Hauptrohr       |  |  |
|---------------------|--|--|
|                     |  |  |
|                     |  |  |
| Weiteres Rohrstück? |  |  |
|                     |  |  |
|                     |  |  |
| Ja Nein             |  |  |

Die Abfrage, ob ein weiteres Rohrstück vorhanden ist, wird ebenfalls über die Tasten **F1** (Ja) oder **F2** (Nein) beantwortet.

Falls weitere Rohrstücke vorhanden sind, werden im nächsten Schritt dafür ebenfalls der Durchmesser und die Länge etc. angegeben.

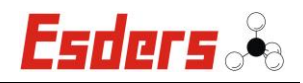

| EWE Hauptrohr       |       |         |        |
|---------------------|-------|---------|--------|
| Roh                 | rdime | nsioner | า:     |
| Nr                  | DN    | Länge   | Vol.   |
| 1                   | 110   | 120.0   | 1.01   |
| 2                   | 63    | 18.0    | 0.05   |
|                     |       |         |        |
| Gesamtvolumen: 1.06 |       |         |        |
| Korrektur           |       |         | Weiter |

Auf dem Display werden alle angegebenen Rohrdimensionen aufgelistet.

Über die Taste **F1** (Korrektur) können die Angaben geändert werden und durch die Taste **F2** (Weiter) gelangt man zur Druckprüfung.

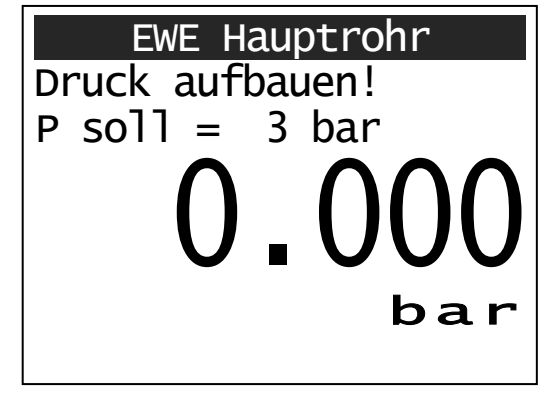

Die Prüfung startet mit der Druckaufbauphase. Die Aufforderung zum Druck aufbauen erscheint im Display. Der aktuell anstehende Druck wird im Display angezeigt.

Betätigt man die **Menü/Enter**-Taste, bevor Druck aufgegeben wurde, wird die Prüfung abgebrochen und man gelangt zurück ins Hauptmenü.

| EWE Hauptrohr       |           |  |
|---------------------|-----------|--|
| Festigkeits         | sprüfung  |  |
| P Start = 3.146 bar |           |  |
| <b>)</b>            | 1 7 7     |  |
| 1.                  | . 13/     |  |
|                     |           |  |
| Restzeit:           | bar       |  |
| 00:59:35            | vorz.Ende |  |

Nachdem der Druck zum ersten Mal den Soll-Wert übersteigt, ertönt ein Signalton. Sobald der Druck für 5 Sekunden konstant ist, wird die Festigkeitsprüfung gestartet.

Im Display wird die benötigte Restzeit, der Startdruck und der aktuelle Druck angezeigt.

Mit der **F2**-Taste (vorz.Ende) kann die Festigkeitsprüfung vorzeitig beendet werden.

Über die **Menü/Enter**-Taste kann die Prüfung abgebrochen werden.

EWE Hauptrohr Druckablass: P soll = 0.8 - 1.0bar $3_078$ bar

Die Festigkeitsprüfung endet mit einem Signalton. Es erscheint die Aufforderung zum Absenken des Prüfdruckes für die Kontraktionsphase. Version 08/2012

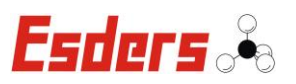

| EWE Hauptrohr<br>Kontraktionszeit: |                         |
|------------------------------------|-------------------------|
| 0.                                 | 884                     |
| Restzeit:<br>01:59:35              | <b>bar</b><br>vorz.Ende |

Sobald der Druck die zulässige Obergrenze erreicht hat, ertönt ein weiterer Signalton, um das Ende des Druckabsenkens zu signalisieren. Das Gerät schaltet automatisch in die Kontraktionsphase.

| EWE Hauptrohr          |             |  |
|------------------------|-------------|--|
| Dichtheitsp            | rüfung      |  |
| dP ist = $2mbar/30max$ |             |  |
| $\mathbf{\cap}$        | 020         |  |
| υ.                     | <b>3</b> 20 |  |
| Restzeit:              | bar         |  |
| 00:59:35               | vorz.Ende   |  |

Nach Ablauf der Kontraktionsphase startet automatisch die Dichtheitsprüfung.

Die Prüfzeiten ergeben sich aus den eingegebenen Rohrdaten und werden vom Gerät automatisch berechnet. Am Ende der Prüfzeit wird die Prüfung automatisch beendet.

| EWE Hauptrohr         |           |  |
|-----------------------|-----------|--|
| Startdruck            | 0.922bar  |  |
| Enddruck              | 0.916bar  |  |
| Druckabf.             | 0.006bar  |  |
| Zulässig              | 0.030bar  |  |
| Druckabfall innerhalb |           |  |
| Toleranz              |           |  |
| Kurve dru             | cke Daten |  |

Auf dem Display werden jetzt noch einmal alle Angaben aufgelistet, Start-, Enddruck, sowie tatsächlicher und zulässiger Druckabfall.

Mit der **F2**-Taste kann das Prüfprotokoll und über die **F1**-Taste die Messkurve gedruckt werden.

Mit der **Menü/Enter**-Taste gelangt man ohne zu Drucken zurück zum Hauptmenü.

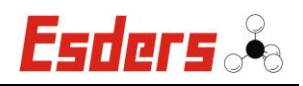

|                      | 1                         | 1                                   | 1                       |                       | 1                      |
|----------------------|---------------------------|-------------------------------------|-------------------------|-----------------------|------------------------|
| Durchmesser<br>in mm | Max.<br>Prüflänge in<br>m | Leitungs-<br>volumen m <sup>3</sup> | Festigkeits-<br>prüfung | Kontraktions-<br>zeit | Dichtheits-<br>prüfung |
| d63                  | <50 siehe HA              |                                     |                         |                       |                        |
| d63                  | 51 - 480                  | 0,1 – 1,0                           | 1 Std                   | 2 Std                 | 1 Std                  |
| d63                  | 481 - 1440                | 1,0 - 3,0                           | 1 Std                   | 2 Std                 | 3 Std                  |
| d110                 | <150                      | < 1,0                               | 1 Std                   | 2 Std                 | 1 Std                  |
| d110                 | 151 - 470                 | 1,0 - 3,0                           | 1 Std                   | 2 Std                 | 3 Std                  |
| d110                 | 471 – 940                 | 3,0-6,0                             | 1 Std                   | 2 Std                 | 6 Std                  |
| d110                 | 941 – 1880                | 6,0 – 12,0                          | 1 Std                   | 2 Std                 | 12 Std                 |
| d110                 | 1881 – 3770               | 12,0 - 24,0                         | 1 Std                   | 2 Std                 | 24 Std                 |
| d160                 | <70                       | < 1,0                               | 1 Std                   | 2 Std                 | 1 Std                  |
| d160                 | 71 – 220                  | 1,0 - 3,0                           | 1 Std                   | 2 Std                 | 3 Std                  |
| d160                 | 221 - 440                 | 3,0 -6,0                            | 1 Std                   | 2 Std                 | 6 Std                  |
| d160                 | 441 - 890                 | 6,0 - 12,0                          | 1 Std                   | 2 Std                 | 12 Std                 |
| d160                 | 891 – 1780                | 12,0 – 24                           | 1 Std                   | 2 Std                 | 24 Std                 |
| d225                 | <30                       | < 1,0                               | 1 Std                   | 2 Std                 | 1 Std                  |
| d225                 | 31 - 110                  | 1,0 - 3,0                           | 1 Std                   | 2 Std                 | 3 Std                  |
| d225                 | 111 – 220                 | 3,0-6,0                             | 1 Std                   | 2 Std                 | 6 Std                  |
| d225                 | 221 – 450                 | 6,0 - 12,0                          | 1 Std                   | 2 Std                 | 12 Std                 |
| d225                 | 451 – 900                 | 12,0-24,0                           | 1 Std                   | 2 Std                 | 24 Std                 |

# Tabelle Prüfzeiten für Druckprüfungen MOP 1 bar und MOP 5 bar

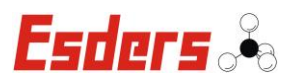

# 4.3.3. MENÜ – G 469 HAUSANSCHLUSS (OPTIONAL)

Optional kann das DruckTest memo auch mit der G 469 Hausanschlussprüfung kombiniert mit der B3 Prüfung ausgestattet werden.

Ablauf im Gerätemenü für eine Hausanschlussprüfung:

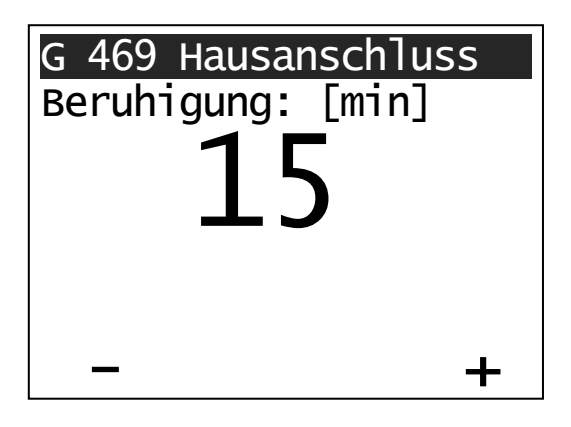

Nach Auswahl des Menüpunktes haben Sie die Möglichkeit die Beruhigungszeit in Minuten festzulegen. Mit der **F1**-Taste (-) können Sie die Minutenanzahl herunter stellen und mit der **F2**-Taste (+) wird die Zeitangabe erhöht.

Mit der Menü/Enter-Taste wird die Eingabe bestätigt.

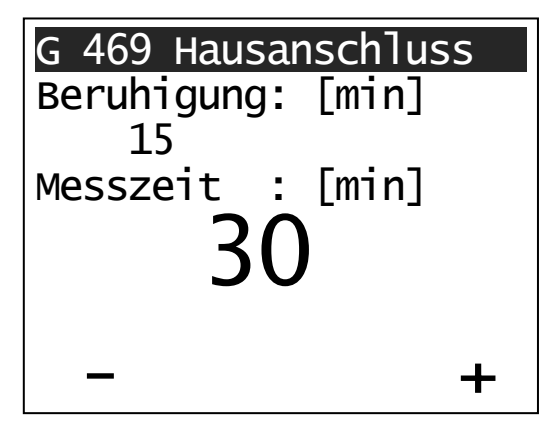

Als nächstes kann die Messzeit in Minuten eingegeben werden. Auch hier wird mit der **F1**-Taste (-) die Minutenanzahl herunter gestellt und mit der **F2**-Taste (+) wird die Zeitangabe erhöht.

Mit der Menü/Enter-Taste wird die Eingabe bestätigt.

| G 469 Hausanschluss  |
|----------------------|
| Beruhigung: [min]    |
| 15                   |
| Messzeit : [min]     |
| 30                   |
| zul. Druckabf.[mbar] |
| 50                   |
| - JU +               |
|                      |

Der zulässige Druckabfall in mbar kann nun über **F1** (-) und **F2** (+) eingestellt werden. Mit der Menü/Enter-Taste wird die Eingabe bestätigt.

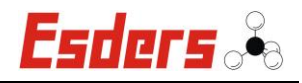

| chluss  |
|---------|
| min]    |
| _       |
| min]    |
|         |
| .[mbar] |
|         |
| Weiter  |
|         |

Auf dem Display werden jetzt noch einmal alle Angaben aufgelistet.

Wurde zuvor eine falsche Eingabe gemacht, kann jetzt mit der Taste **F1** eine "Korrektur" vorgenommen werden. Dabei erscheint wieder das erste Eingabefenster. Es können jetzt alle Eingaben neu ausgewählt werden.

Sollen keine weiteren Änderungen getroffen werden, kann mit der Taste **F2** (weiter) das folgende Eingabefenster aufgerufen werden.

Nach der Bestätigung haben Sie die Möglichkeit einen Barcode über zwei Zeilen und jeweils 20 Zeichen einzugeben. Dazu können Sie den Barcode-Lesestift und die Barcode-Tabelle im Gehäusedeckel benutzen.

| Sensoreinlaufphase | Barcode für Eingabefeld 1 und 2:                                                                                           |
|--------------------|----------------------------------------------------------------------------------------------------|
| Barcodeeingabe 1:  | Buchstaben oder Zahlen eingeben und mit<br>dem Barcode-Feld <b><enter></enter></b> aus der Bar-<br>codetabelle bestätigen. |
| Barcodeeingabe 2:  | Durch Betätigung der Taste <b>F2</b> (weiter) star-<br>tet die Sensoreinlaufphase.                                         |
| Löschen Weiter     | Ein bereits vorhandener Barcode kann mit der <b>F1</b> -Taste (löschen) auch wieder gelöscht werden.                       |
|                    |                                                                                                    |

| Sensoreinlaufphase                |         |            |
|-----------------------------------|---------|------------|
|                                   |         | bar        |
| Startdruc<br>Enddruck<br>Messzeit | k:<br>: | bar<br>bar |
| °Ce                               |         | Start      |

Daraufhin beginnt die <u>Sensoreinlaufphase</u>, die nur einige Sekunden lang dauert. Das Display wechselt dann automatisch zur Hausanschlussprüfung.

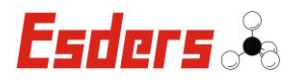

| G 469 Hausanschluss   | Während der Sensoreinlaufphase erscheint                                                                                                    |
|-----------------------|----------------------------------------------------------------------------------------------------|
| Ausdruck bei Messung: | eine Abfrage auf dem Display, ob ein<br>"Ausdruck bei Messung" durchgeführt<br>werden soll, oder nicht. Mit den Tasten<br>F1 (an) oder F2 (aus) kann eine Auswahl<br>getroffen werden. |
| an aus                | Bei Anschluss eines externen Drucksensors<br>entfällt diese Abfrage.                                                                                                    |

| G 469 Hausanschluss    |       |  |
|------------------------|-------|--|
| 0.000                  | bar   |  |
| Startdruck:            | bar   |  |
| Enddruck :             | bar   |  |
| Messzeit :<br>23.39°Ce | Start |  |

Durch Betätigen der **F2**-Taste (Start) kann die Hausanschlussprüfung gestartet werden.

| G 469 Hausanschluss<br>Druckaufbauphase |        |  |
|-----------------------------------------|--------|--|
| 3.060 bar                               |        |  |
| Startdruck:                             | bar    |  |
| Enddruck :                              | bar    |  |
| Messzeit :<br>23.39°Ce                  | Weiter |  |

Die Druckaufbauphase wird im Display angezeigt und nach dem Drücken der Taste **F2** (Start) kann mit dem Druckaufbau begonnen werden.

Wenn der benötigte Druck aufgegeben ist kann mit der **F2**-Taste (weiter) die Beruhigungsphase gestartet werden.

Beruhigungsphase **3.010** bar Startdruck: bar Enddruck : bar Messzeit : 00:08:44 23.39°Ce vorz.Ende

Die gemessene Zeit und der Druck werden auf dem Display angezeigt.

Durch Betätigen der **F2**-Taste (vorz.Ende) kann die Beruhigungsphase vorzeitig beendet werden.

Nach Ablauf der Beruhigungsphase ertönt ein Signalton und die Anzeige wechselt automatisch in die Hausanschlussprüfung.

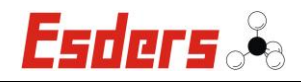

bar 2.994 Startdruck: 2.998bar Enddruck bar Messzeit 00:09:54 23.39°Ce

vorz.Ende

Die gemessene Zeit und der Druck werden auf dem Display angezeigt.

Durch Betätigen der F2-Taste (vorz.Ende) kann die Messung vorzeitig beendet werden. Nach Ablauf der Prüfung ertönt ein Signalton und die Anzeige "vorz. Ende" wechselt zu "weiter".

| G 469 Hausanschluss                                 |                                            |  |
|-----------------------------------------------------|--------------------------------------------|--|
| 2.992 <sup>bar</sup>                                |                                            |  |
| Startdruck:<br>Enddruck :<br>Messzeit :<br>23.39°Ce | 2.998bar<br>2.992bar<br>00:30:00<br>Weiter |  |

Der Start- und Enddruck werden angezeigt und durch Betätigen der F2-Taste (weiter) kann das Messergebnis angezeigt werden.

| G 469 Hausar                           | ıschluss               |
|----------------------------------------|------------------------|
| Startdruck:                            | 2.998bar               |
| Enddruck :                             | 2.992bar               |
| Druckabf.                              | 0.006bar               |
| Druckabfall<br>Toleranz!<br>Kurve druc | innerhalb<br>cke Daten |

Auf dem Display werden jetzt noch einmal alle Angaben aufgelistet, Start-, Enddruck und der Druckabfall.

Durch Betätigen der F2-Taste kann das Prüfprotokoll gedruckt werden und über die F1-Taste die Messkurve.

Mit der Menü/Enter-Taste hingegen kann das Menü auch ohne zu Drucken verlassen werden.

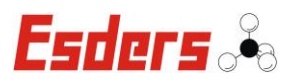

# 4.3.4. MENÜ – G 469 B3 PRÜFUNG (OPTIONAL)

Optional kann das DruckTest memo auch mit der G 469 B3 Prüfung kombiniert mit der Hausanschlussprüfung ausgestattet werden.

Ablauf im Gerätemenü für eine B3 Prüfung:

| G 469 B3 Prüfung                                      | Ein bereits vorhandener Barcode kann mit der <b>F1</b> -Taste (löschen) auch wieder gelöscht werden.                                                                                                    |
|-------------------------------------------------------|----------------------------------------------------------------------------------------------------|
| Barcodeeingabe 1:<br>ESDERS GMBH<br>Barcodeeingabe 2: | Barcode für Eingabefeld 1 und 2:<br>Buchstaben oder Zahlen eingeben und mit<br>dem Barcode-Feld <b><enter></enter></b> aus der Bar-<br>codetabelle bestätigen.<br>Durch Betätigung der <b>F2</b> -Taste (weiter) star-                                            |
| löschen weiter                                        | tet die Sensoreinlaufphase.                                                                                                    |
|                                                       |                                                                                                    |
| Sensoreinlaufphase<br>Ausdruck bei Messung:           | Während der Sensoreinlaufphase kann mit<br>den Tasten <b>F1</b> (an) oder <b>F2</b> (aus) ausgewählt<br>werden, ob ein "Ausdruck bei Messung"<br>durchgeführt werden soll, oder nicht. Da-<br>nach beginnt die Auswahl des<br>Betriebsdruckes für die B3 Prüfung. |
| An Aus                                                | Bei Anschluss eines externen Drucksensors<br>entfällt diese Abfrage.                                                                                                    |

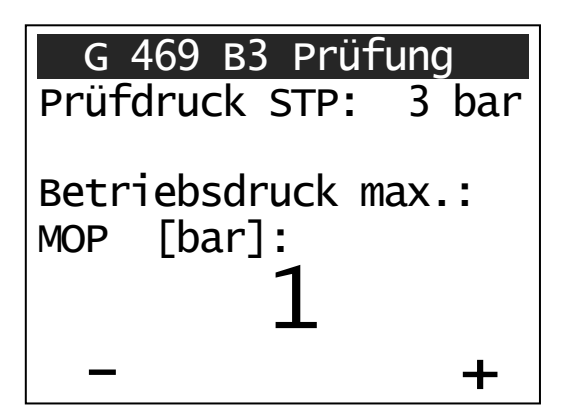

Mit der **F2**-Taste (+) oder **F1**-Taste (-) den zu prüfenden MOP Wert (Maximum Operating pressure) durch Vorwärts- oder Rückwärtsblättern aussuchen und mit der **Menü / Enter**-Taste bestätigen.

Entsprechend der Eingabe des MOP wird der STP-Wert (System Test Pressure) automatisch vom Gerät angezeigt/vorgegeben.

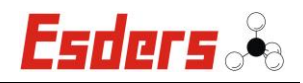

| G 469 B3 Prüfung<br>Prüfdruck STP: 3 bar | In Abhängigkeit vom MOP Wert erscheint<br>der Prüfdruck STP (System Test Pressure)<br>im Display.                                                                    |
|------------------------------------------|----------------------------------------------------------------------------------------------------|
| Leitung eingeerdet?                      | Die Abfrage, ob die Leitung eingeerdet ist<br>oder nicht erscheint im Display. Diese kann<br>mit der Taste <b>F1</b> (Nein) oder <b>F2</b> (Ja)<br>bestätigt werden. |
| nein ja                                  |                                                                                                    |

| G 469 B3 Prüfung      |
|-----------------------|
| Prüfdruck STP: 3 bar  |
|                       |
|                       |
| Innendurchmesser[mm]: |
| 54                    |
|                       |
| <b>– –</b>            |

Danach muss mit der **F2**-Taste (+) oder der **F1**-Taste (-) der Innendurchmesser des Rohres in mm durch Vorwärts- oder Rückwärtsblättern eingestellt und mit der **Menü / Enter**-Taste bestätigt werden.

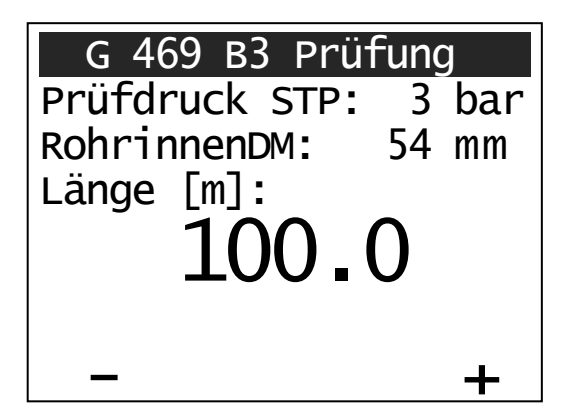

Als nächstes wird die Länge des Rohres in Metern mit der **F2**-Taste (+) oder der **F1**-Taste (-) durch Vorwärts- oder Rückwärtsblättern eingestellt und mit der **Menü / Enter**-Taste bestätigt.

| G 469 B3 Prüfu<br>Prüfdruck STP: | ng<br>3 bar |
|----------------------------------|-------------|
| 2. Rohrstück?                    |             |
| nein                             | ja          |

Die Abfrage, ob ein zweites Rohrstück vorhanden ist, wird ebenfalls über die Tasten **F2** (ja) oder **F1** (nein) beantwortet.

Falls weitere Rohrstücke vorhanden sind, werden im nächsten Schritt dafür ebenfalls der Innendurchmesser und die Länge angegeben.

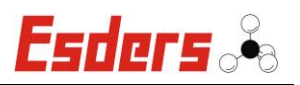

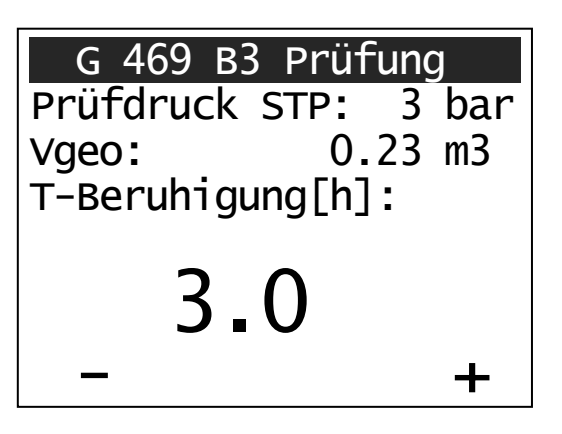

Im nächsten Schritt wird die Beruhigungszeit vom Gerät vorgegeben. Es kann die vorgeschlagene Beruhigungszeit in Stunden mit der **F2**-Taste (+) oder der **F1**-Taste (-) durch Vorwärts- oder Rückwärtsblättern verändert und mit der **Menü / Enter**-Taste bestätigt werden.

| G 469 B3 Prüfung | J   |
|------------------|-----|
| Prüfdruck STP: 3 | bar |
| Vgeo: 0.23       | m3  |
| T-Beruh.: 3.0    | h   |
| T-Prüfung [h]:   |     |
| 05               |     |
| 0,5              |     |
| -                | ╉╸  |

Die Angabe der Prüfzeit erfolgt gemäß dem berechneten geometrischen Volumen. Diese kann mit der **F2**-Taste (+) oder der **F1**-Taste (-) durch Vorwärts- oder Rückwärtsblättern manuell verändert und mit der **Menü / Enter**-Taste bestätigt werden.

| G 469 B3 Pr   | rüfung   |
|---------------|----------|
| Prüfdruck STF | P: 3 bar |
| Vgeo:         | 0.23 m3  |
| T-Beruh.:     | 3.0 h    |
| T-Prüf. :     | 0.5 h    |
| Leitung einge | erdet!   |
| dP max = $50$ | mbar     |
| Korrektur     | Weiter   |

Auf dem Display werden jetzt noch einmal alle Angaben aufgelistet.

Durch Betätigen der **F2**-Taste (Weiter) geht es zum nächsten Menüpunkt und mit der **F1**-Taste (Korrektur) kann eine Änderung der Angaben vorgenommen werden.

| G 469 B3 Prü                 | fung     |
|------------------------------|----------|
| Dokumentier                  | en:      |
| Druckaufbau:<br>Druckablass: | ja<br>ja |
| ändern                       | Weiter   |

Als nächstes erscheint die Abfrage, ob der Druckaufbau und der Druckablass dokumentiert werden sollen, oder nicht. Mit der **F1**-Taste (ändern) kann die Auswahl getroffen werden und durch Betätigen der **F2**-Taste (Weiter) geht es zum nächsten Menüpunkt.

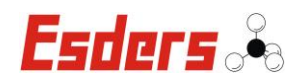

G 469 B3 Prüfung Druck aufbauen! P soll = 3 bar O O O O Ob a r Abbruch

Die Prüfung startet mit der Druckaufbauphase. Die Aufforderung zum Druck aufbauen erscheint im Display. Der aktuell anstehende Druck wird im Display angezeigt.

Durch das Betätigen der **F2**-Taste (Abbruch) bevor Druck aufgegeben wurde, gelangt man zurück ins Hauptmenü.

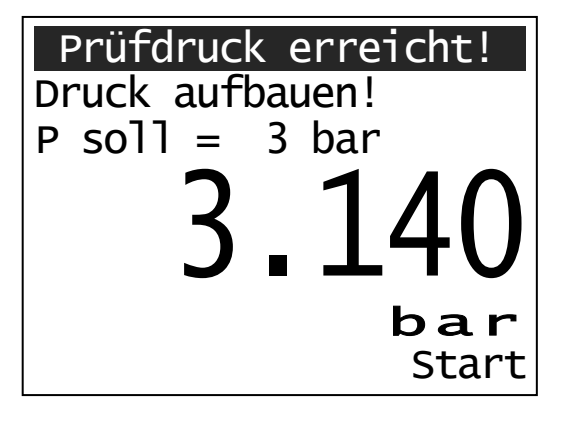

Nachdem der Druck zum ersten Mal den Soll-Wert übersteigt, ertönt ein Signalton. Mit der **F2**-Taste kann zum nächsten Prüfschritt, in die Beruhigungsphase, gewechselt werden.

| Beruhigungsphase |           |
|------------------|-----------|
| Pstart =         | 3.106bar  |
|                  |           |
| 2                | 106       |
| J.               |           |
| Restzeit:        | bar       |
| 02:58:42         | vorz.Ende |

Die Beruhigungsphase beginnt und auf dem Display wird die benötigte Restzeit, der Startdruck und der aktuelle Druck angezeigt.

Mit der **F2**-Taste (vorz.Ende) kann die Beruhigungsphase vorzeitig beendet werden.

| Beruhigungsphase |           |
|------------------|-----------|
| dP 1.h=          | 0.036 bar |
| dP 2.h=          | 0.002 bar |
| 3.               | 068       |
| Restzeit:        | bar       |
| 00:58:42         | vorz.Ende |

Nach jeder Stunde wird die Druckdifferenz (dP) der Stunde angezeigt.

Die Beruhigungsphase endet mit einem Signalton. Das Gerät wechselt dann automatisch zum nächsten Prüfschritt.

Version 08/2012

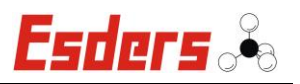

| G 469 B3  | Prüfung     |
|-----------|-------------|
| Pstart =  | 3.066bar    |
| dP ist =  | 2mbar/50max |
| 3         | .064        |
| Restzeit: | bar         |
| 00:28:42  | vorz.Ende   |

G 469 B3 Prüfung Test beendet! Druck Ablassen zur Dokum. **3.0662** Restzeit: **bar** 00:00:15 Stop

| G 469 B3 Prüfund | J |
|------------------|---|
|------------------|---|

Messungsnummer: 15 T-Prüf.: 0.5 h dP max = 50 mbar dP ist = 4 mbar Prüfung bestanden! Drucken Neue Prüf.

# G 469 B3 Prüfung

Messungsnummer: 15 T-Prüf.: 0.5 h dP max = 50 mbar dP ist = 52 mbar Nicht bestanden! Drucken Neue Prüf. Im folgenden Prüfschritt wird die eigentliche Dichtheitsprüfung dokumentiert. Auf dem Display wird der Startdruck, die Druckdifferenz (dP) und die maximal zulässige Druckdifferenz, sowie der aktuelle Druck und die Restzeit der Prüfung angezeigt.

Mit der **F2**-Taste (vorz.Ende) kann die Messung vorzeitig beendet werden. Wird keine Taste gedrückt, so wird die Messung automatisch nach der eingestellten Prüfzeit beendet.

Nach Testende erscheint die Aufforderung zum Druck ablassen im Display. Da sich das Gerät weiterhin im Aufzeichnungsmodus befindet, wird das Ablassen mitdokumentiert!

Diese Anzeige erscheint nicht, wenn das Dokumentieren des Druckablasses zu Beginn verneint wurde.

Erst wenn die komplette Prüfung mit der **F2**-Taste (Stop) beendet wird, werden die Messergebnisse angezeigt.

Auf dem Display werden jetzt noch einmal alle Angaben und das Messergebnis aufgelistet.

Durch Betätigen der **F1**-Taste kann das Prüfprotokoll gedruckt werden und mit der **F2**-Taste kann eine neue Prüfung durchgeführt werden.

Mit der **Menü/Enter**-Taste hingegen kann das Menü auch ohne zu Drucken verlassen werden.

Bei einer nicht bestandenen Prüfung, erscheint ebenfalls die Auflistung aller Angaben zusammen mit dem Messergebnis "Nicht bestanden!" im Display.

Durch Betätigen der **F1**-Taste kann das Prüfprotokoll gedruckt werden und mit der **F2**-Taste kann eine neue Prüfung durchgeführt werden.

Mit der **Menü/Enter**-Taste hingegen kann das Menü auch ohne zu Drucken verlassen werden.

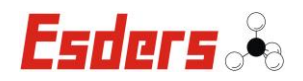

# 4.3.5. MENÜ – G 469 C3 PRÜFUNG (OPTIONAL)

Optional kann das DruckTest memo auch mit der G 469 C3 Prüfung ausgestattet werden.

Ablauf im Gerätemenü für eine C3 Prüfung:

| G 469 C3 Prü   | fung   | Barcode für Eingabefeld 1 und 2:                                                                                   |
|----------------|--------|----------------------------------------------------------------------------------------------------|
| Barcodeeingabe | 1:     | Buchstaben oder Zahlen eingeben und mit dem Barcode-Feld <b><enter></enter></b> aus der Barcodetabelle bestätigen. |
| Barcodeeingabe | 2:     | Durch Betätigung der Taste <b>F2</b> (weiter) star-<br>tet die Sensoreinlaufphase.                                 |
| löschen        | weiter | Ein bereits vorhandener Barcode kann mit der <b>F1</b> -Taste (löschen) auch wieder gelöscht werden.               |

# G 469 C3 Prüfung

C3 Prüfung mit Messung der Erdtemperatur? Bei angeschlossenem externen Drucksensor muss zunächst eine Auswahl erfolgen, ob die C3 Prüfung mit Messung der Erdtemperatur erfolgen soll. Mit der Taste **F1** (Ja) wird die Auswahl bestätigt und mit der Taste **F2** (Nein) wird keine Messung der Erdtemperatur vorgenommen.

Nein

# G 469 C3 Prüfung

C3 Prüfung mit Messung der Temperatur des freiliegenden Rohres?

<u>Ja Nein</u>

Ebenso wird die Frage beantwortet, ob die Messung der Temperatur des freiliegenden Rohres vorgenommen werden soll.

Mit der Taste **F1** (Ja) wird die Auswahl bestätigt und mit der Taste **F2** (Nein) wird keine Messung der Erdtemperatur vorgenommen.

Ja

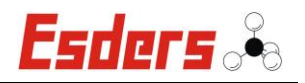

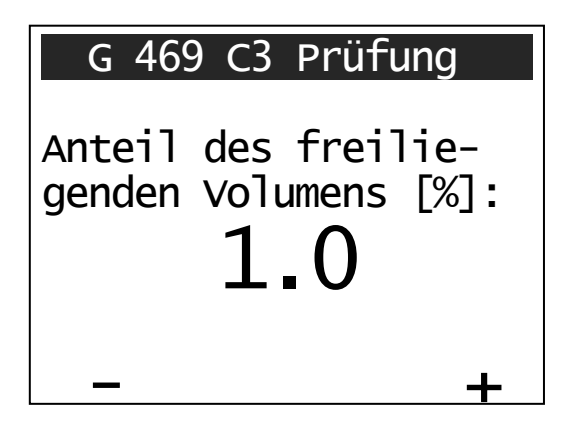

Wenn keine Messung der Erdtemperatur jedoch die Messung der Temperatur des freiliegenden Rohres erfolgen soll, dann muss im nächsten Schritt der Anteil des freiliegenden Volumens angegeben werden.

Mit F2 (+) oder F1 (-) wird der Volumenanteil durch Vorwärts- oder Rückwärtsblättern eingestellt und mit der Menü / Enter-Taste bestätigt.

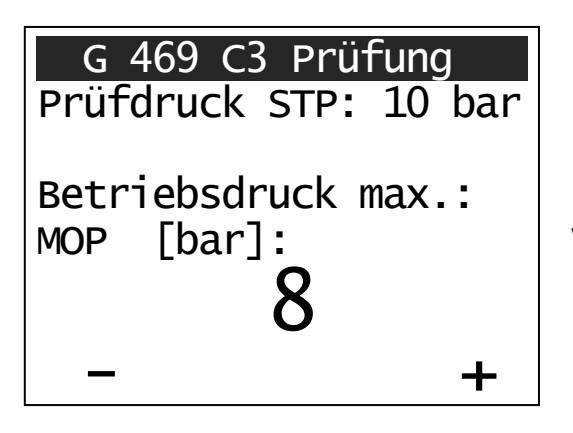

Mit **F2** (+) oder **F1** (-) wird der zu prüfende Betriebsdruck durch Vorwärts- oder Rückwärtsblättern einstellt und mit der **Menü / Enter**-Taste bestätigt.

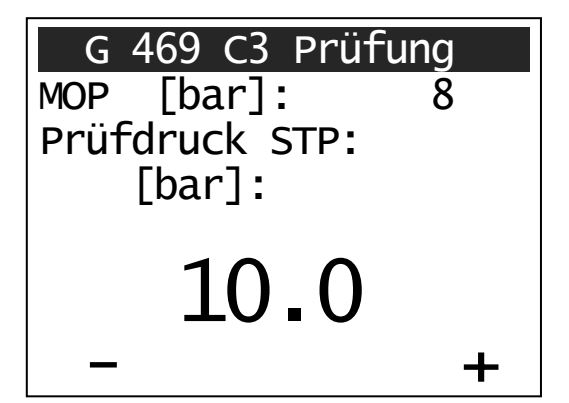

Entsprechend dem eingestelltem Betriebsdruck wird vom Gerät automatisch der Prüfdruck bestimmt, der jedoch mit **F2** (+) oder **F1** (-) verändert und mit der **Menü** / **Enter**-Taste bestätigt werden kann.

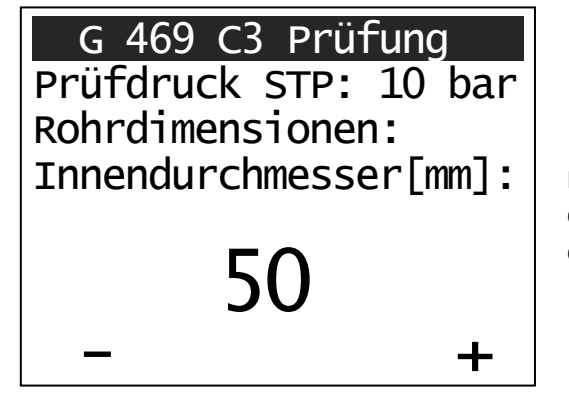

Der Innendurchmesser des Rohres in mm muss mit **F2** (+) oder **F1** (-) durch Vorwärtsoder Rückwärtsblättern ausgewählt und mit der **Menü / Enter**-Taste bestätigt werden.

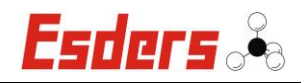

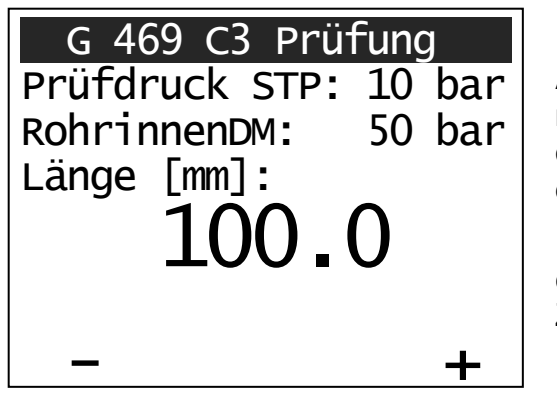

Als nächstes wird die Länge des Rohres in mm mit **F2** (+) oder **F1** (-) durch Vorwärtsoder Rückwärtsblättern eingestellt und mit der **Menü / Enter**-Taste bestätigt.

Ein längeres Drücken der **F1**- bzw **F2-**Taste ermöglicht ein schnelleres Blättern der Zahlenwerte.

| G 469 C3 Prüfung<br>Prüfdruck STP: 10 bar<br>2. Rohrstück? | Die<br>vor<br>Tas<br>Fal<br>we<br>der<br>and |
|------------------------------------------------------------|----------------------------------------------|
| nein ja                                                    |                                              |

Die Abfrage, ob ein zweites Rohrstück vorhanden ist, wird ebenfalls über die Tasten **F2** (ja) oder **F1** (nein) beantwortet.

Falls ein zweites Rohrstück vorhanden ist, werden im nächsten Schritt dafür ebenfalls der Innendurchmesser und die Länge angegeben.

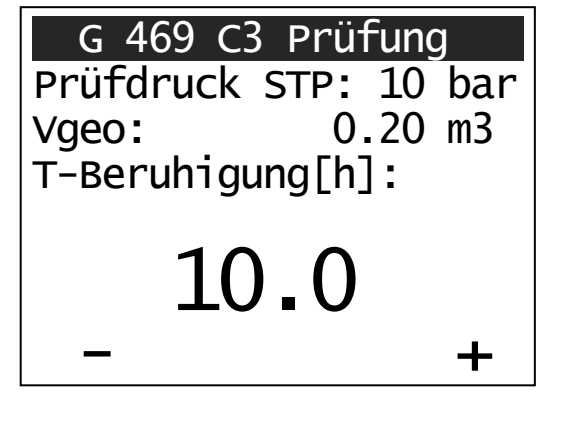

Falls kein weiteres Rohrstück hinzugefügt wird, kann die Angabe der Beruhigungszeit in Stunden mit F2 (+) oder F1 (-) durch Vorwärts- oder Rückwärtsblättern verändert und mit der Menü / Enter-Taste bestätigt werden.

| G 469 C3 Prüfung       |  |  |  |
|------------------------|--|--|--|
| Prüfdruck STP: 10 bar  |  |  |  |
| Vgeo: 0.20 m3          |  |  |  |
| T-Prüfung [h]:<br>24.0 |  |  |  |
| - +                    |  |  |  |

Das DruckTest memo gibt die Prüfzeit in Stunden vor, die jedoch mit **F2** (+) oder **F1** (-) verändert und mit der **Menü / Enter**-Taste bestätigt werden kann.

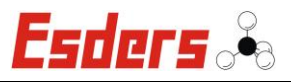

| G 469 C3    | Prüfung     |
|-------------|-------------|
| Prüfdruck S | STP: 10 bar |
| Vgeo:       | 0.20 m3     |
| T-Beruh. :  | 10.0 h      |
| T-Prüf.:    | 24.0 h      |
| dP zul =    | 14 mbar     |
| Korrektur   | Weiter      |

Auf dem Display werden jetzt noch einmal alle Angaben aufgelistet.

Durch Betätigen der **F2**-Taste (Weiter) geht es zum nächsten Menüpunkt und mit der **F1**-Taste (Korrektur) kann eine Änderung der Angaben vorgenommen werden.

| G 469 C3 Prüfung             |          |  |  |  |
|------------------------------|----------|--|--|--|
| Dokumentieren:               |          |  |  |  |
| Druckaufbau:<br>Druckablass: | ja<br>ja |  |  |  |
| ändern                       | Weiter   |  |  |  |

Es erscheint die Abfrage, ob der Druckaufbau und der Druckablass dokumentiert werden sollen, oder nicht. Mit der **F1**-Taste (ändern) kann die Auswahl getroffen werden und durch Betätigen der **F2**-Taste (Weiter) geht es zum nächsten Menüpunkt.

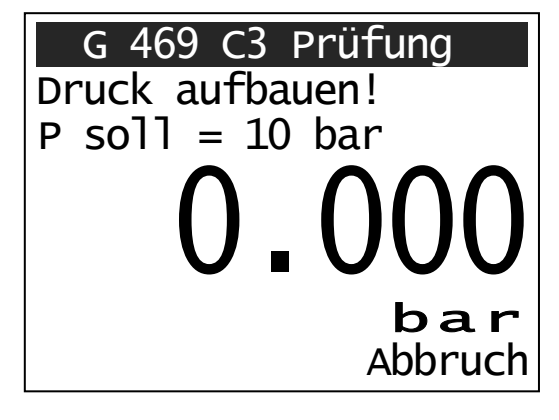

Jetzt kann der Druck aufgegeben werden.

Durch das Betätigen der **F2**-Taste (Abbruch) bevor Druck aufgegeben wurde, gelangt man zurück ins Hauptmenü.

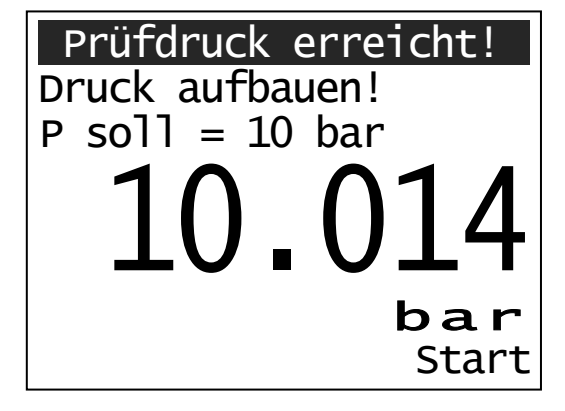

Nachdem zum ersten Mal der Prüfdruck erreicht wurde, ertönt ein Signalton und die Prüfung kann mit der **F2**-Taste gestartet werden.

Esders 🕹

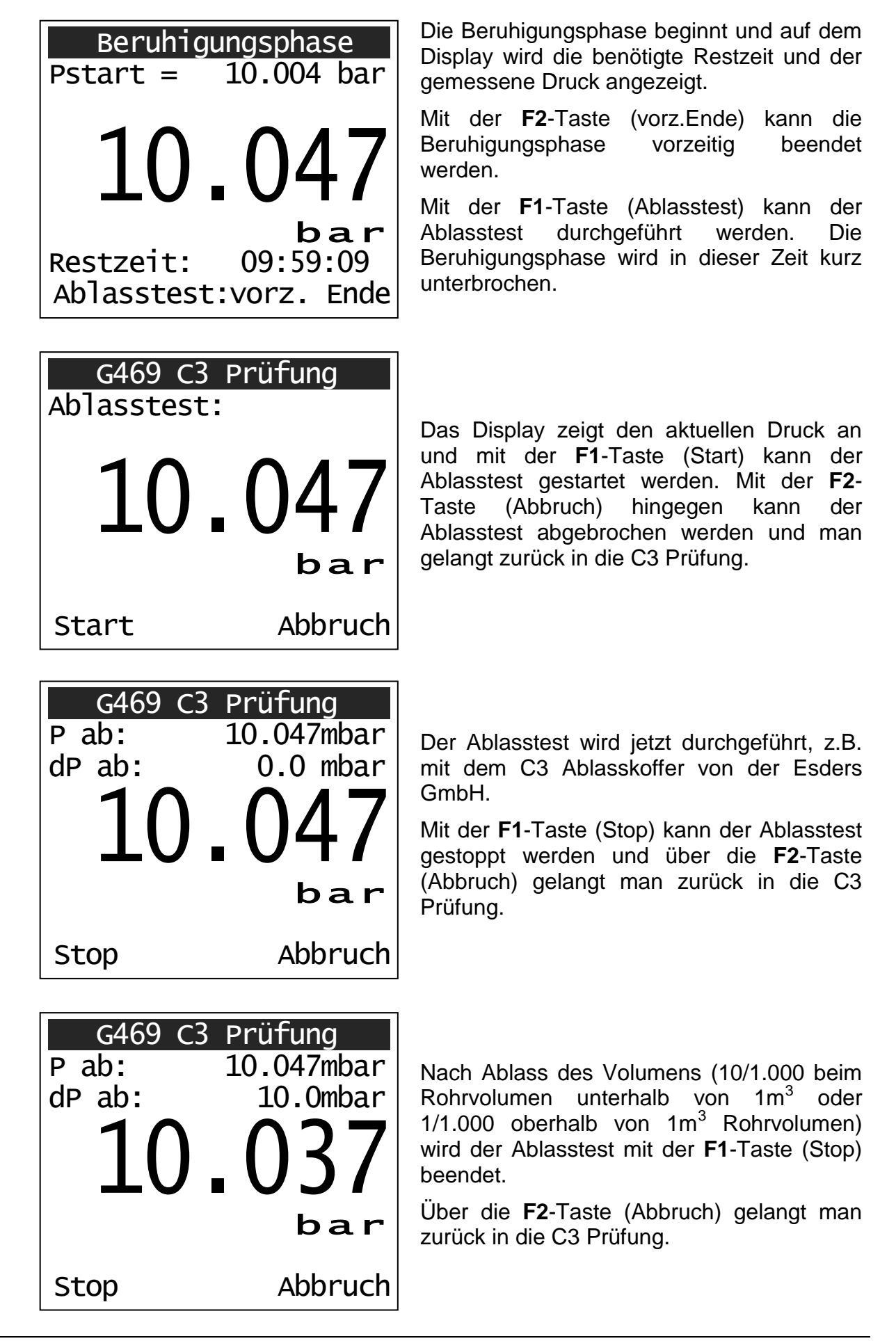

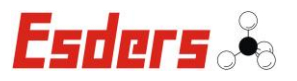

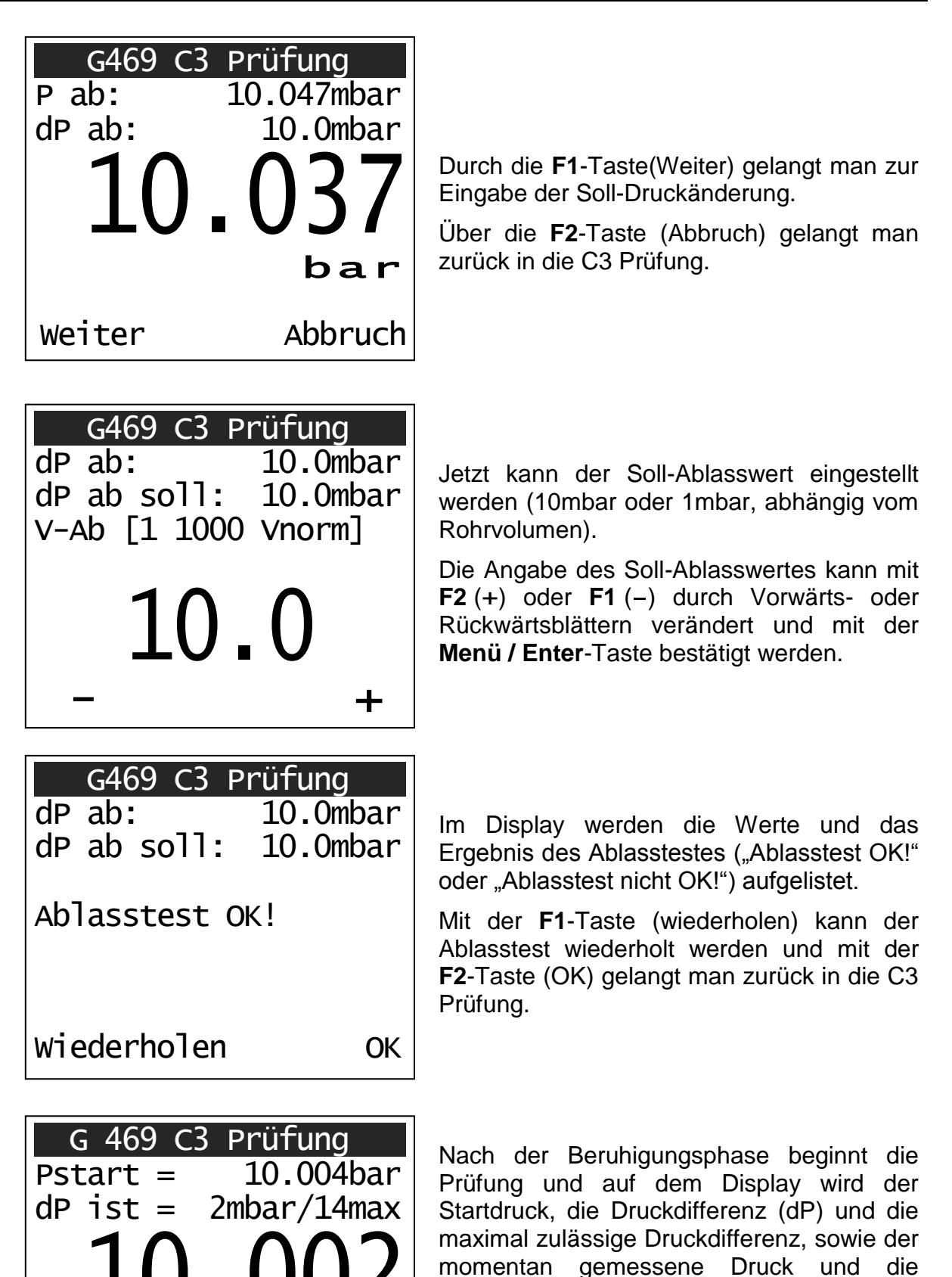

Mit der **F2**-Taste (vorz.Ende) kann die Messung vorzeitig beendet werden.

Restzeit der Prüfung angezeigt.

**Restzeit:** 

23:57:42

bar

vorz.Ende

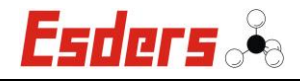

| G 469 C3    | Prüfung   |
|-------------|-----------|
| Test beende | et! Druck |
| Ablassen zu | ır Dokum. |
| 10.         | .002      |
| Restzeit:   | bar       |
| 00:00:12    | Stop      |

Nachdem der Test beendet ist erscheint die Anzeige "Druck ablassen zur Dokum." im Display und der aufgegebene Druck muss abgelassen werden.

Diese Anzeige erscheint nicht, wenn das Dokumentieren des Druckablasses zu Beginn verneint wurde.

Mit der **F2**-Taste (Stop) geht es zur Übersicht der Messergebnisse.

# G 469 C3 Prüfung

Messungsnummer: 20 T-Prüf.: 0.8 h dP max = 14 mbar dP ist = 2 mbar Prüfung bestanden! Drucken Neue Prüf. Nach der Prüfung, die mit einem Signalton endet, werden auf dem Display noch einmal alle Angaben aufgelistet.

Durch Betätigen der **F1**-Taste kann das Prüfprotokoll gedruckt werden und mit der **F2**-Taste kann eine neue Prüfung durchgeführt werden.

Mit der **Menü/Enter**-Taste hingegen kann das Menü auch ohne zu Drucken verlassen werden.

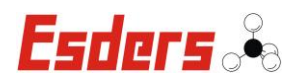

# 4.3.6. MENÜ – DRUCKPRÜFUNG

Mit dem **Standard-Gerätemenü** sind bereits mehrere Druckprüfungen im Gerät hinterlegt. In den Menüs "Druckprüfung kurz" bzw. "Druckprüfung lang" können z.B. einfache Druckprüfungen durchgeführt werden.

Zunächst kann mit dem Barcode-Lesestift eine Eingabe über maximal zwei Zeilen mit je 20 Zeichen vorgenommen werden.

Danach kann noch ausgewählt werden, ob bei der Messung auch ein Ausdruck mitgedruckt werden soll. Darauf folgt eine kurze Sensoreinlaufphase.

Nach dem Anschließen der zu prüfenden Leitung an den Druckeingang des Gerätes wird der aktuelle Druck angezeigt. Mit der **F2**-Taste wird der Startdruck gespeichert und die Aufzeichnung der Druckdaten beginnt. Neben dem Startdruck wird auf dem Display auch die abgelaufene Messzeit, die Temperatur in °C (mit nachgestelltem ,i' für internen oder ,e' für externen Temperatursensor), sowie der aktuelle Druck in bar angezeigt. Die Messung kann mit der **F2**-Taste (Stop) beendet werden und auf dem Display erscheint dann auch der Endruck.

| Druckprüfung kurz |              |  |  |  |
|-------------------|--------------|--|--|--|
| 7 25              | <b>N</b> bar |  |  |  |
| 1.05              |              |  |  |  |
| Startdruck:       | 7.850 bar    |  |  |  |
| Enddruck :        | bar          |  |  |  |
| Messzeit :        | 00:00:02     |  |  |  |
| 23.70 °Ci         | Stop         |  |  |  |

| Druckprüfung kurz |           |  |  |  |
|-------------------|-----------|--|--|--|
| 7 73              | 1 bar     |  |  |  |
|                   |           |  |  |  |
| Startdruck:       | 7.850 bar |  |  |  |
| Enddruck :        | 7.730 bar |  |  |  |
| Messzeit :        | 00:01:00  |  |  |  |
| 23.70 °Ci         | weiter    |  |  |  |

| Druckprüfi  | ung kur | ٦Z   |
|-------------|---------|------|
| Startdruck: | 7.850   | bar  |
| Enddruck :  | 7.730   | bar  |
| Mittelwert: | 7.800   | bar  |
| Druckabf. : | 0.120   | bar  |
| Minimum :   | 7.730   | bar  |
| Maximum :   | 7.865   | bar  |
| Kurve druck | ken Da  | aten |

Über die **F2**-Taste (weiter) gelangt man zum nächsten Fenster mit der Darstellung der Ergebniswerte (siehe links).

Mit der Taste **F2** kann danach ein Ausdruck der Daten und mit **F1** ein Ausdruck der Messkurve gestartet werden.

Der Unterschied zwischen "Druckprüfung kurz" und "Druckprüfung lang" liegt standardmäßig nur in dem "Datenspeicherintervall in sek" (der Messwert wird alle 3 oder alle 120 Sekunden gespeichert). Dies ist besonders beim Ausdruck einer Messung zu beachten. Je länger eine Messung dauert, desto mehr Messdaten werden gespeichert und ausgedruckt.

Mit der **PC-Software** können diese Einstellungen aber individuell eingestellt werden.

Weitere Einstellmöglichkeiten bei den Druckprüfungen sind im Kapitel 4.3.8 "Freie Druckprüfungen" beschrieben.

# Esders 🚣

# 4.3.7. "FREIE DRUCKPRÜFUNGEN"

Im **DruckTest** *memo* können neben den standardmäßig integrierten Druckprüfungen auch bis zu 30 weitere, frei einstellbare Druckprüfungen hinterlegt werden. Darunter fallen auch die Menüpunkte des Standard-Gerätemenüs (siehe Anhang).

Nach der Auswahl des entsprechenden Menüpunktes läuft die Bedienung wie im Kapitel 4.3.7 "Menü - Druckprüfung" dargestellt ab.

Die einzelnen Druckprüfungen werden mit der **Esders PC1 Software** erstellt und konfiguriert. Dazu wählt man in der PC1 Software das "memo"-Icon. Danach klickt man auf den Button "Einstellungen" und wählt den Menüpunkt "Gerätemenü".

Es öffnet sich ein neues Fenster, in dem man mit dem Button "Menü lesen" alle im Gerät hinterlegten Menüpunkte einlesen kann. Der Infrarot-Adapter muss dabei über die Infrarot-Schnittstelle im Gerät gestellt werden.

Nun kann eine bereits vorhandene Druckprüfung aufgerufen oder eine Neue erstellt werden. Folgende Parameter für die Messung sind hier einstellbar:

- Zeitvorgabe Messzeit in Minuten
- Datenspeicherintervall in Sekunden
- Beruhigungszeit in min
- Speichermodus

- Angabe einer Bewertung
- max. Druckabfall f
  ür die Bewertung (Toleranz) in mbar (hPa)
- Temperaturkompensation an/aus

Desweiteren können noch einige Druckoptionen und natürlich die Bezeichnung des Menüpunktes eingestellt werden.

| 🗼 memo 2. Gerätemenii 📃 🗖 🔀 |        |                       |               |                                                |                          |
|-----------------------------|--------|-----------------------|---------------|------------------------------------------------|--------------------------|
|                             | MenuNr | Bezeichnung1          | Kuerzel1 Si 🔥 | Beschriftungen                                 |                          |
| Menulesen                   | 1      | Info                  |               | Bezeichnung Sprache 1                          | Kürzel Sprache 1         |
| Meniu schreiben             | 2      | Messung bearbeiten    |               | HR PN1 d225 L<700                              | G4 Sichtbar in Sprache 1 |
|                             | 3      | Nullpunkt Drucksensor |               | Bezeichnung Sprache 2                          | Kijirzel Sprache 2       |
|                             | 5      | Kontraktionsprüfung   | KV            |                                                | Sichtbar in Sprache 2    |
|                             | 6      | Normalverfahren       | NV            | Dessistence Conselle 2                         | Kiinel Carette 2         |
|                             | 7      | Beschl. Normalverf.   | BN            | bezeichnung spiache s                          | Ruizei Spiache 3         |
|                             | 21     | Druckprüfung kurz     | Dk            |                                                |                          |
|                             | 22     | HA PN1 d32 L<50m      | G1            |                                                |                          |
|                             | 23     | HA PN1 d32 L>50m      | G1            | Messungsvorgaben                               | Druckoptionen            |
|                             | 24     | HA PN1 d63 L<50m      | G1            | Zeitvorgahe Messzeit/min Datenspeicherinterval | /s Viveausdruck an       |
| Menu sichern                | 25     | HA PN1 d63 50<=L<200m | G1            |                                                |                          |
| Maniiladan                  | 26     | HA PN4 d32 L<50m      | G1            | 1440                                           | Druckintervall           |
| Menu laden                  | 27     | HA PN4 d32 L>50m      | G1            | Beruhigungszeit/min Speichermodus              |                          |
|                             | 28     | HA PN4 d63 L<50m      | G1            | 180 🔀 Mittelwert                               | Pmin Ausdruck /hPa       |
|                             | 29     | HA PN4 d63 50<=L<200m | G1            |                                                | 2000,0                   |
|                             | 30     | HR PN1 d63 L<200m     | G4            | Freigabe Bewertung                             | Pmax Ausdruck/hPa        |
|                             | 31     | HR PN1 d110-160 L<200 | G4            | Druck shfall Rewartung /bRa                    | 4000,0                   |
|                             | 32     | HR PN1 d110-160 L>200 | G4 📃          |                                                | Hilfslinien              |
|                             | 33     | HR PN1 d225 L<700     | G4            | 30                                             | 19 🏂                     |
|                             | 34     | HR PN4 d63 L<200m     | G4            | Temperatur Kompensation an                     | Autoskallierupg          |
|                             | 35     | HR PN4 d110-160 L<200 | G4            |                                                | Skalierungsweite         |
|                             | 36     | HR PN4 d110-160 L>200 | G4            |                                                | 500                      |
|                             | 37     | HR PN4 d225 L<700     | G4            |                                                |                          |
|                             | 38     | Druckprüfung lang     | DI            |                                                |                          |
|                             | 39     |                       | Df            | Vorschau Druck                                 |                          |
|                             | 40     |                       | Df            | Länge Ausdruck ca:29 cm                        |                          |
|                             | 41     |                       | Df            | -000,0                                         |                          |
|                             | 42     |                       | Df            |                                                |                          |
|                             | 43     |                       | Df            |                                                |                          |
|                             | 44     |                       | Df            |                                                |                          |
|                             | 45     |                       | Df            |                                                |                          |
|                             | 46     |                       | Df            | 2000 0                                         |                          |
|                             | 47     |                       | Df            | í.<br>Tahón                                    |                          |
|                             | 48     |                       | Df            |                                                |                          |
|                             | 49     |                       | DF            |                                                |                          |
|                             |        |                       | >             | (                                              | <u>S</u> chließen        |

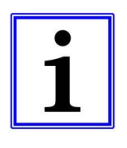

Wurde eine Zeitvorgabe der Messzeit oder eine Beruhigungsphase angegeben, so läuft die Messzeit in der jeweiligen Phase vom eingegebenen Wert auf 00:00:00 zurück. Soll eine **Bewertung** des Druckabfalls angegeben werden, wird dies durch "Druckabfall innerhalb (außerhalb) Toleranz 0.000bar" auf dem Display angezeigt.

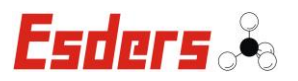

# 4.3.8. MENÜ – EINSTELLUNGEN

Im Menüpunkt Einstellungen kann der Anwender einige Anpassungen des Gerätes vornehmen.

| Einstellungen |           |
|---------------|-----------|
| Beleuchtung   | : aus     |
| Einheit       | : mbar    |
| Sprache       | : deutsch |
| Autom. aus    | : 15min   |
| Kontrast      | : 0       |
|               |           |
| ändern        | Auswahl 🔻 |

In den Einstellungen kann mit der **F1**-Taste (ändern) der Wert geändert werden und mit **F2**-Taste (Auswahl▼) gelangt man zur nächsten Einstellung.

Die Rückkehr ins Hauptmenü erfolgt jederzeit über die **Menü/Enter**-Taste.

Insgesamt lassen sich die folgenden 5 Punkte einstellen:

#### 4.3.8.1. BELEUCHTUNG

- ⇒ ein: Beleuchtung ist dauerhaft an
- ⇒ aus: Beleuchtung bleibt aus
- ⇒ Zeitangabe: Die Beleuchtung wird nach der angegebenen Zeit der Inaktivität automatisch ausgestellt.

Die folgenden Zeiten können eingestellt werden: 5sec, 10sec, 30sec, 1min, 5min, 10min, 30min, 60min

#### 4.3.8.2. EINHEIT

Die Einheit des Gerätes kann zurzeit nur in *mbar* angegeben werden.

#### 4.3.8.3. SPRACHE

Neben der Standardsprache Deutsch können hier weitere Sprachen ausgewählt werden, sofern sie implementiert sind.

#### 4.3.8.4. AUTOMATISCH AUS

Einstellung der automatischen Abschaltung des Gerätes bei Inaktivität des Benutzers.

- ⇒ Nein: Das Gerät schaltet sich *nicht* automatisch ab.
- ➡ 15min / 30min:

Das Gerät schaltet sich nach der eingestellten Zeit ab, sofern kein Taster benutzt wurde und es sich nicht in einer laufenden Messung befindet.

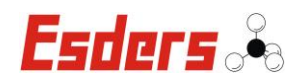

# 4.3.8.5. KONTRAST

Über diesen Menüpunkt lässt sich der Kontrast des Displays regeln. Dazu wird mit der **F1**-Taste (ändern) die gewünschte Stufe von 0-50 in 5er-Schritten eingestellt.

# 4.3.9. MENÜ – DATUM/UHRZEIT SETZEN

Das Datum und die Uhrzeit im Gerät können im Menü "Datum/Uhrzeit setzen" eingestellt bzw. geändert werden. Mit der **F1**-Taste (+) erhöht man die jeweils aktive Stelle, die mit "^" gekennzeichnet ist, um 1. Mit der **F2**-Taste (Stelle>) springt man zur nächsten Stelle.

| Datum/Uhrzeit setzen |            |
|----------------------|------------|
| Datum                | : 12.06.11 |
| Uhrzeit              | : 11:21:30 |
| +                    | Stelle>    |

Die Rückkehr ins Hauptmenü erfolgt über die Menü/Enter-Taste.
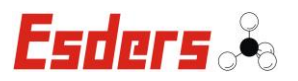

#### 4.4. DRUCKER

Das **DruckTest** *memo* hat einen integrierten Thermodrucker mit 112 mm breitem Rollenpapier. Hierüber können die Messprotokolle ausgedruckt werden.

#### Achtung:

Der Druckkopf ist vor Staub und Schmutzpartikeln zu schützen, um Schäden zu vermeiden. Auch wenn das DruckTest *memo* vom Gehäuse und der Ausstattung für den rauen Baustellenbetrieb ausgelegt ist, muss sichergestellt werden, dass in den Papierausgabeschlitz kein Dreck gelangt.

Der Drucker kann über die DruckTest *memo* Elektronik ein- oder ausgeschaltet werden. Dazu muss sich das Gerät im Hauptmenü befinden und die Auswahl muss dort auf "Info" stehen. Durch Drücken der **Menü-Taste** (Ein/Aus) wird der Drucker ein- oder ausgeschaltet. Bei eingeschaltetem, betriebsbereitem Drucker leuchtet die Online-LED grün.

- Feed-Taste: Das Papier wird bei Betätigung dieser Taste nur dann vorgeschoben, wenn der Drucker im Offline-Modus ist.
- Line-Taste: Schaltet den Drucker wechselseitig Online (druckbereit) oder Offline (Vorschub möglich).

Desweiteren werden die Betriebszustände durch zwei LED's angezeigt:

- Online-LED: Zeigt an, dass der Drucker druckbereit ist. Blinken im Offline-Betrieb zeigt an, dass noch Daten im Druckerspeicher vorhanden sind.
- Offline-LED: Zeigt an, dass sich der Drucker im Offline Modus befindet. Der Papiervorschub ist jetzt möglich. Blinkt wenn kein Papier vorhanden ist.

Bei einem Fehler leuchten Online-LED und Offline-LED gleichzeitig.

#### 4.4.1. EINLEGEN DES THERMOPAPIERS

Der Druck erfolgt auf einer Thermopapierrolle mit 112 mm Breite und einem Außendurchmesser von 48 mm, was einer Länge von ca. 28 m entspricht.

Zum Einlegen des Thermopapiers wird der Drucker eingeschaltet (durch Aufrufen des "Info"-Menüs) und die Papierabdeckung geöffnet (Arretierschraube durch Linksdrehung lösen und Abdeckung nach hinten aufklappen).

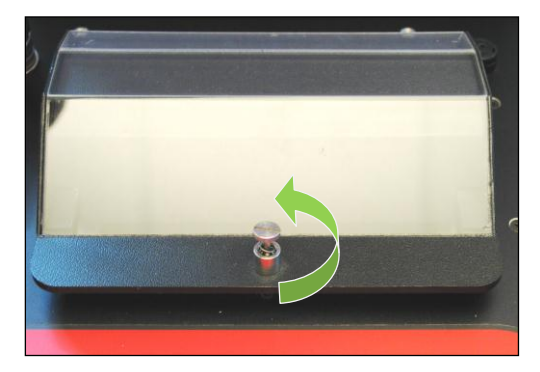

Version 08/2012

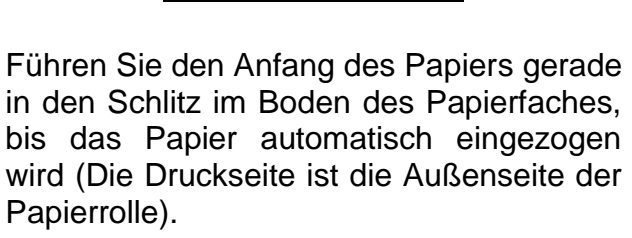

Achten Sie beim Einlegen des Papiers auf eine glatte Abrisskante! Gegebenenfalls schneiden Sie das Papier entsprechend zu.

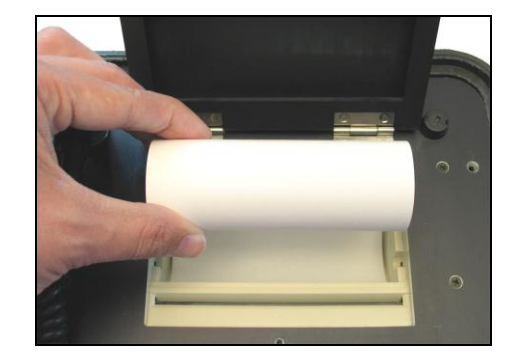

Esders

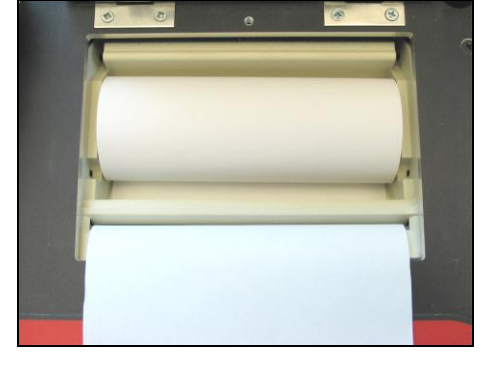

220

Betätigen Sie gegebenenfalls die Feed-Taste, bis das Papier gerade und sauber durch den Drucker läuft.

Diese Taste können Sie auch für den normalen Papiervorschub nutzen.

Das Papier wird in der Papierabdeckung (hinter der Plexiglasscheibe) nach hinten durchgeschoben, während der Deckel geschlossen wird. Zum Schluss wird die Arretierschraube wieder zugedreht.

Achten Sie beim Ausdruck darauf, dass das Papier durch den Vorschub nicht zerknickt wird.

#### 4.4.2. DRUCKEN VON PROTOKOLLEN

Der Druck eines Messprotokolls erfolgt, sobald die **F2-**Taste für den Start des Druckvorgangs betätigt wird, oder auch dann, wenn "Ausdruck bei Messung" gewählt wurde. Der Drucker muss vorher nicht manuell auf "Online" gestellt werden.

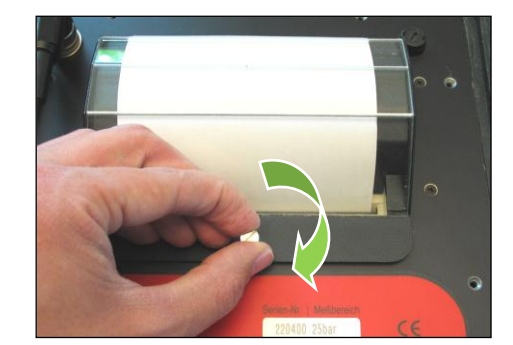

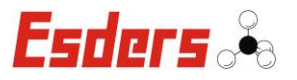

1

Um einen Papierstau zu vermeiden, wird empfohlen den Ausdruck während einer Messung nur bei geöffnetem Gerätedeckel zu nutzen.

#### 4.5. LADEN DES AKKUS

Das DruckTest *memo* wird über einen internen Bleiakku betrieben. Bei diesen Zellen kann es nicht zum sogenannten Memory-Effekt kommen, der die Einsatzzeit der Akkus auf Dauer reduziert.

Zum Aufladen des Gerätes kommt das <u>interne</u> Ladegerät des DruckTest *memo* zum Einsatz. Dieses Schnellladegerät sorgt für eine problemlose Aufladung des Akkus aus jedem Betriebszustand heraus. Der Bleiakku wird aus seinem aktuellen Ladezustand auf seine 100%-Kapazität geladen. Hierfür wird das DruckTest *memo* mit dem Ladekabel an das 230 Volt Netz angeschlossen.

- a) Ladekabel an die linke 4-polige Buchse anschließen.
   Die LED leuchtet rot und zeigt damit die erste Ladephase mit hohem Ladestrom an. Stellen Sie sicher, dass das Ladekabel unbeschädigt ist!
- b) Bei Erreichen von ~ 7,4 Volt Spannung (Der Akku besitzt dann schon 70% bis 95% der Gesamtkapazität) schaltet das Gerät auf schonende Ladung um. Dies wird durch das gelbe Signal der LED angezeigt.
- c) Sobald der Akku vollgeladen ist, leuchtet die LED grün. Der Akku kann ohne Schaden zu nehmen, weiter geladen werden.

Die maximale Ladezeit für ein entladenes DruckTest memo beträgt ca. 8 Stunden.

#### Ladeanzeigen am DruckTest memo:

- LED rot: Der Bleiakku wird mit hohem Ladestrom aufgeladen, bis der Akku eine Spannung von ~ 7,4 Volt erreicht. Sobald dies der Fall ist, sind 70% bis 95% der vollen Kapazität geladen.
- LED gelb: Der Bleiakku besitzt schon 70% bis 95% der vollen Kapazität und wird mit konstanter Spannung über ca. 2 Stunden auf seine Maximalkapazität geladen.
- LED grün: Der Akku ist wieder voll aufgeladen und wird mit einer Erhaltungsladung versorgt.

Das DruckTest *memo* kann während des Ladens eingesetzt werden. Dadurch wird ein Dauerbetrieb des Gerätes möglich!

#### ACHTUNG:

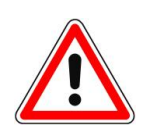

Das Gerät sollte niemals tiefentladen werden. Die Lagerung mit zu geringer Kapazität kann zu Problemen führen. Das Gerät hat auch im ausgeschalteten Zustand eine geringe Stromaufnahme (für Datenspeicher und Uhr). Deshalb muss das Gerät auch bei Nichtbenutzung ca. <u>alle 3 Monate</u> wieder aufgeladen werden.

Ein Datenverlust des Datenspeichers ist auch bei zu geringer Kapazität (Tiefentladung) des Akkus <u>nicht</u> zu befürchten.

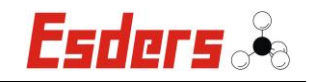

Zum Laden des Gerätes steht folgendes Anschlusskabel zur Verfügung:

Artikel Nr. 222006 Ladekabel DruckTest *memo* 230 Volt, Schukostecker, Kabellänge 2 m

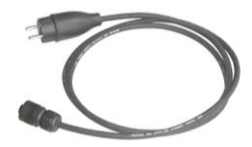

Für den Einsatz und die Lagerung des Gerätes gelten folgende Temperaturbereiche:

Betrieb: -10°C bis + 45°C Laden: 0°C bis + 40°C Lagerung: -15°C bis + 40°C

Temperaturen ober- oder unterhalb der angegebenen Bereiche können eine Schädigung des Akkus beschleunigen.

Der optimale Temperaturbereich zum Laden der Geräte liegt zwischen +5°C und +35°C.

Das Laden des Akkus muss mindestens alle 3 Monate erfolgen, wenn die Lagerung bei 25°C erfolgt. Das Intervall für das Laden des Akkus sollte für jede Erhöhung der Temperatur um 10°C um 50% verkürzt werden, also z.B. 1,5 Monate bei einer Lagerung bei 35°C.

Wir empfehlen unsere Geräte vor dem Einsatz vollständig zu laden.

Das Messgerät ist mit einem Ladegerät ausgestattet, dass automatisch bei Erreichen der maximalen Zellenspannung abschaltet. Im einwandfreien Zustand des Messgerätes kann somit der Akku nicht überladen werden.

Sollte das Messgerät bei einem defekten Akku geladen werden, oder ist das Ladegerät selbst defekt, so dass ein Überladen des Akkus erfolgt, dann werden im Akku entstehende Gase über eine Überdrucksicherung am Akku mittels einer Schlauchverbindung aus dem Gerät geführt. Von außen sichtbar ist ein Sintermetallfilter (siehe Pfeil) am Ende der Schlauchverbindung angebracht.

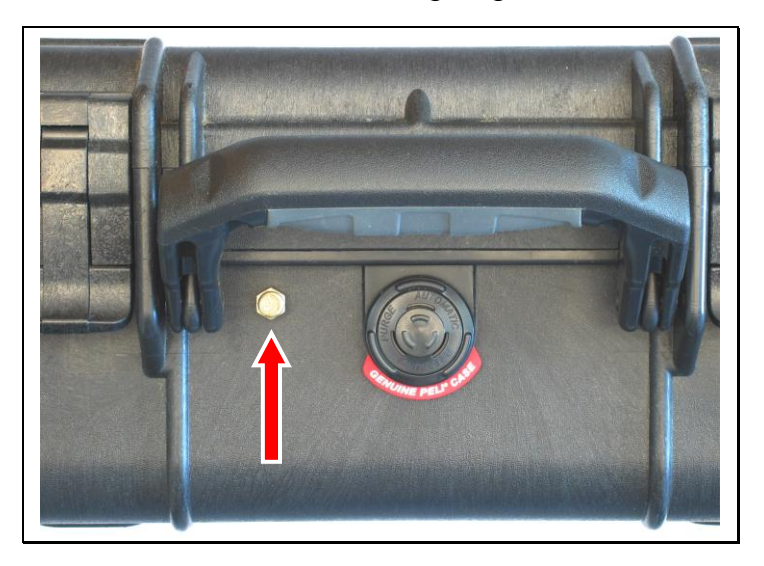

Der Sintermetallfilter verhindert das Eindringen von Schmutz. Es muss darauf geachtet werden, dass der Filter beim Ladevorgang frei von Schmutz ist und ein eventuelles Austreten von Gas nicht behindert wird.

# 5. ZUBEHÖR

#### 5.1. EXTERNER TEMPERATURSENSOR

Der optionale externe Temperatursensor (Artikelnummer 222014) dient der genauen Erfassung z.B. der Erdtemperatur bei der Durchführung von Druckproben. Die Temperatur wird während des Messverlaufs links unten im Display des Gerätes in °C angezeigt und gespeichert.

Der Anschluss des Temperatursensors erfolgt über den 7-poligen Stecker rechts unten am Gerät ( °C ext. ).

Ist der externe Temperatursensor nicht angeschlossen, wird automatisch der interne Temperatursensor eingesetzt und diese Temperatur angezeigt. Hinter der Temperaturanzeige steht in diesem Fall ein " i ".

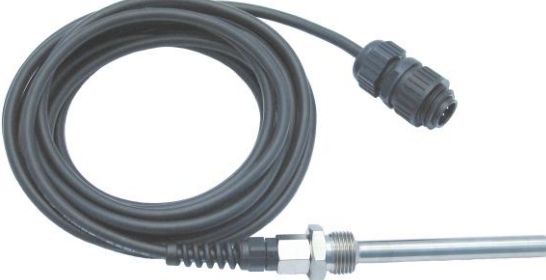

#### 5.2. EXTERNE DRUCKSENSOREN

Das DruckTest *memo* kann auch mit externen Drucksensoren betrieben werden. Diese finden z.B. dort Verwendung, wo größere Drücke gemessen werden sollen. Beim DruckTest *memo* ist der Anschluss für den externe Drucksensor bereits bei allen Gerätevarianten vorhanden.

Der Anschluss des externen Drucksensors erfolgt über den 6-poligen Stecker rechts oben am Gerät (P ext.).

Zurzeit sind folgende externe Drucksensoren lieferbar:

- Artikel-Nr. 222050: Externer Drucksensor 0 bis 1 bar
- Artikel-Nr. 222062: Externer Drucksensor 0 bis 2 bar
- Artikel-Nr. 222057: Externer Drucksensor 0 bis 10 bar
- Artikel-Nr. 222061: Externer Drucksensor 0 bis 15 bar
- Artikel-Nr. 222053: Externer Drucksensor 0 bis 30 bar
- Artikel-Nr. 222055: Externer Drucksensor 0 bis 100 bar
- Artikel-Nr. 222060: Externer Drucksensor 0 bis 300 bar
- Artikel-Nr. 222058: Externer Drucksensor 0 bis 500 bar
- Artikel-Nr. 222056: Externer Drucksensor 0 bis 1.000 bar

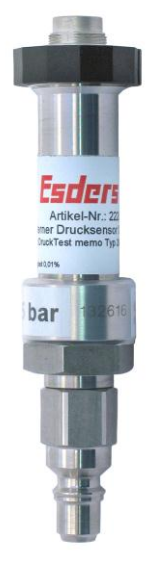

(Ein Anschlusskabel für die Verbindung mit dem DruckTest memo wird mitgeliefert)

#### 5.3. VERSCHLEIßTEILE

Ersatzpapierrolle für den Drucker mit 112 mm Breite und einer Länge von ca. 28 Metern (Artikel-Nr. 215032).

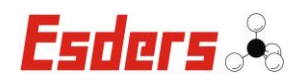

#### 6. WARTUNG UND INSTANDHALTUNG

Bei dem DruckTest *memo* handelt es sich um ein äußerst wartungsarmes, sicheres Messgerät. Dennoch kann es bei den eingesetzten Sensoren zur Druck- und Temperaturmessung durch Langzeitdriften, Druckstöße oder mechanische Beanspruchung zu einer Beeinflussung der Anzeigegenauigkeit kommen.

Wir empfehlen daher die Anzeigegenauigkeit regelmäßig zu prüfen und falls notwendig, eine Nachjustage zu veranlassen.

Da die Geräte zur Bewertung von Rohrleitungen und Rohrabschnitten herangezogen werden, empfehlen wir die Geräte einmal jährlich, vom Hersteller oder einer zugelassenen Servicestelle, einer kompletten Instandhaltung zu unterziehen.

#### 6.1. BLEIAKKU

Der Bleiakku sollte nicht tiefentladen werden. Eine Aufladung ist daher regelmäßig vorzunehmen (siehe auch Kapitel 4.5 "Laden des Akkus"). Je nach Gebrauch wird die Kapazität des Akkupaketes jedoch nach ca. 2 bis 3 Jahren nachlassen. Ein Austausch des Paketes wird durch die Esders GmbH durchgeführt. Zweckmäßigerweise sollte dies im Rahmen eines Jahresservice erfolgen.

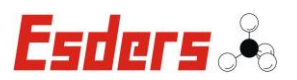

# 7. TECHNISCHE DATEN

| Bezeichnung:                   | DruckTest memo                                                                                                    |  |
|--------------------------------|----------------------------------------------------------------------------------------------------|--|
| Abmessungen:                   | 370 x 300 x 150 mm (L x B x H)                                                                                                    |  |
| Gewicht:                       | ~ 5.900 g                                                                                                    |  |
| Schutzart:                     | IP 68                                                                                                    |  |
| Display:                       | beleuchtbares LCD Grafikdisplay mit 128 x 64 Pixel                                                                                                    |  |
| Stromversorgungs-<br>Batterie: | Bleiakku 6 Volt 7,2 Ah                                                                                                    |  |
| Betriebszeit:                  | > 140 Stunden (abhängig von Beleuchtung und Umgebungs-<br>temperatur)                                                                                                    |  |
| Umgebungs-<br>temperaturen:    | <ul> <li>- im Betrieb: -10°C bis +45°C</li> <li>(ein Ausdruck ist aufgrund des Druckverfahrens nur zwischen 5°C und 40°C gewährleistet)</li> </ul>                                                                                    |  |
| Messbereiche:                  | <ul> <li>0 - 25 bar, Auflösung 2 mbar</li> <li>0 - 25 bar, Auflösung 2 mbar<br/>(Normalverfahren 5 mbar<br/>Beschleunigtes Normalverfahren 5 mbar<br/>Kontraktionsverfahren 10 mbar)</li> <li>0 - 10 bar, Auflösung 2 mbar</li> </ul> |  |
|                                | Fehler max. 0,1% vom Endwert                                                                                                    |  |
| PC-Schnittstelle:              | Infrarot-Schnittstelle                                                                                                    |  |

Technische Änderungen vorbehalten!

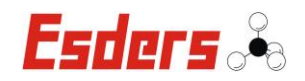

# 8. GARANTIEBEDINGUNGEN

Wir danken Ihnen, dass Sie sich für das **DruckTest** *memo* entschieden haben. Alle Geräte werden sorgfältig von unseren Technikern geprüft, bevor sie unser Haus verlassen.

Bei bestimmungsgemäßer Verwendung gewähren wir 12 Monate Garantie auf alle Geräte.

Unsere Haftung beschränkt sich auf das Reparieren oder Justieren des Gerätes, das zu diesem Zweck an das Werk zurückzusenden ist.

Verschleißteile wie Akkus sind ausdrücklich von dieser Garantie ausgeschlossen. Ebenso sind Schäden am Gerät, die durch unsachgemäße Handhabung verursacht werden, hiervon ausgeschlossen.

Wurde eine Störung durch falsche Handhabung oder unnormale Betriebsbedingungen hervorgerufen, erfolgt die Reparatur gegen Berechnung.

In derartigen Fällen werden Ihnen die zu erwartenden Kosten vor Beginn der Reparatur mitgeteilt.

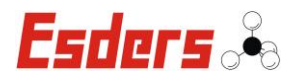

# 9. ANHANG

# 9.1. CE-KONFORMITÄTSERKLÄRUNG

| CE-Konformitätserklärung                                                                                                    |                                                  |  |  |
|----------------------------------------------------------------------------------------------------|--------------------------------------------------|--|--|
| Wir:                                                                                                    | Esders GmbH                                      |  |  |
| Anschrift:                                                                                                    | Hammer-Tannen-Str. 26<br>D - 49740 Haselünne     |  |  |
| erklären in alleiniger Verantwortung, dass das nachfolgend bezeichnete Produkt<br>aufgrund der Konzipierung und Bauart, sowie in den von uns in Verkehr ge-<br>brachten Ausführungen, den einschlägigen, grundlegenden Sicherheits- und<br>Gesundheitsanforderungen der EG-Richtlinie entspricht.<br>Bei einer nicht mit uns abgestimmten Änderung des Gerätes verliert diese Er-<br>klärung ihre Gültigkeit. |                                                  |  |  |
| Bezeichnung:                                                                                                    | Druckprüfsystem                                  |  |  |
| Тур:                                                                                                    | DruckTest <i>memo</i>                            |  |  |
| Einschlägige EG-Richtlinien:                                                                                                    |                                                  |  |  |
| EG-Richtlinien:                                                                                                    | Elektromagnetische Verträglichkeit (2004/108/EG) |  |  |
| Angewandte harmonisierte Normen:                                                                                                    |                                                  |  |  |
| EN 61000-6-2:200<br>EN 61000-6-3:201                                                                                                    | 5<br>1                                           |  |  |
| Datum: <b>01.08.2012</b>                                                                                                    | Ort: Haselünne                                   |  |  |
| Hersteller Untersch                                                                                                    | rift: J.J.M.<br>Dipl.Ing. Bernd Esders           |  |  |

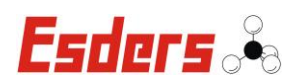

# 9.2. STANDARD-GERÄTEMENÜ

| Menü Nr.     Bezeichnung     Zeitvorgabe<br>Messzeit/min     Datenspeicher<br>intervall/s     Beruhigungs-<br>zeit/min     Druck-<br>Speichermodus     Druck-<br>intervall     Druck-<br>messeit/min     Druck-<br>messeit/min     Druck-messeit/min     Druck-messeit/min     Druck-<br>messeit/min     Druck-messeit/min     Druck-messeit/messeit/min     Druck-messeit/messeit/min     Druck-messeit/messeit/messeit/messeit/messeit/messeit/messeit/messeit/messeit/messeit/messeit/messeit/messeit/messeit/messeit/messeit/messeit/messeit/messeit/messeit/messeit/messeit/messeit/messeit/messeit/messeit/messeit/messeit/messeit/messeit/messeit/messe |                                                                                                  |                                     |
|----------------------------------------------------------------------------------------------------|--------------------------------------------------------------------------------------------------|-------------------------------------|
| 21     Druckprüfung kurz     0     3     0     Mittelwert     1     0       38     Druckprüfung lang     0     120     0     Mittelwert     1     0                                                                                                    | Pmin Pmax in hPa fü<br>druck/hPa Ausdruck/bar Bewertun                                           | fall Länge<br>ür Ausdru<br>ng in cm |
| 38 Druckprüfung lang 0 120 0 Mittelwert 1 0                                                                                                    | je nach<br>Messbereich<br>10 bar oder<br>25 bar                                                  | 22 cm  <br>30<br>Minute             |
|                                                                                                    | je nach<br>Messbereich<br>10 bar oder<br>25 bar                                                  | 26 cm  <br>24<br>Stundé             |
|                                                                                                    | Esders                                                                                           |                                     |
|                                                                                                    | Hammer-Tannen-Straß∉<br>D-49740 Haselünne<br>Telefon: 0 59 61-95 65-0<br>Internet: www.esders.de | se 26-28<br>-0<br>e                 |

Version 08/2012

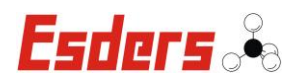

# 10. NOTIZEN

#### Hersteller:

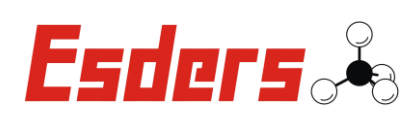

Esders GmbH Hammer-Tannen-Straße 26 D–49740 Haselünne

Kontakt:

**2** Zentrale: +49 (0) 5961 / 95 65-0

**2** Service: +49 (0) 5961 / 95 65-24

FAX +49 (0) 5961 / 95 65-15

🖂 info@esders.de

@ www.esders.de

# Betriebsanleitung

# Digitaler Wasserzähler

# DWZ

[ Version 06/2011 ] [ SW-Version 40030606 ]

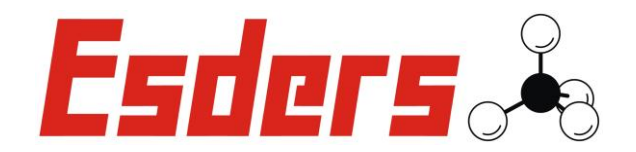

IHR Erfolg mit Qualitätsprodukten von Esders

Wir danken Ihnen, dass Sie sich für ein Produkt der ESDERS GmbH entschieden haben.

Aus unserem umfangreichen Produktsortiment können Sie immer ein hervorragendes und sorgfältig geprüftes Gerät erwarten. Die Geräte entsprechen den in Deutschland geforderten Gesetzen und Verordnungen und gewährleisten somit einen sehr hohen Sicherheitsstandard.

Zusätzlich bieten wir Ihnen auch einen jährlichen Service für alle unsere Geräte an.

Diese Betriebsanleitung wird Ihnen dabei helfen, das Gerät schnell und erfolgreich einsetzen zu können. Nehmen Sie sich bitte vor der Inbetriebnahme ein paar Minuten Zeit, damit Sie das Gerät sicher bedienen und alle Funktionen anwenden können.

Ihre Fragen und Anregungen können Sie jederzeit an unser kompetentes Team richten.

Mit freundlichen Grüßen,

lhr

#### Esders GmbH

Hammer-Tannen-Str. 26 D - 49740 Haselünne Telefon: + 49 (0) 5961-9565-0 Telefax: + 49 (0) 5961-9565-15 E-Mail: info@esders.de Internet: www.esders.de

Diese Betriebsanleitung gilt für Geräte ab der Softwareversion 40030606 mit Stand vom 05.11.2008. Änderungen am Gerät oder bei der Software sind aufgrund der ständigen Weiterentwicklung möglich.

Esders 🖧

# **INHALTSVERZEICHNIS**

| 1. | SICH | ERHEITSHINWEISE UND WARNUNGEN1            |  |  |
|----|------|-------------------------------------------|--|--|
|    | 1.1. | Sicherheitsaspekte1                       |  |  |
|    | 1.2. | Instandhaltung1                           |  |  |
|    | 1.3. | Einsatz und Lagerung1                     |  |  |
|    | 1.4. | Haftung für Funktion bzw. Schäden2        |  |  |
|    | 1.5. | Batterien2                                |  |  |
|    | 1.6. | Symbole2                                  |  |  |
| 2. | Bedi | ENUNGSELEMENTE                            |  |  |
|    | 2.1. | Geräteabbildung DWZ3                      |  |  |
|    | 2.2. | Funktionen                                |  |  |
|    |      | 2.2.1. Anschluss für die Messturbine (1)4 |  |  |
|    |      | 2.2.2. Anzeige (2)                        |  |  |
|    |      | 2.2.3. Funktionstasten (3)4               |  |  |
|    |      | 2.2.4. Ein / Aus-Taste (4)4               |  |  |
|    |      | 2.2.5. Infrarotschnittstelle (5)4         |  |  |
|    |      | 2.2.6. Bodenplatte (6)4                   |  |  |
| 3. | Men  | Ü / EINSATZBEREICHE                       |  |  |
|    | 3.1. | Menüstruktur5                             |  |  |
|    | 3.2. | Hauptmenü5                                |  |  |
|    | 3.3. | Menü – Info6                              |  |  |
|    | 3.4. | Menü – Ablassprüfung 2min6                |  |  |
|    | 3.5. | Menü – Einstellungen7                     |  |  |
|    |      | 3.5.1. Beleuchtung                        |  |  |
|    |      | 3.5.2. Batterietyp                        |  |  |
|    |      | 3.5.3. Sprache                            |  |  |
|    |      | 3.5.4. Automatisch aus8                   |  |  |
|    |      | 3.5.5. Kontrast                           |  |  |
| 4. | WAR  | TUNG UND INSTANDHALTUNG9                  |  |  |
|    | 4.1. | Akku- und Batteriebetrieb                 |  |  |
|    | 4.2. | Austausch von Batterien oder Akkus1       |  |  |
|    | 4.1. | Verwendung von Batterien1 <sup>2</sup>    |  |  |
|    | 4.2. | Batterie- / Akkuentsorgung11              |  |  |
| 5. | Just | IERUNG UND INSTANDSETZUNG                 |  |  |

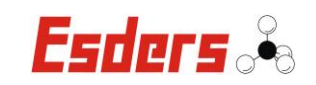

| 6.  | EINSATZZUBEHÖR                 | 13 |
|-----|--------------------------------|----|
|     | 6.1. Anschlusstechnik          | 13 |
|     | 6.2. Ladetechnik               | 13 |
| 7.  | FEHLERBEHANDLUNG               | 14 |
| 8.  | TECHNISCHE DATEN               | 14 |
| 9.  | GARANTIEBEDINGUNGEN            | 15 |
| 10. | ANHANG                         | 16 |
|     | 10.1. CE-Konformitätserklärung | 16 |

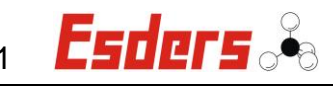

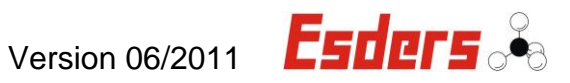

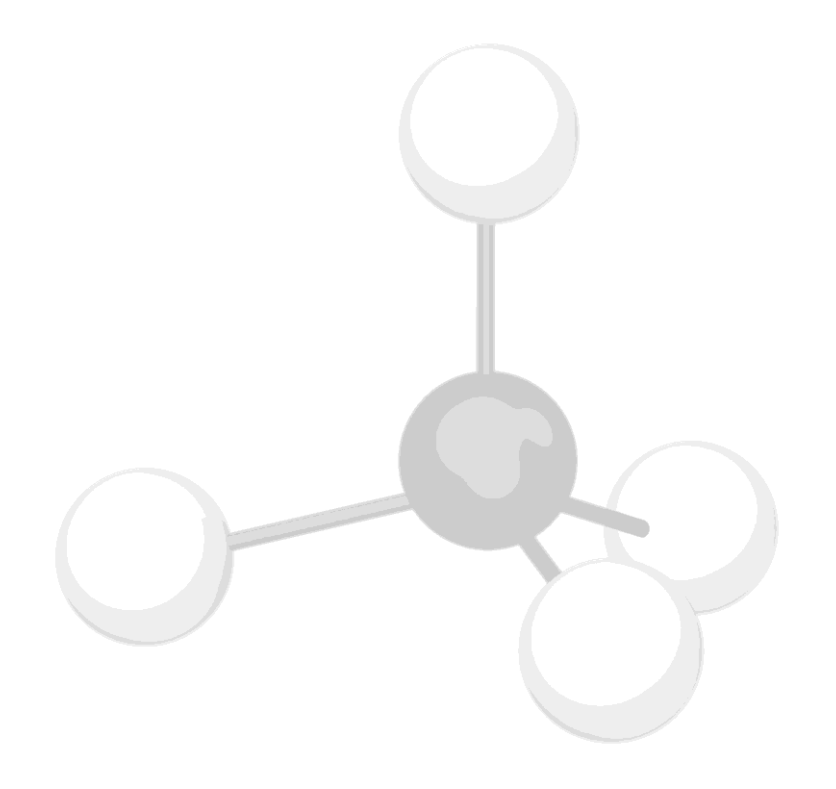

[METHAN-MOLEKÜL: CH4]

#### 1. SICHERHEITSHINWEISE UND WARNUNGEN

#### **1.1. SICHERHEITSASPEKTE**

Um die maximale Sicherheit zu gewährleisten und um Fehlfunktionen zu vermeiden sollten Sie unbedingt die

Esders of

#### BETRIEBSANLEITUNG BEACHTEN !

Die Handhabung dieses Gerätes setzt die genaue Kenntnis und Beachtung dieser Betriebsanleitung voraus.

Soweit Hinweise auf Gesetze, Verordnungen und Normen gegeben werden, ist die deutsche Rechtsordnung zugrunde zu legen.

- Das **DWZ** darf nur für die beschriebene Verwendung benutzt werden.
- Beachten Sie die Einhaltung der angegebenen Messbereichsgrenzen.

#### **1.2. INSTANDHALTUNG**

Instandsetzungsarbeiten am Gerät sind nur durch den autorisierten Service des Herstellers Esders GmbH vorzunehmen. Grundsätzlich dürfen nur Original Esders-Ersatzteile verwendet werden.

Nach DIN 31051:

| Instandhaltung | = | Wartung, Inspektion, Instandsetzung            |
|----------------|---|------------------------------------------------|
| Wartung        | = | Maßnahmen zur Bewahrung des Soll-Zustandes     |
| Inspektion     | = | Maßnahmen zur Feststellung und Beurteilung des |
|                |   | Ist-Zustandes                                  |
| Instandsetzung | = | Maßnahmen zur Wiederherstellung des            |
|                |   | Soll-Zustandes                                 |

#### **1.3. EINSATZ UND LAGERUNG**

Die **Digitalen Wasserzähler** dienen u.a. zur Ermittlung des abgelassenen Wasservolumens entsprechend den Anforderungen des Arbeitsblattes W400-2 des DVGW. Der Einsatz beschränkt sich auf die Durchflussmessung von Wasser und anderen <u>nicht aggressiven</u> Flüssigkeiten.

Der Messbereich mit dem Durchflussmesser **DWZ 30** liegt bei 2 bis 30 l/min. Mit dem **DWZ 160** liegt der Durchfluss bei 4 bis 160 l/min.

Wird das Gerät für längere Zeit nicht gebraucht, sollten Batterien oder Akkus entfernt, und das Gerät bei -10°C bis +40°C gelagert werden.

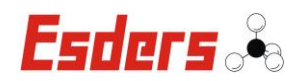

#### 1.4. HAFTUNG FÜR FUNKTION BZW. SCHÄDEN

Die Haftung für Funktion und Einsatz des Gerätes geht auf den Eigentümer oder Betreiber über, wenn das Gerät von Personen unsachgemäß gewartet oder instand gesetzt wird, die nicht dem autorisierten **Esders GmbH - Service** angehören. Dies gilt auch, wenn eine Handhabung erfolgt, die nicht der bestimmungsgemäßen Verwendung entspricht.

#### 1.5. BATTERIEN

Achten Sie auf den korrekten Einsatz der Einwegzellen (Primärzellen) und befolgen Sie diese Sicherheitshinweise:

- die Batterie nur in einwandfreiem, unbeschädigten Zustand verwenden
- die korrekte Polarität der Batterien beachten
- unbenutzte Batterien immer in der Verpackung lagern
- bei längerer Lagerung des Gerätes Batterien entfernen
- Niemals die Batterien ins Feuer werfen
- Niemals versuchen die Batterien (Primärzellen) zu laden

#### 1.6. SYMBOLE

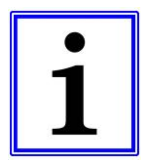

#### Hinweis!

Das Symbol kennzeichnet nützliche Zusatzinformationen und Anwendungstipps.

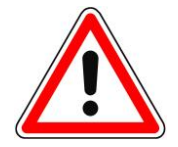

#### Achtung! / Gefahr!

Das Symbol weist auf mögliche Gefahren oder besondere Begebenheiten hin, die beachtet werden müssen.

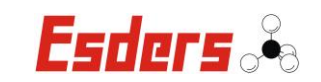

# 2. BEDIENUNGSELEMENTE

#### 2.1. GERÄTEABBILDUNG DWZ

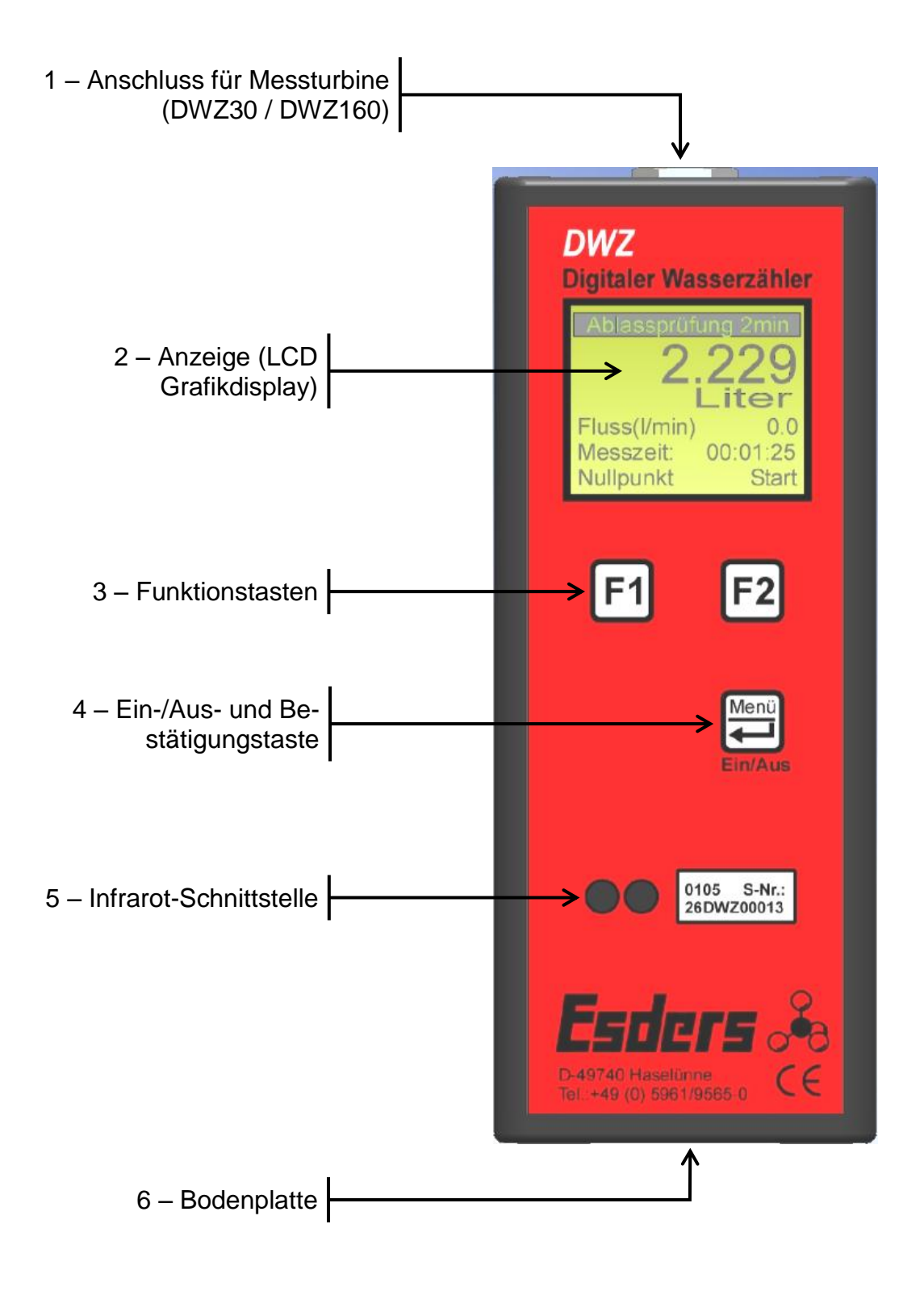

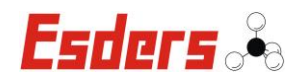

#### 2.2. FUNKTIONEN

#### 2.2.1. ANSCHLUSS FÜR DIE MESSTURBINE (1)

Für die Durchflussmessung muss der Stecker der Messturbine in die Anschlussbuchse des DWZ gesteckt werden. Der Messbereich der Turbine wird automatisch im Gerät eingestellt.

#### 2.2.2. ANZEIGE (2)

Die Anzeige besteht aus einem grafikfähigen LCD-Display und ermöglicht die klare Darstellung von Messwerten und Textinformationen. In der obersten Textzeile wird der Name des jeweils aktivierten Menüpunktes dargestellt. Außerdem dient die oberste Zeile zur Anzeige von Warnmeldungen und Hinweisen (z. B. "Batterie wechseln").

#### 2.2.3. FUNKTIONSTASTEN (3)

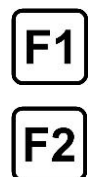

Die Funktionstasten F1 und F2 haben eine dem jeweiligen Menüpunkt angepasste Funktion. Diese Funktionen sind in der untersten Zeile des LCD-Displays beschrieben. Für F1 gilt der links angeordnete und für F2 der rechts angeordnete Text.

Ist kein Text angeordnet, ist die zugehörige Taste ohne Funktion.

#### 2.2.4. EIN / AUS-TASTE (4)

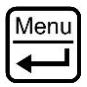

Zum Ein- bzw. Ausschalten des Gerätes wird die Menü-Taste verwendet. Sie muss zum Einschalten ca. 1 Sekunde und zum Ausschalten ca. 3 Sekunden lang gedrückt werden. Nach dem Einschalten erscheint zuerst das Hauptmenü. Die Auswahl eines Untermenüs erfolgt durch die Bestätigung mit der Menü-Taste. Für die Rückkehr in das Hauptmenü ist ebenfalls diese Taste zu verwenden.

#### 2.2.5. INFRAROTSCHNITTSTELLE (5)

Für eine unkomplizierte Datenverbindung ist das DWZ mit einer Infrarotschnittstelle ausgerüstet. Über diese Schnittstelle kann das Gerät justiert werden und ein Datenaustausch erfolgen.

#### 2.2.6. BODENPLATTE (6)

Die Bodenplatte wird durch 2 Stück 2,5 mm Innensechskantschrauben gesichert. Nach dem Lösen der Schrauben wird das Batteriepaket zugänglich.

#### 3. MENÜ / EINSATZBEREICHE

#### 3.1. MENÜSTRUKTUR

#### Hauptmenü

| <b>↓</b>           |                                |
|--------------------|--------------------------------|
| Info               | Seriennummer                   |
|                    | Software-Version               |
|                    | Batterie                       |
| _ <b>\</b>         |                                |
| Ablassprüfung 2min | → Nullpunkt einstellen / Start |
|                    | ➔ Durchflussmessung (1/min)    |
|                    | - ·                            |
| Einstellungen      | Beleuchtung                    |
|                    | Batterietyp                    |
|                    | Sprache                        |
|                    | Automatisch aus                |
|                    | Kontrast                       |

#### 3.2. HAUPTMENÜ

Nach dem Einschalten des Gerätes durch die Taste (Ein/Aus) erscheint auf dem Display das Hauptmenü mit den folgenden Menüpunkten.

| HAU<br>Info | PTME    | ENUE     |
|-------------|---------|----------|
| Ablass      | prüfung | 2min     |
|             | rrungen |          |
|             |         |          |
|             | Auswah  | <b>T</b> |

Aus dem "HAUPTMENUE" heraus können die einzelnen Menüpunkte ausgewählt werden. Mit den Tasten F1 ( $\blacktriangle$ ) und F2 ( $\bigtriangledown$ ) wird durch rauf- oder runterscrollen die Auswahl des gewünschten Menüpunktes getroffen. Der Menüpunkt ist dabei durch eine Markierung hervorgehoben.

Esders of

In das entsprechende Menü gelangt man dann über die Taste

Das Gerät kann ebenfalls über die Taste en ausgeschaltet werden. Dazu muss die Taste im Hauptmenü ca. 3-4 Sekunden lang gedrückt werden.

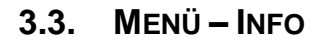

Im "Info"-Menü werden die Serien-Nummer des Gerätes, die Softwareversion sowie der Status der Batterie bzw. des Akkus angezeigt.

| Ir         | ıfo      |
|------------|----------|
| Seriennr.: | 40z00127 |
| SW-Vers. : | 40030606 |
| Batterie : | 100.0%   |

Das Menü "Info" kann jederzeit über die Taste 🖵 verlassen werden.

#### 3.4. MENÜ – ABLASSPRÜFUNG 2MIN

Der Menüpunkt "Ablassprüfung 2min" erlaubt die einfache Messung des abgelassenen Volumens, sowie die aktuelle Durchflussmenge in Liter pro Minute. Sie kann, in Verbindung mit dem "**DruckTest** *memo*", für Druckprüfungen nach dem Standard **W400-2** des DVGW eingesetzt werden.

# Ablassprüfung 2min

Bitte Sensor anschliessen! Nach der Auswahl dieses Menüpunktes prüft das Gerät, ob ein Sensor für die Durchflussmessung (z.B. *DWZ 30* oder *DWZ 160*) angeschlossen ist. Ist dies nicht der Fall, erscheint der Hinweis "Bitte Sensor anschliessen!" auf dem Display. Wird nun ein Sensor angeschlossen, erscheint automatisch die folgende Anzeige.

Esders

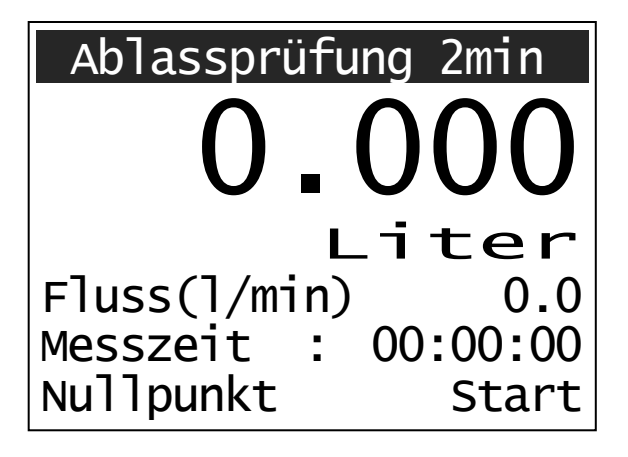

Die Messergebnisse werden jederzeit auf dem Display angezeigt.

Esder

Die Messung kann nun mit der Taste **F2** (Start) gestartet werden. Das Gerät zeigt die Dauer der Messung, den aktuellen Durchfluss in Liter pro Minute und das abgelassene Volumen in Liter an. Das Volumen wird mit einer Genauigkeit von 1 ml gemessen.

Mit der **F2**-Taste (Stop/Start) kann die aktuelle Messung auch abgebrochen und wieder neu gestartet werden.

Die Liter-Anzeige wird dann <u>nicht</u> automatisch auf 0 zurückgesetzt. Dies geschieht nur durch Drücken der Taste F1 (Nullpunkt).

Wird die Sollzeit der Messung von 2 Minuten überschritten, zeigt das Display die "Sollzeitüberschreitung" durch einen blinkenden Hinweis im Display an. Dies ist bei der Kontraktionsprüfung nach **W400-2** von Bedeutung.

Das Menü "Ablassprüfung 2min" kann jederzeit über die Taste verlassen werden.

#### 3.5. MENÜ – EINSTELLUNGEN

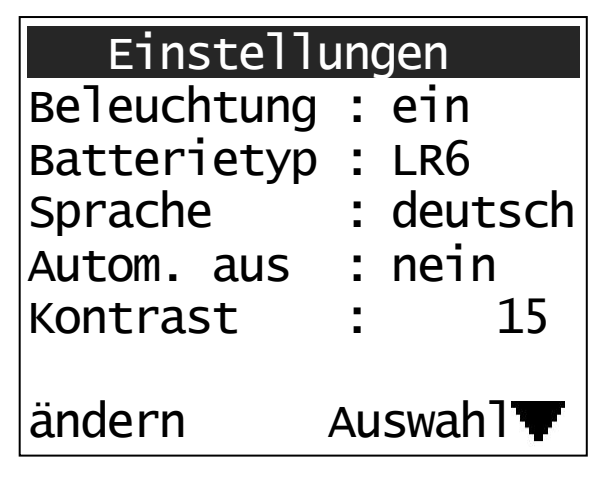

Im Menüpunkt Einstellungen kann der Anwender einige Anpassungen des Gerätes vornehmen.

Mit der Taste F1 (ändern) kann der Wert geändert werden und mit F2 (Auswahl) gelangt man zur nächsten Einstellung. 3.5.1. BELEUCHTUNG

- ⇒ ein: Beleuchtung ist dauerhaft an
- ⇒ aus: Beleuchtung bleibt aus
- ⇒ Zeitangabe: Die Beleuchtung wird nach der angegebenen Zeit der Inaktivität automatisch ausgestellt.

Die folgenden Zeiten können eingestellt werden: 5sec, 10sec, 30sec, 1min, 5min, 10min, 30min, 60min

Esders

#### 3.5.2. BATTERIETYP

Hier kann angegeben werden, ob das Gerät mit Batterien (LR6) oder mit wiederaufladbaren Akkus (Akku) betrieben wird.

#### 3.5.3. SPRACHE

Neben der Standardsprache Deutsch können hier weitere Sprachen ausgewählt werden, sofern sie implementiert sind.

#### **3.5.4.** AUTOMATISCH AUS

Einstellung der automatischen Abschaltung des Gerätes bei Inaktivität des Benutzers.

- ⇒ Nein: Das Gerät schaltet sich *nicht* automatisch ab.
- ⇒ 15min / 30min:

Das Gerät schaltet sich nach der eingestellten Zeit ab, sofern kein Taster benutzt wurde und es sich nicht in einer Messung befindet.

#### 3.5.5. KONTRAST

Über diesen Menüpunkt lässt sich der Kontrast des Displays regeln. Dazu wird mit der Taste F1 (ändern) die gewünschte Stufe von 0-30 in 1er-Schritten eingestellt.

Die Rückkehr ins Hauptmenü erfolgt jederzeit über die Taste

#### 4. WARTUNG UND INSTANDHALTUNG

#### 4.1. AKKU- UND BATTERIEBETRIEB

Das DWZ kann sowohl mit Batterien, als auch mit einem wiederaufladbaren Akku betrieben werden.

Esders

Es werden folgende Batterie- oder Akkutypen verwendet: **Batterien** - Typ 1,5 Volt 6 LR 6 AlkaliMangan Mignonzellen oder **Akkus** - Typ 1,2 Volt NiCd oder NiMH Mignonzellen

Die Betriebszeit mit vollem Akku beträgt mind. 75 Stunden (bei hochwertigen Alkali / Mangan Batterien und ohne Display-Beleuchtung).

Die aktuelle Akku- oder Batterie-Kapazität kann im Info-Menü nachgelesen werden.

Wenn die Anzeige "**Akku leer**" / "**Batterie leer**" in der obersten Zeile des Displays blinkt, sollte die Akkus wieder aufgeladen bzw. die Batterien ausgetauscht werden. Die Geräte sind auch nach dem Erscheinen dieser Anzeige noch eine begrenzte Zeit einsetzbar. Sobald ein sicherer Messbetrieb nicht mehr gewährleistet ist, schaltet sich das Gerät automatisch ab.

Wird ein Messgerät mit dem wieder aufladbaren Akkupack betrieben, sollte im Menü Einstellungen der Batterietyp "Akku" gewählt werden.

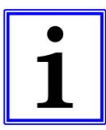

#### Hinweis!

Wenn die Batterien/Akkus entladen sind und sich das Gerät nicht mehr einschalten lässt, sollten die Batterien gewechselt werden.

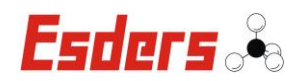

#### 4.2. AUSTAUSCH VON BATTERIEN ODER AKKUS

Eine Auskunft über den aktuellen Zustand der eingesetzten Batterien oder Akkus, erhält man im Infomenü. Hier wird die Kapazität in % angezeigt. Die Kapazitätsanzeige ist abhängig von der aktuellen Spannung der Zellen und erfolgt in 5%-Schritten. Diese Kapazitätsanzeige kann lediglich Tendenzen darstellen. Daher kann die Kapazitätsangabe auch schwanken ohne dass die Batterien ersetzt wurden.

Ein Austausch der Batterie sollte erfolgen, wenn folgender Hinweis in der obersten Zeile auf der Anzeige erscheint:

Bei Verwendung von AlkaliMangan Batterien (Einstellung Batterietyp "LR6") Meldung: **Batterie leer** 

Das DWZ ist auch nach dem Erscheinen dieser Anzeige noch eine begrenzte Zeit einsetzbar. Sobald ein sicherer Messbetrieb nicht mehr gewährleistet ist, schaltet sich das Gerät automatisch aus.

#### Für den Batterieaustausch ist wie folgt zu verfahren:

- Bodenplatte (6) nach Lösen der beiden Inbuss-Schrauben abnehmen und Steckverbinder vom Batteriepaket abziehen.
- Das Batteriepaket kann jetzt aus dem Gerät herausgenommen und die Batterien ersetzt werden.
- Batteriefach und Steckverbinder auf Korrosion der Kontakte oder Beschädigung der Anschlussleitung hin überprüfen.
- ⇒ Neue Batterien einsetzen. Dabei auf die korrekte Polarität achten.

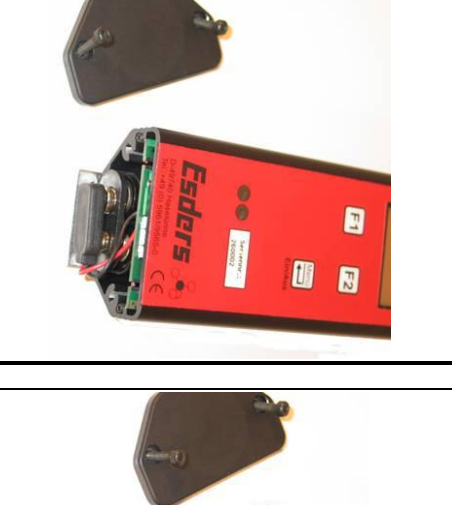

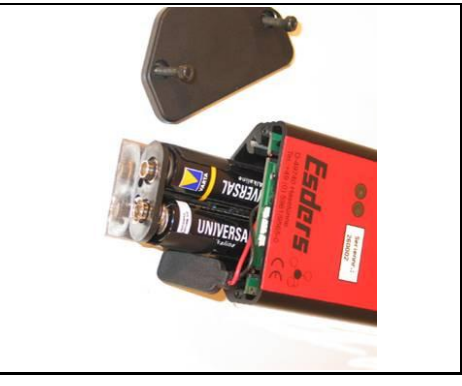

Batteriepaket in die F
ührung einschieben und Steckverbinder aufstecken. Bodenplatte wieder anbringen!

## 4.1. VERWENDUNG VON BATTERIEN

Verwenden Sie nur die in der Betriebsanleitung angegebenen Primärbatterien. Stellen Sie im Menü Einstellungen den Batterietyp "LR6" ein, um die Ladefunktion auszuschalten und somit eine Fehlfunktion zu vermeiden.

> Wenn das Gerät mit Primärbatterien betrieben wird, dann **muss** am Gerät der Gehäusedeckel **ohne** Ladekontakte montiert werden. (Artikel-Nr. 265035)

> Dies soll ein unbeabsichtigtes Laden der Primärbatterien verhindern.

#### 4.2. BATTERIE- / AKKUENTSORGUNG

Alte Batterien gehören nicht in den Hausmüll. Als Verbraucher sind Sie gesetzlich dazu verpflichtet, gebrauchte Batterien zurückzugeben. Sie können Ihre gebrauchten Batterien bei den öffentlichen Sammelstellen in Ihrer Gemeinde oder überall dort abgeben, wo Batterien der betreffenden Art verkauft werden.

Auch wir nehmen Ihre verbrauchten Batterien / Akkus gerne zurück. Schicken Sie sie einfach mit dem Vermerk "**gebraucht**" an folgende Adresse:

**Esders GmbH** Stichwort: Batterie-Entsorgung

Hammer-Tannen-Str. 26 49740 Haselünne

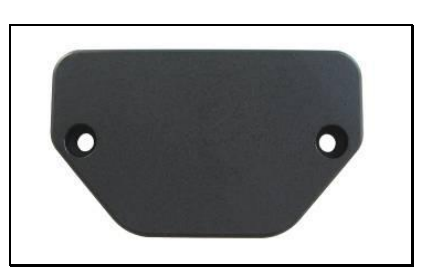

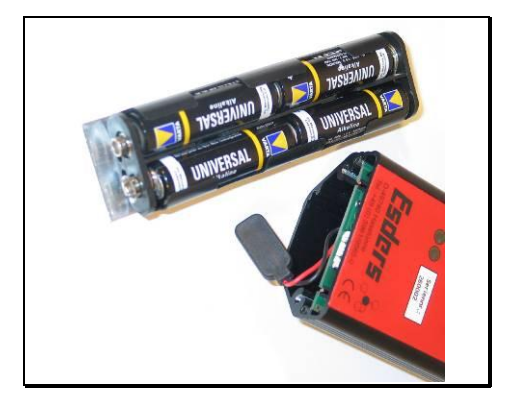

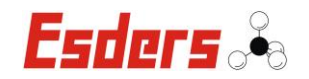

#### 5. JUSTIERUNG UND INSTANDSETZUNG

Beim **Digitalen Wasserzähler (DWZ)** handelt es sich um ein sehr wartungsarmes und einfach zu bedienendes Messgerät. Das DWZ ist justiert für den Einsatz im jeweils angegebenen Messbereich.

Die Justage der Geräte erfolgt in Verbindung mit einer speziellen Software über die Infrarotschnittstelle.

Für Reparatur und Instandsetzungsarbeiten an allen DWZ-Geräten steht Ihnen die Servicewerkstatt oder der mobile Service der Esders GmbH zur Verfügung.

#### Esders GmbH

Hammer-Tannen-Str. 26 D - 49740 Haselünne Tel.: 05961-9565-0 Fax: 05961-9565-15 www.esders.de info@esders.de

# 6. EINSATZZUBEHÖR

# 6.1. ANSCHLUSSTECHNIK

# Messeinheit DWZ 160

Artikel-Nr. 402007

- Durchflussmesser aus Messing, mit Schnellkupplungen
- 2 m Anschlusskabel mit Steckverbinder
- Auflösung 0,015 Liter
- Messbereich 4 bis 160 l/min

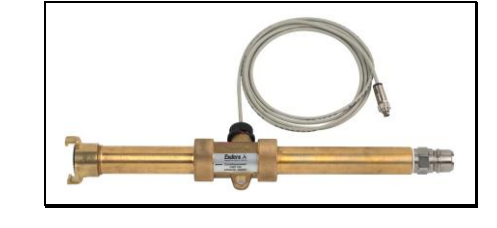

Version 06/2011

#### Messeinheit DWZ 30

Artikel-Nr. 402008

- mit Schnellkupplungen, Messing
- 2 m Anschlusskabel mit Steckverbinder
- Auflösung 0,001 Liter
- Messbereich 2 bis 30 l/min

# 6.2. LADETECHNIK

Batterie 1,5 Volt LR6 Mignon Typ Duracell Procell Artikel-Nr. 902004

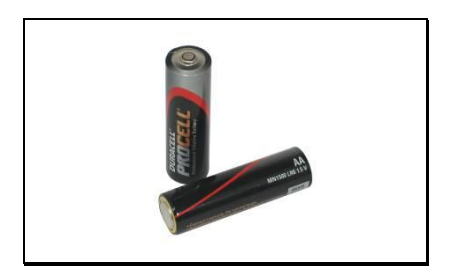

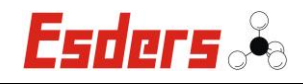

H

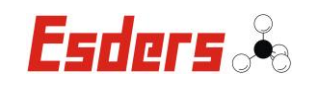

# 7. FEHLERBEHANDLUNG

| Problem                                    | Mögliche Ursache                                                                                                    | Lösung                                                                                                    |  |
|--------------------------------------------|----------------------------------------------------------------------------------------------------|----------------------------------------------------------------------------------------------------|--|
| Das Gerät schaltet sich<br>im Betrieb aus  | <ul> <li>Im Gerätemenü ist die auto-<br/>matische Abschaltung ausgewählt<br/>(gilt nicht bei laufender Messung)</li> </ul> | - Automatische Abschaltung<br>deaktivieren                                                                                |  |
| Keine Reaktion des Gerätes bei Tastendruck | - Taster defekt                                                                                                    | - Gerät zum Esders-Service<br>schicken                                                                                    |  |
| Display wird nicht<br>beleuchtet           | <ul> <li>Im Gerätemenü ist «Beleuchtung<br/>aus» gewählt</li> <li>Hintergrundbeleuchtung defekt</li> </ul>                 | <ul> <li>«Beleuchtung ein» oder<br/>gewünschte Dauer einstellen</li> <li>Gerät zum Esders-Service<br/>schicken</li> </ul> |  |

# 8. TECHNISCHE DATEN

| Bezeichnung:               | DWZ Digitaler Wasserzähler                                                                                                    |                                               |                                 |  |
|----------------------------|----------------------------------------------------------------------------------------------------|-----------------------------------------------|---------------------------------|--|
| Abmessungen:               | 150 x 58 x 34 mm                                                                                                    |                                               |                                 |  |
| Gewicht:                   | ca. 350 g (inkl. Batterier                                                                                                    | ca. 350 g (inkl. Batterien)                   |                                 |  |
| Display:                   | beleuchtbares LCD Grat                                                                                                    | fikdisplay mit 12                             | 28 x 64 Pixel                   |  |
| Stromversorgung:           | 4 Stück 1,5 Volt LR6 Alk                                                                                                    | ali Mangan Mi                                 | gnonzellen                      |  |
| Ladezeit:                  | ~ 5 Stunden bis zur volls                                                                                                    | ständigen Ladu                                | ng                              |  |
| Ladespannung:              | 11 14 V DC                                                                                                    |                                               |                                 |  |
| Ladestrom:                 | max. 500 mA (gesichert                                                                                                    | )                                             |                                 |  |
| Betriebszeit:              | mind. 75 Stunden (bei hochwertigen Alkali/Mangan Batterien<br>ohne Display-Beleuchtung)<br>Warnhinweis bei erforderlicher Nachladung/Batteriewechsel,<br>Automatische Abschaltung bei zu geringer Spannung. |                                               |                                 |  |
| Betriebs-<br>temperaturen: | -10°C bis +40°C                                                                                                    |                                               |                                 |  |
| Messbereiche:              | mit Turbine DWZ 30                                                                                                    | 2 bis 30 l/min<br>Genauigkeit:<br>Auflösung:  | 3% bei 20°C<br>0,001 Liter      |  |
|                            | mit Turbine DWZ 160                                                                                                    | 4 bis 160 l/mir<br>Genauigkeit:<br>Auflösung: | n<br>3% bei 20°C<br>0,015 Liter |  |
| Lebensdauer:               | 12 Monate Garantie,<br>erwartete Lebensdauer                                                                                                    | = 5 Jahre                                     |                                 |  |

#### 9. GARANTIEBEDINGUNGEN

Wir danken Ihnen, dass Sie sich für den **Digitalen Wasserzähler (DWZ)** entschieden haben. Alle Geräte werden sorgfältig von unseren Technikern geprüft, bevor sie unser Haus verlassen.

Bei bestimmungsgemäßer Verwendung gewähren wir 12 Monate Garantie auf alle Geräte.

Unsere Haftung beschränkt sich auf das Reparieren oder Justieren des Gerätes, das zu diesem Zweck an das Werk zurückzusenden ist.

Verschleißteile wie Akkus sind ausdrücklich von dieser Garantie ausgeschlossen. Ebenso sind Schäden am Gerät, die durch unsachgemäße Handhabung verursacht werden, hiervon ausgeschlossen.

Wurde eine Störung durch falsche Handhabung oder unnormale Betriebsbedingungen hervorgerufen, erfolgt die Reparatur gegen Berechnung.

In derartigen Fällen werden Ihnen die zu erwartenden Kosten vor Beginn der Reparatur mitgeteilt.

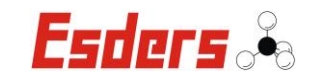

# 10. ANHANG

# **10.1. CE-KONFORMITÄTSERKLÄRUNG**

| CE-Konformitätserklärung                                                                                                    |                                                |  |
|----------------------------------------------------------------------------------------------------|------------------------------------------------|--|
| Wir:                                                                                                    | Esders GmbH                                    |  |
| Anschrift:                                                                                                    | Hammer-Tannen-Str. 26<br>D - 49740 Haselünne   |  |
| erklären in alleiniger Verantwortung, dass das nachfolgend bezeichnete Produkt<br>aufgrund der Konzipierung und Bauart, sowie in den von uns in Verkehr ge-<br>brachten Ausführungen, den einschlägigen, grundlegenden Sicherheits- und<br>Gesundheitsanforderungen der EG-Richtlinie entspricht.<br>Bei einer nicht mit uns abgestimmten Änderung des Gerätes verliert diese Er-<br>klärung ihre Gültigkeit. |                                                |  |
| Bezeichnung:                                                                                                    | Durchflussmessgerät                            |  |
| Тур:                                                                                                    | DWZ Digitaler Wasserzähler                     |  |
| Einschlägige EG-F                                                                                                    | Richtlinien:                                   |  |
| EG-Richtlinien:                                                                                                    | 2004/108/EG Elektromagnetische Verträglichkeit |  |
| Angewandte harmonisierte Normen:                                                                                                    |                                                |  |
| EN 61000-6-3:200<br>EN 61000-6-2:200                                                                                                    | )7<br>)5                                       |  |
| Datum: 01.11.2010                                                                                                    | Ort: Haselünne                                 |  |
| Hersteller Untersch                                                                                                    | rift: John Dipl.Ing. Bernd Esders              |  |

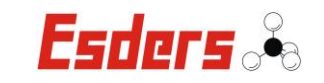

## Notizen:

Hersteller:

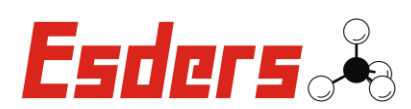

Esders GmbH Hammer-Tannen-Straße 26 D–49740 Haselünne

Kontakt:

Tentrale: +49 (0) 5961 / 95 65-0

T Service: +49 (0) 5961 / 95 65-24

FAX +49(0)5961/9565-15

- 🖂 info@esders.de
  - @ www.esders.de